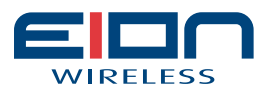

www.eionwireless.com

# LibraPlus 5845

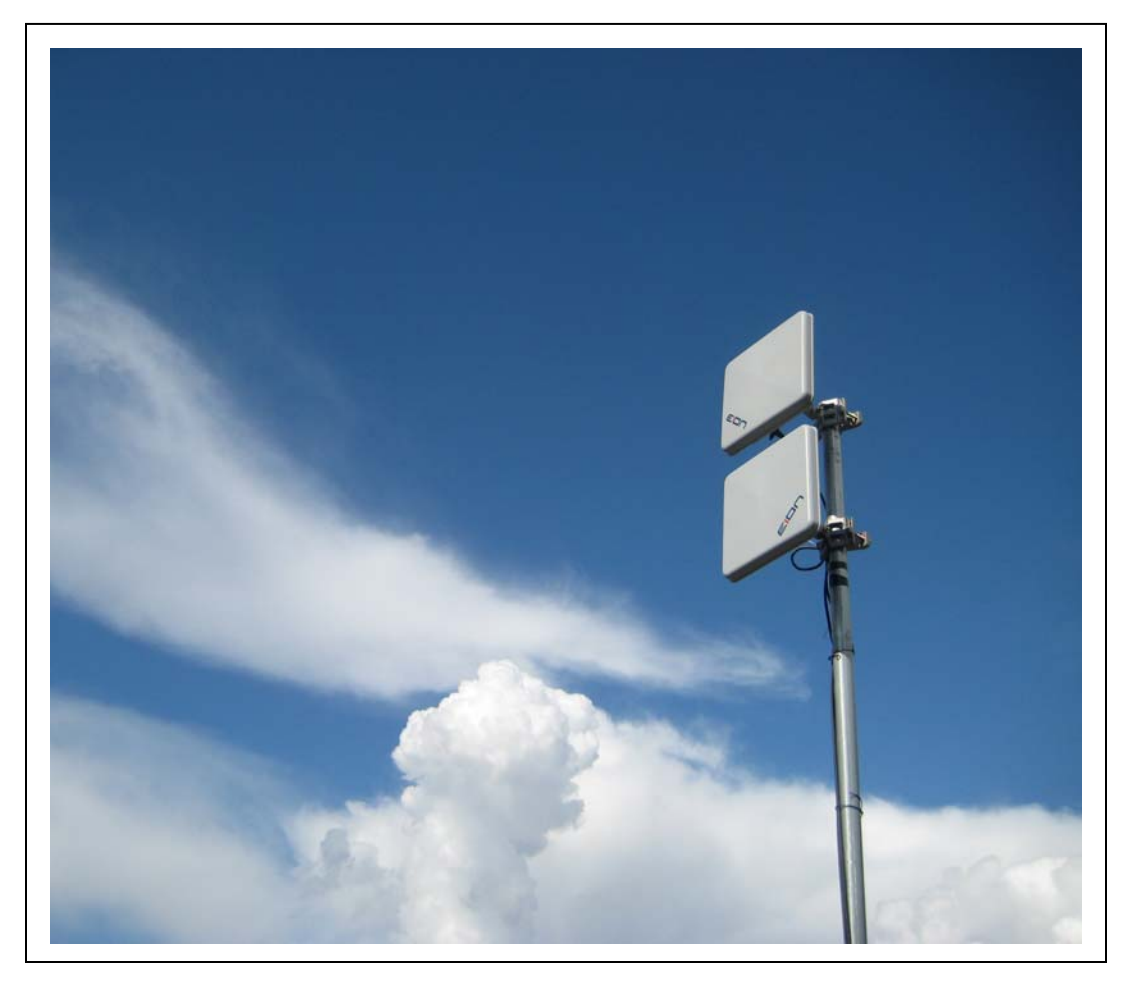

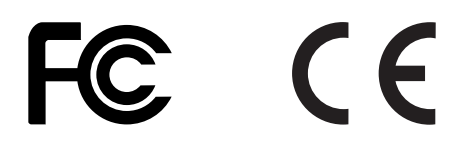

PN: 5724-0003 Document version: 1.74 Released on February 16 2010

This page is intentionally left blank

## **Table of Contents**

| 1. Important Information                              | . 1 |
|-------------------------------------------------------|-----|
| 1.1. Safety Warnings                                  | . 1 |
| 1.1.1. Safety Considerations                          | . 1 |
| 1.1.2. Warning Symbols Used in this Manual            | 1   |
| 1.2. Notices and Contacts                             | . 1 |
| 1.2.1. Copyright Notice                               | . 1 |
| 1.2.2. Regulatory Notice                              | 2   |
| 1.2.3. Other Notices                                  | 3   |
| 1.2.4. Warranty and Repair                            | 3   |
| 1.2.5. Customer Support Contacts                      | . 3 |
| 1.2.6. Distributor Technical Support                  | 3   |
| 1.2.7. Contact Technical Support                      | . 4 |
| 2. Description                                        | . 5 |
| 2.1. LibraPlus Series Products                        | . 5 |
| 2.1.1. Overview                                       | . 5 |
| 2.1.2. Proprietary Protocol                           | . 5 |
| 2.1.3. About OFDM                                     | 5   |
| 2.1.4. About Point-to-Multi-Point (P-MP) Systems      | . 6 |
| 2.1.4.1. Point to Multipoint based on CSMA            | . 7 |
| 2.1.4.2. LibraPlus 5845 Adaptive Polling Protocol     | . 8 |
| 2.1.4.3. Access Point (AP) Equipment                  | 8   |
| 2.1.4.4. Customer Premise Equipment (CPE)             | 8   |
| 2.1.4.5. Long Range Customer Premise Equipment (LCPE) | . 9 |
| 2.1.4.6. Radio Operation Background                   | 9   |
| 2.1.4.7. Quality of Service (QoS)                     | 10  |
| 2.1.5. About Point-to-Point (P-P) Systems             | 10  |
| 2.1.5.1. DenFlow Proprietary Protocol                 | 11  |
| 2.1.5.2. Rapid Deployment (RD) Equipment              | 11  |
| 2.1.5.3. Extened Range (ER) Equipment                 | 11  |
| 2.1.6. Hardware                                       | 11  |
| 2.1.7. Specifications                                 | 16  |
| 2.2. System Applications                              | 21  |
| 2.2.1. Making a Simple Wireless Bridge                | 21  |
| 2.2.2. Creating a Simple Wireless Network             | 21  |
| 3. Field Installation                                 | 23  |
| 3.1. Introduction                                     | 23  |
| 3.2. LibraPlus Point-to-Point Quick Setup             | 23  |
| 3.2.1. Slave (RD or ER) Unit                          | 25  |
| 3.2.2. Master (RD or ER) Unit                         | 26  |
| 3.3. LibraPlus Point-to-Multipoint Quick Setup        | 25  |
| 3.3.1. CPE Unit                                       | 25  |
| 3.3.2. AP Unit                                        | 26  |
| 3.4. LibraPlus Field Installation                     | 27  |
| 3.4.1. Site Preparation                               | 27  |
| 3.4.2. Tools and equipment                            | 27  |
| 3.4.3. LibraPlus Package Checklist                    | 28  |
| 3.4.4. LibraPlus installation procedure               | 29  |
| 3.4.4.1. Mounting the LibraPlus Unit                  | 29  |
| 3.4.4.2. Connecting the LibraPlus                     | 30  |
| 3.4.4.3. SSH Connection                               | 30  |
| 3.4.4.4. Serial Connection                            | 30  |
| 3.4.4.5. Antenna Alignment                            | 31  |
| 3.4.4.6. Configuration and Link Test                  | 32  |
| 3.4.4.7. Test network connectivity                    | 32  |
| 3.4.4.8. Secure the Installation                      | 33  |
|                                                       |     |

| 4. Configuration                                         | 34                   |
|----------------------------------------------------------|----------------------|
| 4.1. Getting Started                                     | 34                   |
| 4.1.1. LibraPlus Configuration Management                | 34                   |
| 4.1.1.1. Configuration types                             | 34                   |
| 4.1.1.2. Default Login                                   | 34                   |
| 4.1.1.3. CLI Auto Complete                               | 34                   |
| 4.1.1.4. CLI Help                                        | 35                   |
| 4.1.1.5. Viewing Configuration                           | 35                   |
| 4.1.1.6. Copying Configuration                           | 35                   |
| 4.1.1.7. Configuration File Format                       | 36                   |
| 4.1.1.8. Command Summary                                 | 37                   |
| 4 1 2 Running a TFTP server                              | 38                   |
| 4.2 Wireless Settings                                    | 39                   |
| 4.2.1 Configuring Physical Layer Ontions                 | 30                   |
| 4.2.1.1 Setting Padio Mode                               | 37                   |
| 4.2.1.2 Available Frequencies                            | 20                   |
| 4.2.1.2. Available Frequencies                           |                      |
| 4.2.1.5. Setting Data Transmission Data                  | 40                   |
| 4.2.1.4. Setting Data Transmission Rate                  | 41                   |
| 4.2.2. Configuring SSID                                  | 41                   |
| 4.2.3. Configuring multiple SSID                         | 41                   |
| 4.2.4. Advanced Wireless Settings                        | 43                   |
| 4.2.4.1. Setting Transmit Power                          | 43                   |
| 4.2.4.2. Setting Distance Parameter                      | 43                   |
| 4.2.4.3. Setting Dynamic Frequency Selection (DFS)       | 44                   |
| 4.2.4.4. Setting Automatic Transmit Power Control (ATPC) | 44                   |
| 4.2.5. Wireless Security Settings                        | 45                   |
| 4.2.5.1. Wireless Security Overview                      | 45                   |
| 4.2.5.2. Configuring Wired Equivalent Privacy (WEP)      | 47                   |
| 4.2.5.3. Setting Wi-Fi Protected Access                  | 50                   |
| 4.2.5.4. Certificate Management                          | 59                   |
| 4.2.5.5. MAC Address Based Filtering                     | 60                   |
| 4.2.5.6. Client Bridging                                 | 62                   |
| 4.2.6. Wireless Interface Monitoring                     | 63                   |
| 4.2.6.1. Scan Procedure                                  | 63                   |
| 4.3 MAC Address Settings                                 | 64                   |
| 4.3.1 MAC Address Setting                                | 64                   |
| 4.5.1. MAC Address Setting                               | 04<br>64             |
| 4.4.1 Configuring transport bridge                       | 0 <del>4</del><br>64 |
| 4.4.1.1. Creating a bridge                               | 04                   |
| 4.4.1.2. Windows interface configuration                 | 04                   |
| 4.4.1.2. Whereas interface configuration                 | 03                   |
| 4.4.1.5. Deteting a bridge                               | 66                   |
| 4.4.1.4. Viewing Bridge Status                           | 66                   |
| 4.4.1.5. Bridge Command Summary                          | 67                   |
| 4.5. VLAN                                                | 68                   |
| 4.5.1. Overview                                          | 68                   |
| 4.5.1.1. Point-to-Point VLAN System                      | 69                   |
| 4.5.1.2. Point-to-Multipoint VLAN System                 | 69                   |
| 4.5.2. Command Summary                                   | 70                   |
| 4.6. IP Settings                                         | 70                   |
| 4.6.1. Interface Parameters                              | 70                   |
| 4.6.1.1. IP address                                      | 70                   |
| 4.6.1.2. Dynamic (DHCP) IP address                       | 72                   |
| 4.6.1.3. IP broadcast address                            | 73                   |
| 4.6.1.4. MTU size                                        | 73                   |
| 4.6.2. DNS                                               | 73                   |
| 4.6.3. Domain Name                                       |                      |
| 4.6.4. Host Name                                         |                      |
| 4.6.5. ARP Table                                         |                      |
|                                                          |                      |

| 4.6.6. Static Routing and Default Gateway             | . 77 |
|-------------------------------------------------------|------|
| 4.6.7. Static Hosts                                   | . 79 |
| 4.7. DHCP Server                                      | . 80 |
| 4.7.1. DHCP Server                                    | . 80 |
| 4.7.2. Command summary                                | 82   |
| 4.8. Firewall and NAT                                 | . 85 |
| 4.8.1. Access Control Lists                           | . 85 |
| 4.8.1.1. Source and Destination Specifiers            | 86   |
| 4.8.1.2. Access list binding                          | . 86 |
| 4.8.1.3. Viewing ACL settings                         | . 87 |
| 4.8.2. Network Address Translation                    | . 88 |
| 4.8.2.1. Examples                                     | . 89 |
| 4.8.2.2. Viewing NAT lists                            | . 89 |
| 4.9. PPP                                              | . 89 |
| 4.9.1. Overview                                       | . 89 |
| 4.9.2. Command Summary                                | . 91 |
| 4.10. RADIUS Profiles                                 | 95   |
| 4.10.1. RADIUS Profiles                               | 95   |
| 4.10.2. Command summary                               | . 96 |
| 5. System Maintenance                                 | . 98 |
| 5.1. Date and Time                                    | . 98 |
| 5.2. NTP                                              | . 98 |
| 5.3. Command Summary                                  | . 99 |
| 5.4. System Update                                    | 102  |
| 5.4.1. Overview                                       | 102  |
| 5.4.2. Command Summary                                | 102  |
| 5.5. Reboot                                           | 103  |
| 5.6. Password Reset                                   | 104  |
| 5.7. SNMP                                             | 105  |
| 6. Monitoring and Statistics                          | 107  |
| 6.1. Host Echo Test                                   | 107  |
| 6.2. Packet Capturing                                 | 107  |
| 6.3. Route Tracing                                    | 108  |
| 6.4. System Logging                                   | 108  |
| 6.5. General System Info                              | 109  |
| 7. Troubleshooting                                    | 111  |
| 7.1. Troublshooting the LibraPlus                     | 111  |
| 7.1.1. Preventative maintenance                       | 111  |
| 7.1.2. Troubleshooting Areas                          | 111  |
| 7.1.3. Troubleshooting Chart                          | 113  |
| 8. Appendices                                         | 117  |
| 8.1. Appendix A: Glossary                             | 117  |
| 8.2. LibraPlus 5845 Integrated Antenna Specifications | 125  |

# List of Figures

| 2.1. Orthogonal Arrangement of OFDM Subchannels                          | 7    |  |
|--------------------------------------------------------------------------|------|--|
| 2.2. LibraPlus P-MP System Components                                    | 7    |  |
| 2.3. Time Division Duplexing Channels                                    | . 10 |  |
| 2.4. Time Division Multiplexing/Time Division Multiple Access (TDM/TDMA) | . 10 |  |
| 2.5. LibraPlus Connection Panel                                          | . 12 |  |
| 2.6. CAT-5 Weatherproofing Kit                                           | . 12 |  |
| 2.7. Round Cable Bead                                                    | . 12 |  |
| 2.8. LibraPlus AP, ER and LCPE Front Panel RF Connector                  | . 13 |  |
| 2.9. Ethernet Power Inserter                                             | . 13 |  |
| 2.10. Mounting                                                           | . 14 |  |
| 2.11. Large Pipe Diameter Mounting Configuration                         | . 14 |  |
| 2.12. Small Pipe Diameter Mounting Configuration                         | . 15 |  |
| 2.13. Wall Mounting Configuration                                        | . 15 |  |
| 2.14. Point-to-Point Wireless Bridge                                     | . 29 |  |
| 2.15. Point-to-Multipoint Wireless Network                               | . 29 |  |
| 3.1. Installation Process                                                | . 23 |  |
| 3.2. LibraPlus Assembly Diagram                                          |      |  |
| 3.3. COM 1 Propertries                                                   | . 31 |  |
| 4.1. Multipoint VLAN Configuration                                       | . 69 |  |
| 8.1. Azimuth Radiation Pattern Midband Freq. 5.45 GHz                    | 129  |  |
| 8.2. Azimuth Radiation Pattern Midband Freq. 5.35 GHz                    | 129  |  |

### List of Tables

| 2.1. LibraPlus 5845 Radio Specifications                                  | 17  |
|---------------------------------------------------------------------------|-----|
| 2.2. LibraPlus 5845 Network Support Specifications                        | 114 |
| 2.3. LibraPlus 5845 Wireless Networking Specifications                    | 114 |
| 2.4. LibraPlus 5845 Security Specifications                               | 114 |
| 2.5. LibraPlus 5845 Management Specifications                             | 114 |
| 2.6. LibraPlus 5845 Physical, Electrical and Environmental Specifications | 114 |
| 4.1. WPA Configuration Table                                              | 52  |
| 4.2. Source and Destination Specifiers                                    | 86  |
| 5.1. NTP client parameters                                                | 99  |
| 7.1. Troubleshooting Chart                                                | 114 |
| 8.1. Integrated Antenna Specifications - Electrical                       | 126 |
| 8.2. Integrated Antenna Specifications - Mechanical                       | 127 |
| 8.3. Integrated Antenna Specifications - Envorinmental                    | 128 |

# List of Examples

| 4.1. Viewing configuration                               | 35   |
|----------------------------------------------------------|------|
| 4.2. Viewing configuration part                          | 35   |
| 4.3. Configuration backup and restore                    | 36   |
| 4.4. Specify IEEE 802.11 mode                            | . 39 |
| 4.5. List supported channels                             | 40   |
| 4.6. Set Carrier Frequency                               | . 40 |
| 4.7. Set data rate                                       | 41   |
| 4.8. Specify Service Set                                 | 41   |
| 4.9. Configuring Multiple SSID                           | 42   |
| 4.10. Setting Transmit Power                             | 43   |
| 4.11. Setting the Distance Parameter                     | 44   |
| 4.12. Enable DFS                                         | 45   |
| 4.13. Enable DFS                                         | 45   |
| 4.14. Static WEP access point                            | 48   |
| 4.15. Static WEP EAP-MD5 station (CPE)                   | 48   |
| 4.16. Dynamic WEP TTL'S station (CPE)                    | 49   |
| 4 17 Set/Delete WEP key by index                         | 50   |
| 4 18 Access point WPA+WPA2 PSK example                   | 50   |
| 4 19 Access point WPA+WPA2 FAP example                   | 51   |
| 4.20 WPA2 PSK station (CPF)                              | 52   |
| 4.20. WIA2 FOR station (CFE) $(CFE)$                     | 53   |
| 4.21. WIATEAT station (CIE)                              | 53   |
| 4.22. WIAZ EAR TILS station (CIE)                        | 55   |
| 4.24 Download a DEM file from a TETD somer               | 60   |
| 4.24. Dowinioad a FEM me nom a IFIF server               | 60   |
| 4.25. Show Certificate Contents                          | 60   |
| 4.20. Add/Delete MAC address to list                     | . 01 |
| 4.27. Add/Delete MAC address using short command form    | . 01 |
| 4.28. MAC Address while/Black list                       | . 02 |
| 4.29. Disconnect remote station                          | . 62 |
| 4.30. Enable client bridging between CPEs                | . 63 |
| 4.31. Interface Scan.                                    | 63   |
| 4.32. Set an interface MAC Address                       | . 64 |
| 4.33. Enable WDS Mode                                    | 66   |
| 4.34. Deleting a Bridge                                  | . 66 |
| 4.35. Add Interface to Bridge Group                      | . 67 |
| 4.36. Assign a bridge IP legatee                         | . 67 |
| 4.37. View Members of Bridge Group                       | 68   |
| 4.38. View MAC Address of a Bridge Interface             | 68   |
| 4.39. Bridging a wireless VLAN to an untagged wired link | 70   |
| 4.40. Setting an IP address                              | 71   |
| 4.41. Adding secondary IP addresses                      | 71   |
| 4.42. Deleting an IP address                             | 72   |
| 4.43. Deleting all IP addresses                          | 72   |
| 4.44. Add/Remove DNS Server                              | 74   |
| 4.45. View the name server list contents                 | 74   |
| 4.46. Set/Clear local domain name                        | 75   |
| 4.47. View local domain name setting                     | . 75 |
| 4.48. Set/Clear local host name                          | 75   |
| 4.49. View local host name setting                       | 76   |
| 4.50. Creating and Deleting an ARP Record                | 76   |
| 4.51. Create ARP Table                                   | 77   |
| 4.52. View ARP Cache                                     | 77   |
| 4.53. Show ARP Cache Size                                | 77   |
| 4.54. Add static route                                   | 78   |
| 4.55. Delete static route                                | 78   |
|                                                          | . 0  |

| 4.56. Show static route                                         | 79   |
|-----------------------------------------------------------------|------|
| 4.57. Add/Delete host table entry                               | 79   |
| 4.58. View static host table                                    | 80   |
| 4.59. Network pool configuration                                | 81   |
| 4.60. Host pool configuration                                   | 82   |
| 4.61. Set and Disable Pool Type                                 | 82   |
| 4.62. Set pool type to host                                     | 83   |
| 4.63. Add DHCP client address range to a network pool           | . 83 |
| 4.64. Set DHCP Lease Time                                       | 84   |
| 4.65. Set default gateway IP addresses for DHCP clients         | . 84 |
| 4.66. Set DNS server IP addresses for DHCP clients              | . 85 |
| 4.67. Set a MAC address for a host pool                         | . 85 |
| 4.68. Deny everything                                           | 86   |
| 4.69. Permit TCP                                                | . 87 |
| 4.70. Permit TCP for a subnetwork                               | 87   |
| 4.71. Open various TCP and UDP ports                            | . 87 |
| 4.72. Viewing ACL                                               | 88   |
| 4.73. Simple NAT                                                | . 89 |
| 4.74. Masquerade                                                | 89   |
| 4.75. Port forwarding                                           | 89   |
| 4.76. PPTP interface                                            | 90   |
| 4.77. PPPoE interface                                           | 91   |
| 4.78. Set PPP interface name                                    | 92   |
| 4.79. Set PPP authentication identity                           | 92   |
| 4.80. Set/Clear PPP authentication password                     | . 93 |
| 4.81. Enable/Disable PPP autoconnection                         | 93   |
| 4.82. Enable/Disable MPPE encryption                            | 93   |
| 4.83. Enable/Disable PAP authentication                         | . 94 |
| 4.84. Enable/Disable CHAP authentication                        | . 94 |
| 4.85. Enable/Disable MSCHAP authentication                      | . 94 |
| 4.86. Enable/Disable MSCHAPv2 authentication                    | 95   |
| 4.87. Enable/Disable setting defualt gateway                    | 95   |
| 4.88. Accept/Ignore remote DNS                                  | 95   |
| 4.89 RADUIS profile settings                                    | 97   |
| 5.1. Set System Date and Time                                   | 98   |
| 5.2 NTP client configuration                                    | 99   |
| 5.3. Start/Stop NTP client service                              | 100  |
| 5.4 Add/Remove NTP server                                       | 100  |
| 5.5. Set NTP Retry count                                        | 100  |
| 5.6 Set NTP retry period                                        | 101  |
| 5.7 Set a time period between successive clock synchronizations | 101  |
| 5.8 Set NTP timeout                                             | 101  |
| 5.9 Set NTP offset                                              | 102  |
| 5.10 Firmware undate                                            | 102  |
| 5.11. Download firmware image                                   | 102  |
| 5.12 System undate                                              | 103  |
| 5.12. System update                                             | 103  |
| 5.14 Show reboot timer                                          | 104  |
| 5.15. Change Password                                           | 104  |
| 5.15. Change Lassword                                           | 104  |
| 5.17. Set SNMP Contact                                          | 105  |
| 5.17. Set SNMP Location                                         | 105  |
| 5.10. Set SNMP Allow                                            | 105  |
| 5.12. Set Style Anow                                            | 106  |
| 6.1. Ding a host                                                | 107  |
| 0.1.1 mg a most                                                 | 10/  |
| 6.2. Capillo TOT packets                                        | 100  |
| 6.4. Start system service                                       | 100  |
| U.T. Stalt Syster Scivic                                        | 109  |

| 6.5. Show CPU load   | 109 |
|----------------------|-----|
| 6.6. Show uptime     | 109 |
| 6.7. Show interfaces | 110 |

# **Chapter 1. Important Information**

# 1.1. Safety Warnings

### 1.1.1. Safety Considerations

This document must be reviewed for familiarization with the product, instructions, and safety symbols before operation.

Verify that local safety regulations are adhered to during installation with regard to grounding and lightning protection.

Verify that the correct AC power source is available for the Power Inserter.

Disconnect the product from operating power before cleaning.

### 1.1.2. Warning Symbols Used in this Manual

#### Warning

Injury or death may result from failure to heed a WARNING. Do not proceed beyond a WARNING until the indicated conditions are fully understood and met.

#### Caution

Damage to equipment may result from failure to heed a caution. Do not proceed beyond a CAUTION until the indicated conditions are understood and met.

#### Important

Indicates critical information to be aware of which may affect the completion of a task or successful operation of equipment.

#### Warning

All antennas must be installed by a knowledgeable and professional installer.

#### Caution

An antenna must be connected to the AP, LCPE or ER unit before powering up the equipment. Powering up equipment without an antenna connected can permanently damage the unit or the RF transmission cable

#### Caution

Change the passwords and community names as soon as possible. Default community names and passwords given in this book are provided to all customers and are not secure.

# **1.2. Notices and Contacts**

### 1.2.1. Copyright Notice

Copyright © July 2009 EION, Inc.

All rights reserved.

This guide, the application and hardware described herein are furnished under license and are subject to a confidentiality agreement. The software and hardware can be used only in accordance with the terms and conditions of this agreement.

No part of this guide may be reproduced or transmitted in any form or by any means – electronic, mechanical, or otherwise, including photocopying and recording – without the express written permission of EION, Inc.

While every effort has been made to ensure that the information contained in this guide is correct, EION, Inc. does not warrant the information is free of errors or omissions. Information contained in this guide is subject to change without notice.

### 1.2.2. Regulatory Notice

The specifications and parameters of the device described in this document are subject to change without notice.

The LibraPlus 5845 product presented in this guide complies with the following regulations and/or regulatory bodies.

- IC RSS-210 ISS-03 of Industry Canada
- IC: 8367A-5845001
- IC: 6545A-XR5 Modular Approval
- FCC Part 15.247, subpart C, 15.203, 15.207 (2007), 15.109, 15.407
- ETSI EN 301 489-1, EN 301 893, EN 301 489-17 (EMC Wideband data and HIPERLAN)
- ETSI EN 50385-2002, EN 55022, EN 61000
- Safety: UL 60950 equivalent EN60950 (EU); Modular approvals (electrical)

Operation is subject to the following two conditions.

- · This device may not cause interference
- This device must accept any interference, including interference that may cause undesired operation of the device

For Canadian regulatory information, go to www.ic.gc.ca. For American regulatory information, see www.fcc.gov. For European regulatory information, see www.etsi.org.

This equipment generates, uses and radiates energy on radio frequencies and, if not installed and used in accordance with this guide, may cause harmful interference to radio communications. However, there is no guarantee that interference will not occur in a particular installation.

If this equipment does cause harmful interference to radio or television reception, which can be determined by turning the equipment off and on, the user is encouraged to correct the interference by one or more of the following methods:

- · reorient or relocate the receiving antenna
- move the equipment and receiver farther apart
- connect equipment to an outlet on a circuit different from that to which the receiver is connected

This equipment has been tested and found to comply with the limits for a Class B digital device, pursuant to part 15 of the FCC Rules. These limits are designed to provide reasonable protection against harmful interference in a residential installation. This equipment generates, uses and can radiate radio frequency energy and, if not installed and used in accordance with the instructions, may cause harmful interference to radio communications. However, there is no guarantee that interference will not occur in a particular installation. If this equipment does cause harmful interference to radio or television reception, which can be determined by turning the equipment off and on, the user is encouraged to try to correct the interference by one or more of the following measures:

- Reorient or relocate the receiving antenna.
- Increase the separation between the equipment and receiver.
- Connect the equipment into an outlet on a circuit different from that to which the receiver is connected.
- Consult the dealer or an experienced radio/TV technician for help.

### 1.2.3. Other Notices

Changes or modifications to the equipment not expressly approved by EION, Inc., could void the user's authority to operate the equipment.

Appropriately shielded remote I/O serial cable with the metal connector shell and cable shield properly connected to chassis ground shall be used to reduce the radio frequency interference.

All antenna installation work shall be carried out by a knowledgeable and professional installer.

The parts in some LibraPlus versions are Imperial sizes – inches and fractions of a inch. Do not attempt to mix Imperial nuts, bolts and screws with similar metric hardware. This will strip the threads.

### 1.2.4. Warranty and Repair

Please contact the party from whom you purchased the product for warranty and repair information.

EION provides no direct warranty to end users of this product.

### 1.2.5. Customer Support Contacts

Users of EION equipment who require technical assistance must contact their reseller or distributor. For information on distributors in your area, please visit www.eionwireless.com/partners.

### 1.2.6. Distributor Technical Support

Distributors may contact EION's Technical Support on EION's products. When requesting support, please have the following information available;

- · configuration of the system, including models of EION equipment, versions and serial numbers
- antenna type and cable lengths
- site information, including possible RF path problems, such as trees, buildings and other RF equipment in the area
- distance of the RF link
- · configuration of unit.
- description of the problem

### 1.2.7. Contact Technical Support

By Telephone Call: 1-613-271-4400

Business hours: 8:00 a.m. to 5:00 p.m. Eastern Standard Time (GMT - 5)

Online request form at www.eionwireless.com/support

To obtain information regarding EION products, contact the EION distributor in your region, or call 1-613-271-4400 to speak with a EION sales representative or visit our web site at www.eionwire-less.com.

# **Chapter 2. Description**

# 2.1. LibraPlus Series Products

### 2.1.1. Overview

The information in this guide applies to the EION "LibraPlus" series products. This chapter presents an overview of the features and different models in the LibraPlus Series product family.

### 2.1.2. Proprietary Protocol

The LibraPlus uses proprietary protocols to acheive performance metrics that far exceed those offered by traditional WiFi devices. In a point-to-multipoint network, the LibraPlus 5845 employs a proprietary Adaptive Polling protocol to ensure an optimum distribution of bandwith to clients. In a Point-to-Point deployment, the Denflow protocol enables the creation of a highly-secure, high-throughput wireless link. Additional information on these proprietary protocols is located in the following sections of this manual.

### 2.1.3. About OFDM

The LibraPlus system uses Orthogonal Frequency Division Multiplexing (OFDM) technology to process, transmit and receive data in parallel fashion over the air. OFDM divides a wide RF frequency band into several subchannels that work together to deliver data, similar to splitting a road into several lanes that together can handle more traffic than a single lane.

OFDM offers many advantages, including effective use of bandwidth, resistance to interference, ability to take advantage of multipath characteristics, and advanced error correction and recovery. Because data is spread across all the channels, interference usually affects only a few channels rather than all channels, and lost data can be easily recovered. Since OFDM is insensitive to interference, the amount of ongoing tuning, adjustment and maintenance is minimized. Both multipoint networks and point-to-point backbone systems are supported.

The following diagram illustrates the main concept behind OFDM. The available frequency spectrum is divided into subchannels. Each subchannel is orthogonal, meaning that the peak signal strength of each signal occurs at the null or point of minimum signal strength of its neighbor, so adjacent subchannels do not interfere with each other. Data is carried in parallel across the subchannels.

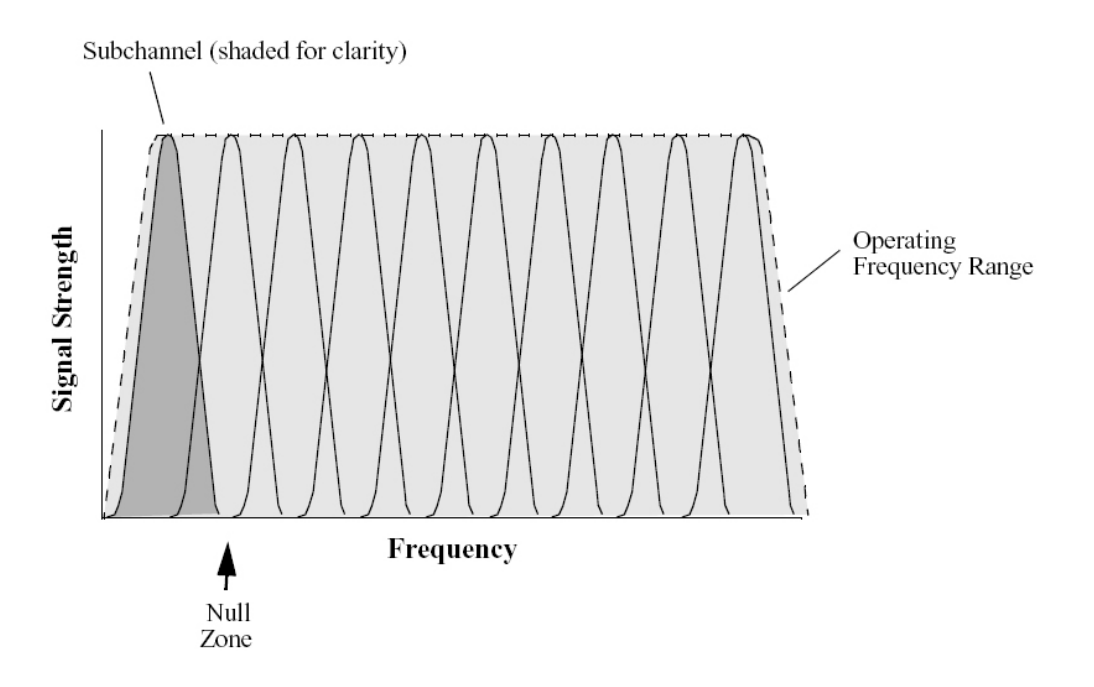

Fig. 2.1. Orthogonal Arrangement of OFDM Subchannels

### 2.1.4. About Point-to-Multi-Point (P-MP) Systems

Two kinds of equipment are required for a wireless P-MP link: Access Point (AP) equipment and Customer Premise Equipment (CPE). AP equipment is located at the service provider's site and CPE equipment is located at the customer's site. The LibraPlus P-MP product is available as an AP, a CPE with integrated 23 dBi antenna or an LCPE for connection to higher gain external antennas.

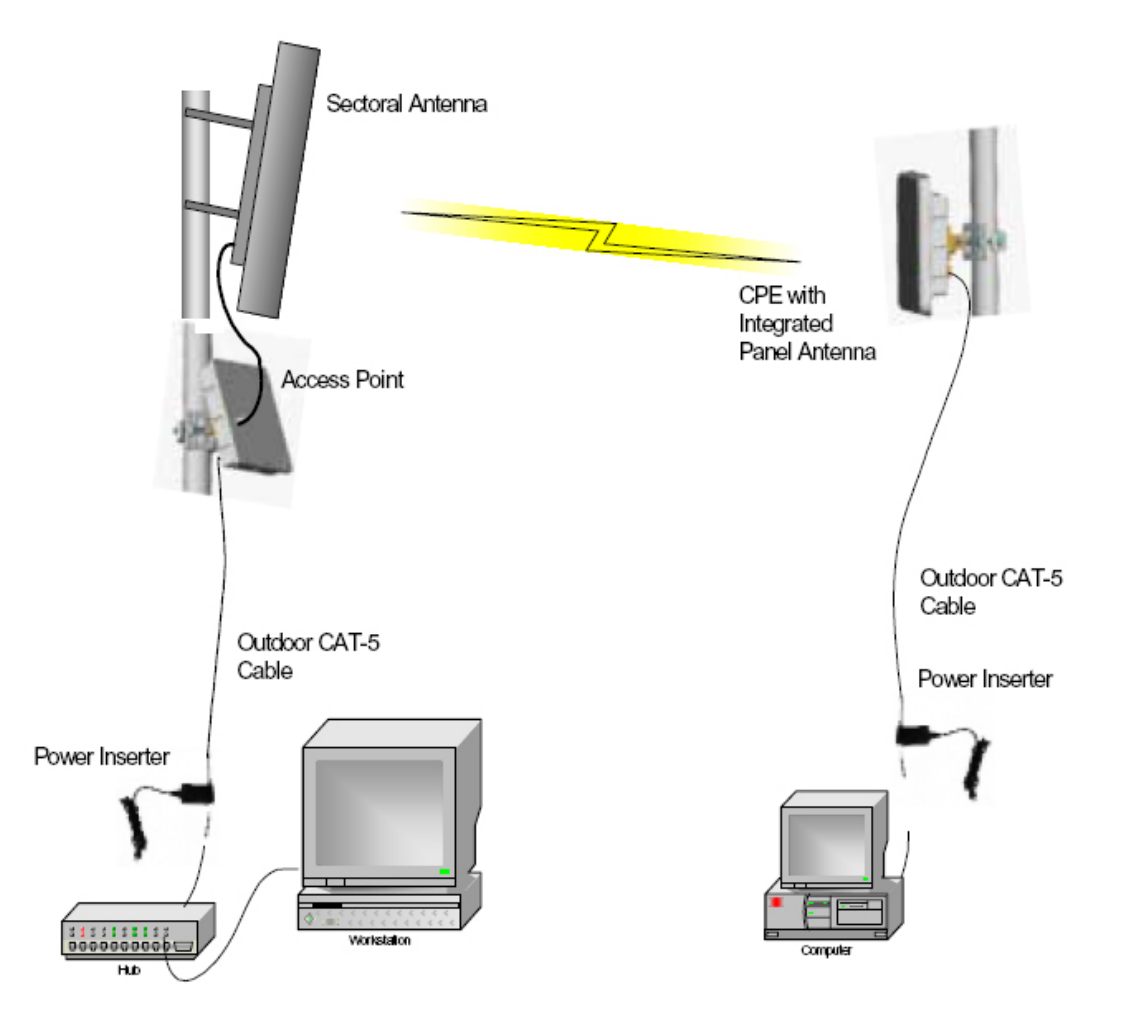

Fig. 2.2. LibraPlus P-MP System Components

#### 2.1.4.1. Point to Multipoint based on CSMA

A CSMA/CA (Carrier Sense Multiple Access With Collision Avoidance) system will require that all remote stations be able to hear one another. If any one station in the system cannot hear all the rest of the stations, collisions will most likely occur. A CSMA station will first listen to the air, if it hears no other station transmitting, then it will start transmitting. If a CSMA station hears another station's signal it waits until the transmission halts. If any one station is "out of range" of another station it is quite possible for them both to attempt to transmit at the same time, resulting in collisions.

The CSMA/CA protocol has severe limitations in many multipoint applications. The biggest problems arise when the data traffic load is high; that is, when every station has a lot of data to send at the same time. This can lead to every station being in Collision Avoidance mode and the link is unlikely to be optimally utilized.

CSMA/CA does not share the available bandwidth fairly; a site with a strong signal has a great advantage over a site with a weak signal. This is termed "capture effect" and results in one site gaining more share of the available bandwidth during transmission. Finally, CSMA/CA bridging devices also experience problems when some sites in a network are not within listening distance of some other sites on the network. This can lead to two or more sites attempting to transmit at the same time, resulting in transmission collisions.

### 2.1.4.2. LibraPlus 5845 Adaptive Polling Protocol

The LibraPlus solves all the issues related to CSMA/CA by using a Proprietary Adaptive Polling RF protocol that provides Media Access Control (MAC) for the Access Point and the remote users to appropriately share the RF channel.

The Adaptive Polling Proprietary Protocol is a polling-based protocol. In brief, the Access Point performs a central control on the RF channel by polling the remote users (subscribers) in a round-robin fashion. If the polled user has data to send, then it immediately sends the data to the base station; otherwise, it keeps silent, in which case the base station will timeout and then starts to poll the next user.

Remotes need not have a communication path between them. With this adaptive polling action occurring, each station gets their opportunity to transmit data to the master station. This is done in a sequential format, first remote station#1, then #2, then #3 etc. When all remotes have been given their opportunity to communicate, the process repeats itself, again and again.

The LibraPlus 5845 uses intelligence to determine the number of polling cycles every user gets depending on the level of its activity. This way the network resources are not wasted during the polling of inactive users due to no user data transmission. A mechanism is also provided for an inactive user to become active and to resume its data transmission. The variation of polling cycles also has the potential support greater total number of CPEs.

### 2.1.4.3. Access Point (AP) Equipment

The AP controls communication within the wireless network and is the main access point to the Ethernet.

The access point communicates with the CPE's in the system to provide each CPE with Access to the main network (i.e. Ethernet). The access point is typically located at a distance away from the CPE that will provide adequate radio signal strength for the specified data rates.

The Access Point is responsible for any CPE data management functions.

The LibraPlus AP consists of three parts: 1) AP radio unit, 2) Ethernet Power Inserter with CAT-5 cable (bought separately) and weatherproofing kit (included), and 3) the External Antenna and cable (both bought separately).

- LibraPlus AP. The AP is the main piece of radio equipment. It is designed for outdoor installation but can also be installed indoors if needed. The AP is equipped with an N-type (F) RF connector so that the external antenna can be connected to it. Thus many different types of base stations can be deployed using sectoral, omni or other specialized antennas.
- Ethernet Power Inserter. This piece of equipment is a small box that connects between the CPE and the P.C. This box also provides power for the AP equipment to run. A CAT-5 outdoor cable is used to connect the Power inserter to the AP. The weatherproofing kit is used with standard RJ-45 connector to ensure reliable connection for outdoor systems.
- Antenna and Cable. In order to accommodate different frequency re-use plans and scalability of the base stations the AP is designed to be used with an external antenna. Antennas and cables are selected by the user based on the network requirements.

### 2.1.4.4. Customer Premise Equipment (CPE)

The CPE equipment connects customers to the AP via a wireless link. The link enables customers to communicate with other users of the wireless network and the Ethernet. Customer Premise Equipment has two parts: 1) CPE radio unit and 2) Ethernet Power Inserter with CAT-5 cable (bought separately) and weatherproofing kit (included).

- LibraPlus CPE. The CPE is the main piece of equipment that would normally be installed outdoors (indoor installation is permitted when feasible) The CPE contains all of the necessary radio equipment to provide a high-speed wireless link. The CPE also has an integral antenna such that no RF cables are required for a typical installation.
- Ethernet Power Inserter. This piece of equipment is a small box that connects between the CPE and the P.C. This box also provides power for the CPE equipment to run. A CAT-5 outdoor cable is used to connect the Power Inserter to the CPE. The weatherproofing kit is used with standard RJ-45 connector to ensure reliable connection for outdoor systems.

Wireless network activity focuses on the AP, which is both the main access point to the Ethernet (LAN or WAN) and the destination for CPE-originated communications (CPEs do not communicate directly with other CPEs—they communicate only via the AP). CPEs complete the customer-end of a wireless link.

#### 2.1.4.5. Long Range Customer Premise Equipment (LCPE)

The LCPE equipment also connects customers to the AP via a wireless link. The LCPE enables the customer to reach longer ranges by allowing the connection to a higher gain external antenna. It can also be used for indoor installation of the units should severe weather conditions require it. The antenna is then mounted outdoors and connected via appropriate RF cables to the unit. One other alternative which customers may want to consider is to use lower gain antennas with systems that are very close to the Base Station to mitigate some interference concerns without recourse to dynamic power control.

The LibraPlus LCPE consists of three parts: 1) LCPE, 2) Ethernet Power Inserter with CAT-5 cable (bought separately) and weatherproofing kit (included), and 3) the External Antenna and cable (both bought separately).

- **LibraPlus LCPE.** The LCPE is the main piece of equipment. It is designed for outdoor installation but can also be installed indoors if needed. The LCPE is equipped with an N-type connector so that the external antenna can be connected to it. Thus the range of the P-MP system can be significantly increased by use of higher gain antennas. Also, in situations where very severe conditions may be encountered outdoors the LCPE can be installed indoors with cabling to the antenna outside.
- Ethernet Power Inserter. This piece of equipment is a small box that connects between the LCPE and the P.C. This box also provides power for the LCPE equipment to run. A CAT-5 outdoor cable is used to connect the Power inserter to the LCPE. The weatherproofing kit is used with standard RJ-45 connector to ensure reliable connection for outdoor systems.
- Antenna and Cable. In order to accomodate different range requirements for P-MP links, the LCPE is designed to be used with an external antenna. Antennas and cables are selected by the user based on the network requirements.

#### 2.1.4.6. Radio Operation Background

The LibraPlus communicates using a technique call Time Division Duplexing (TDD) in both the P-P and P-MP configurations. TDD uses one frequency for both the Down Link (DL) Transmission (Base to Remote in P-P, or AP to CPEs in P-MP), and for the Up Link (UL) (Remote to Base in PP or CPEs to AP in P-MP). The DL and UL transmissions are performed at different times, therefore the system is known as a Time Division Duplexing system. The available frequency band is therefore separated into multiple TDD channels allowing for use of the whole frequency bands for very high capacity.

| F1 F2 F3 |  | Fn |
|----------|--|----|
|----------|--|----|

### TDD Channels

#### Fig. 2.3. Time Division Duplexing Channels

In addition to using TDD, in a P-MP system, the AP and CPE also use Time Division Multiplexing (TDM). TDM is a process of using time slots to allow the AP to transmit to multiple CPEs during a single transmit cycle. During the Up Link cycle each CPE is polled and if it has data it transmits in turn. This is known as Time Division Multiple Access (TDMA). All CPEs thus share the bandwidth available by allocating time slots in turn to each of the units on both transmit and receive channels. The following diagram shows TDM in a DL and TDMA in the UL. Each slot is allocated to a different CPE. In the EION system each slot may vary in time depending on traffic destined for each of the system. Once they are ready to transmit or receive they will move up the polling list and will be polled more often.

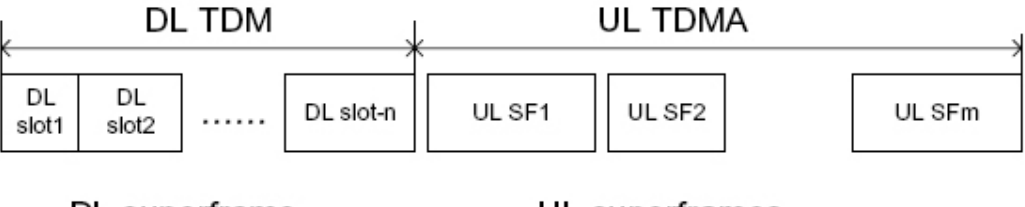

DL superframe

UL superframes

#### Fig. 2.4. Time Division Multiplexing/Time Division Multiple Access (TDM/TDMA)

Antenna characteristics and placement are critical. Because of OFDM's excellent Non-Line of Sight performance and its resistance to frequency selective multipath fading CPE directional antennas do not have to be pointed directly at the AP antenna. Having a clear line of sight is always preferable, but is not necessary with the LibraPlus series. There are cases in which the optimal performance is achieved when the CPE antenna does not point directly to the AP (e.g. when using reflection off a nearby structure to avoid an absorbing obstruction).

### 2.1.4.7. Quality of Service (QoS)

In the LibraPlus 5845 Quality of Service QoS is achieved through the provisioning of the WMM (Wireless MultiMedia Extensions). WMM prioritizes traffic according to four Access Categories (AC) - voice, video, best effort, and background. WMM creates QoS for traffic priority management to timesensitive applications such as voice, video and multimedia traffic. A WMM QoS scheme can be further enhanced through the use of VLAN customer separation.

### 2.1.5. About Point-to-Point (P-P) Systems

For P-P systems LibraPlus comes in two versions, the Rapid Deployment (RD) and the Extended Range (ER) units. P-P links are used when only two locations are connected, for example for backhaul purposes between P-MP Base Stations and the Network Operating Center for connection to the Internet backbone, or in situations where throughput requirements between two locations are such that the bandwidth can't be shared.

### 2.1.5.1. DenFlow Proprietary Protocol

DenFlow is a proprietary protocol that enhances LibraPlus 5845 performance and security for radios in a Point-to-Point configuration. With DenFlow, the radios will dynamically report and optimize the productivity of channels for PTP communication. The Denflow protocol improves system performance and work to protect the link against interference.

### 2.1.5.2. Rapid Deployment (RD) Equipment

The RD equipment is intended for very rapid installation of a P-P link and can be used for links of up to 25 kms (up to 3 kms at full 45 Mbps actual bandwidth). RD Equipment has two parts: 1) RD and 2) Ethernet Power Inserter with CAT-5 cable (bought separately) and weatherproofing kit (included).

- LibraPlus RD. The RD is the main piece of equipment that is normally installed outdoors (indoor installation is permitted when the range and link budget allows it). The RD contains all of the necessary radio equipment to provide a high-speed wireless link. The RD also has an integral 23 dBi antenna such that no RF cables are required for a typical installation.
- Ethernet Power Inserter. This piece of equipment is a small box that connects between the RD and the Ethernet network. This box also provides power for the RD equipment to run. A CAT-5 outdoor cable is used to connect the Power inserter to the RD. The weatherproofing kit is used with standard RJ-45 connector to ensure reliable connection for outdoor systems.

### 2.1.5.3. Extened Range (ER) Equipment

The ER Equipment allows for the use of different external antennas to achieve links of much longer range (up to 50 kms). It can also be used for indoor installation of the units should severe weather conditions require it. The antenna is then mounted outdoors and connected via appropriate RF cables to the unit.

The LibraPlus ER consists of three parts: 1) ER, 2) Ethernet Power Inserter with CAT-5 cable (bought separately) and weatherproofing kit (included), and 3) the External Antenna and cable (both bought separately).

- LibraPlus ER. The ER is the main piece of equipment. It is designed for outdoor installation but can also be installed indoors if needed. The ER is equipped with an N-type connector so that the external antenna can be connected to it. Thus the range of the P-P system can be significantly increased by use of higher gain antennas. Also, in situations where very severe conditions may be encountered outdoors the ER can be installed indoors with cabling to the antenna outside.
- Ethernet Power Inserter. This piece of equipment is a small box that connects between the ER and the Ethernet network. This box also provides power for the ER equipment to run. A CAT-5 outdoor cable is used to connect the Power inserter to the ER. The weatherproofing kit is used with standard RJ-45 connector to ensure reliable connection for outdoor systems.
- Antenna and Cable. In order to accommodate different range requirements for P-P links, the ER is designed to be used with an external antenna. Antennas and cables are selected by the user based on the network requirements.

### 2.1.6. Hardware

This section describes the LibraPlus hardware. Although antennas are part of the equipment in general, antennas are not discussed here. The LibraPlus product has one connector Power/Ethernet Port on the back panel common for all types of LibraPlus equipment. The AP, ER and LCPE units also have a female N-Type connector on the front panel for connection to the antenna.

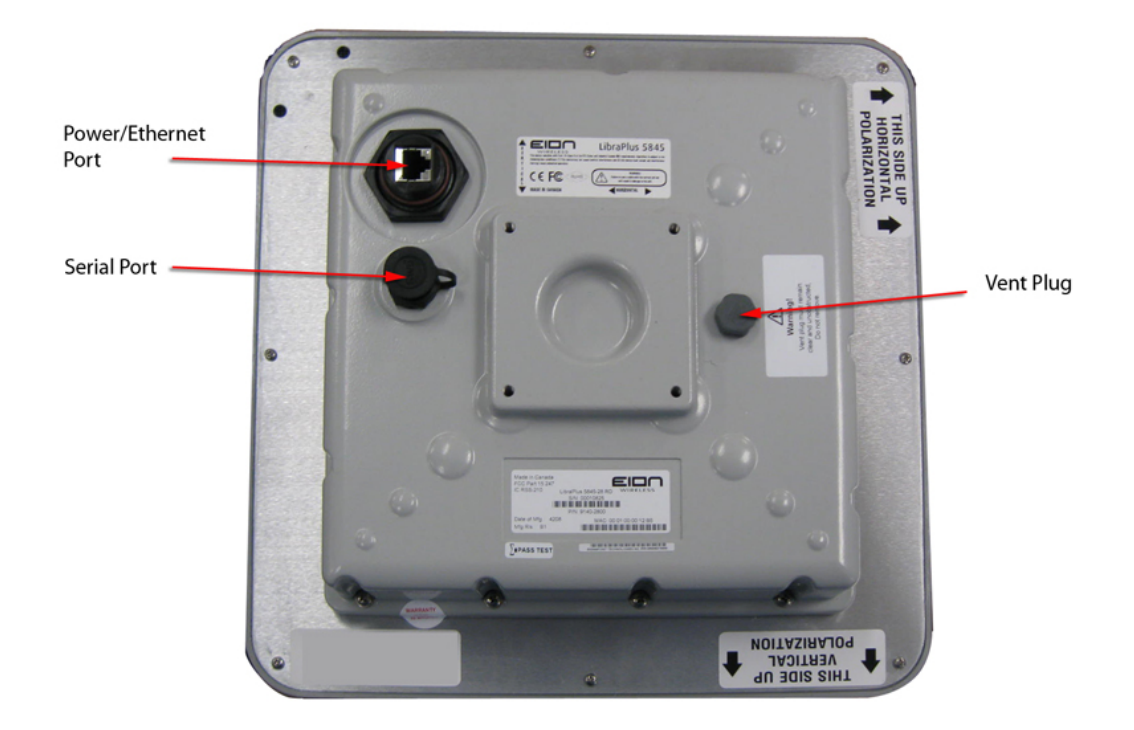

#### Fig. 2.5. LibraPlus Connection Panel

- 1. **Power/Ethernet Port.** Standard RJ 45 Ethernet Connector. A weatherproofing kit is provided with the unit, so that standard outdoor CAT-5 cable can be used.
- 2. Serial Port. 5-pin female connector. A matching connector and cable is available separately for local configuration.

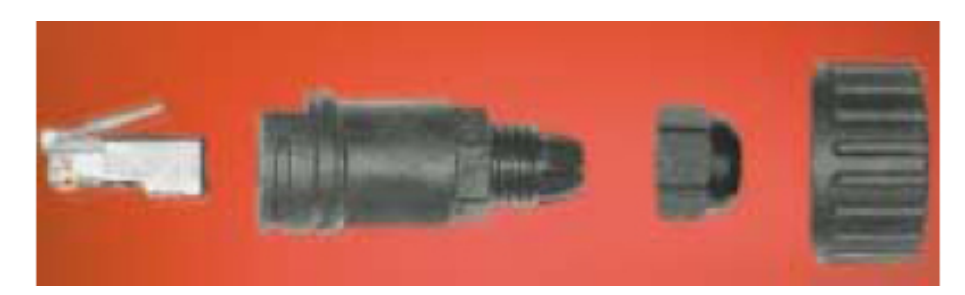

Fig. 2.6. CAT-5 Weatherproofing Kit

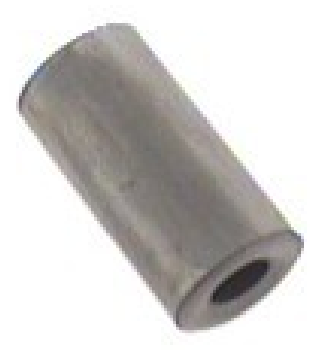

Fig. 2.7. Round Cable Bead

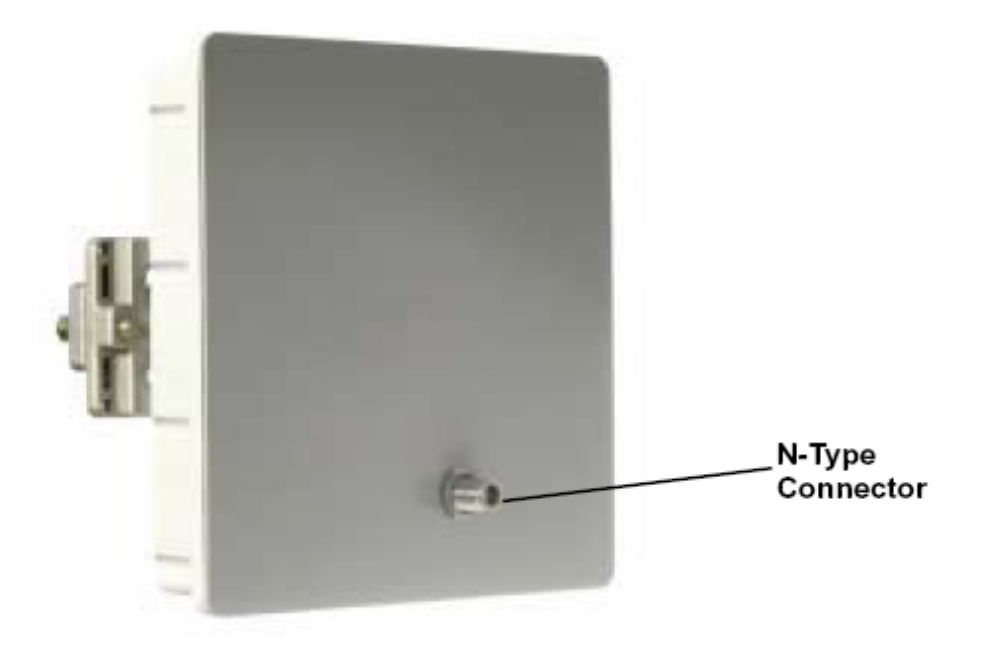

Fig. 2.8. LibraPlus AP, ER and LCPE Front Panel RF Connector

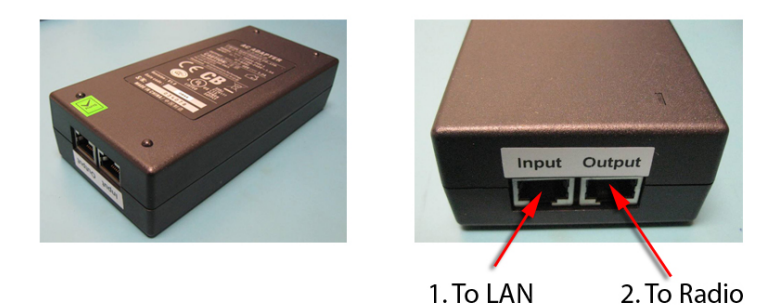

#### Fig. 2.9. Ethernet Power Inserter

- 1. To Ethernet LAN
- 2. To LibraPlus Radio

#### Caution

Before connecting the LibraPlus to a power source, ensure that you are using the correct power supply for your radio. LibraPlus radios with a mfg rls number prior to B0 require a different power supply. Contact your distributor for details.

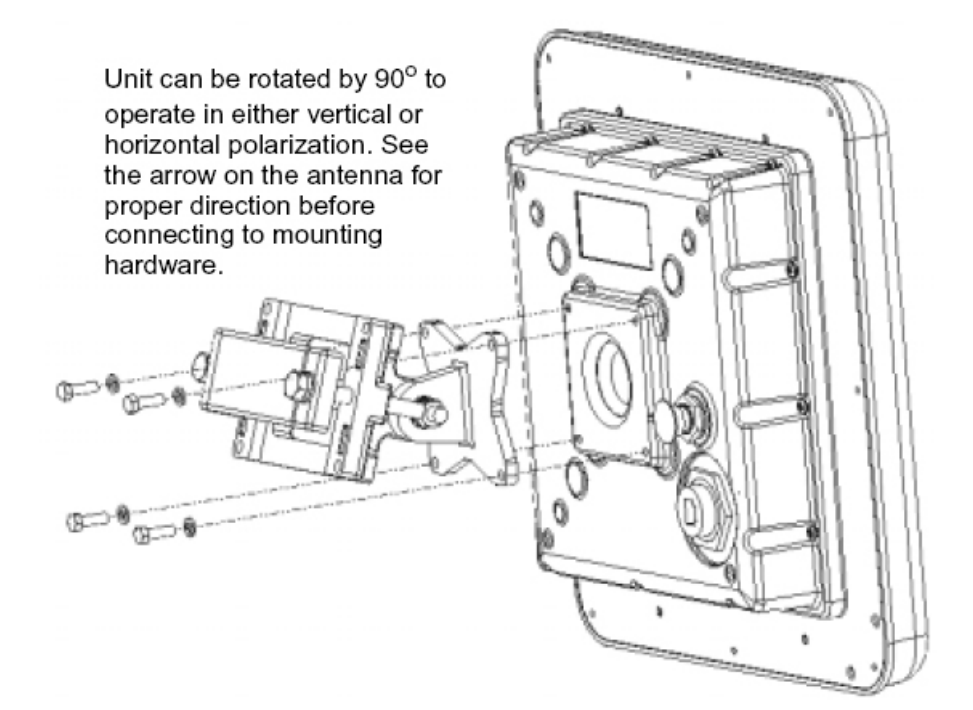

Fig. 2.10. Mounting

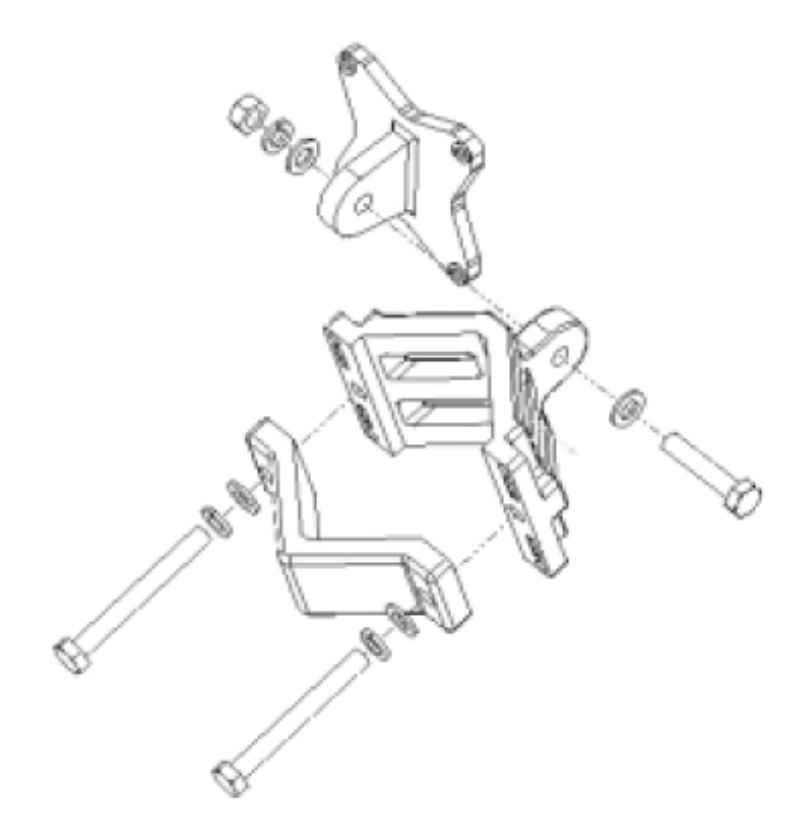

Fig. 2.11. Large Pipe Diameter Mounting Configuration

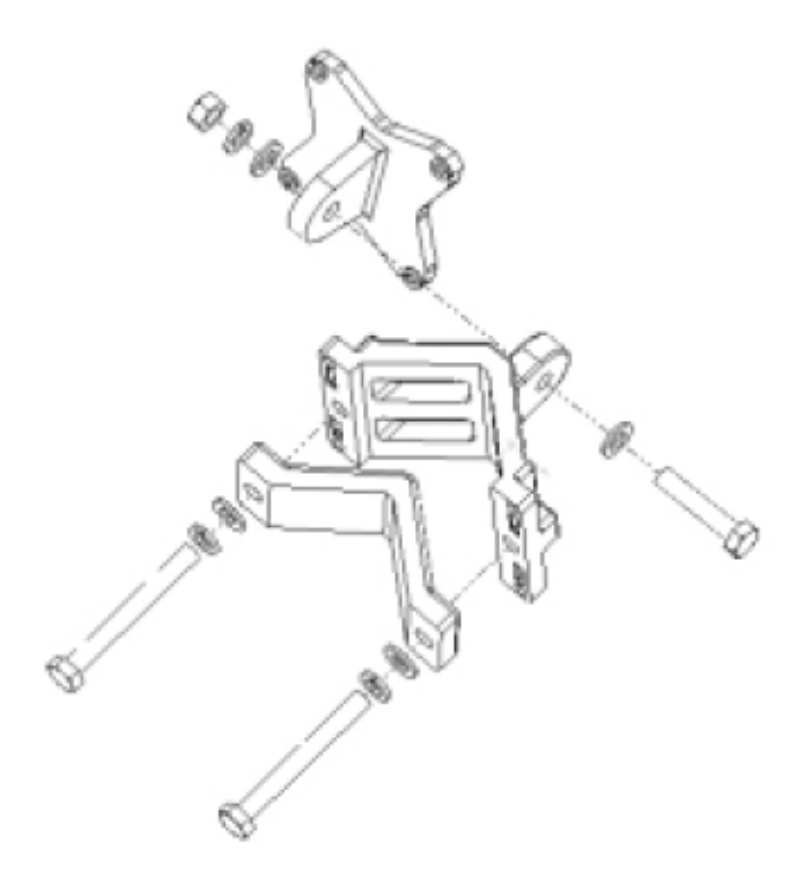

Fig. 2.12. Small Pipe Diameter Mounting Configuration

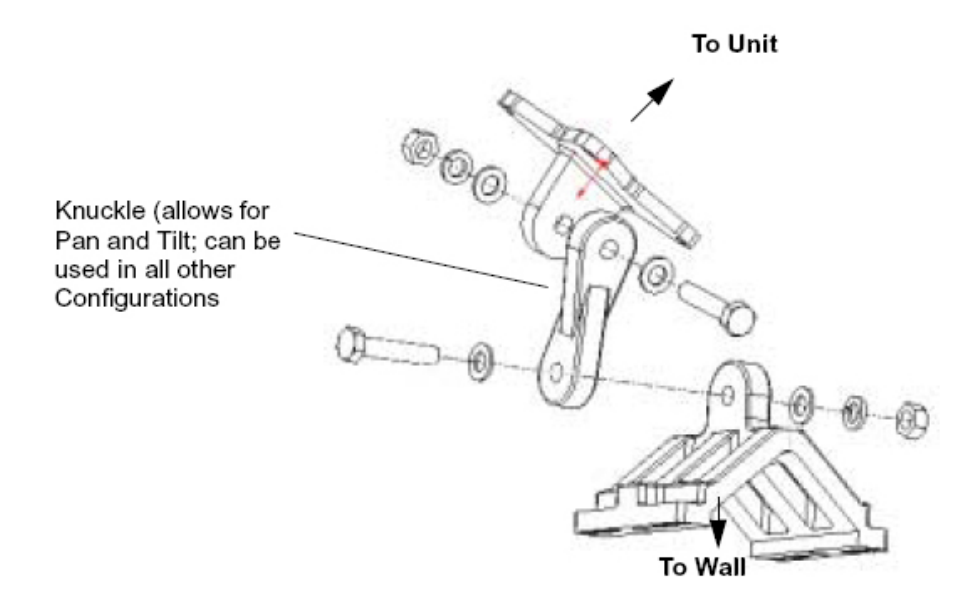

Fig. 2.13. Wall Mounting Configuration

# 2.1.7. Specifications

| Radio Specifications                |                                                                                                    |
|-------------------------------------|----------------------------------------------------------------------------------------------------|
| Topology                            | RD, ER: Point-to-Point (PtP)<br>AP, CPE, LCPE: Point-to-Multipoint (PtMP)                                                                                              |
| Coverage/Range                      | AP: up to 20 km (12 miles) with 36 dBi antenna on CPE side<br>CPE: up to 5 km (3 miles)<br>ER: up to 50 km (30 miles) with 36 dBi antenna<br>RD: up to 10 km (6 miles) |
| Frequency                           | 5.150 to 5.320 GHz<br>5.470 to 5.725 GHz<br>5.745 to 5.825 GHz                                                                                                    |
| Channel Size                        | Normal: 20 MHz<br>Turbo: 40 MHz                                                                                                    |
| Channel Spacing                     | 20 MHz                                                                                                    |
| Modulation                          | OFDM: BPSK, QPSK, 16QAM, 64QAM                                                                                                    |
| Antenna Gain                        | 23 dBi (RD, CPE only)                                                                                                    |
| RF Connector                        | N-type female (ER, AP, LCPE only)                                                                                                    |
| Output Power                        | Adjustable from 0 dBm to +28 dBm                                                                                                    |
| Effective Point-to-Point Throughput | Normal: up to 30 Mbps (20 MHz Channel)<br>Turbo: up to 45 Mbps (40 MHz Channel)                                                                                        |
| Duplexing                           | TDD; Half-Duplex                                                                                                    |

### Table 2.1. LibraPlus 5845 Radio Specifications

| Network Support          |                                                                           |
|--------------------------|---------------------------------------------------------------------------|
| Medium Access Protocol   | Adaptive Polling/Dynamic TDMA (Point-to-Multipoint), DenFlow (Point-to-Po |
| Network Connection       | 10/100 Base T Auto-Negotiate                                              |
| Routing                  | Static                                                                    |
| Intra-Sector Bridging    | Supported (Point-to-Multipoint only)                                      |
| Transparent Bridging     | Yes, 802.1q tag transparency                                              |
| VLAN (802.1q) compliance | Yes                                                                       |
| RADIUS Support           | 802.1x                                                                    |
| QoS                      | Priority for voice and video over data; MAC and IP Layer                  |

#### Table 2.2. LibraPlus 5845 Network Support Specifications

| Wireless Networking     |                                                                 |
|-------------------------|-----------------------------------------------------------------|
| Output Power Management | Yes, Manual or Automatic Transmit Power Control (ATPC), 802.11h |
| Dynamic Speed Selection | Yes, Manual or Dynamic Modulation                               |
| Dynamic Frequency       | Yes, Manual or Dynamic Frequency Selection (DFS)                |

#### Table 2.3. LibraPlus 5845 Wireless Networking Specifications

| Security Specifications |                                                |
|-------------------------|------------------------------------------------|
| Management Security     | SSH                                            |
| Firewall, NAT           | Yes                                            |
| Data Scrambling         | WPA, WPA-EAP (TKIP AES),WEP (64,128,154), MPPE |

#### Table 2.4. LibraPlus 5845 Security Specifications

| Management Specifications |                     |
|---------------------------|---------------------|
| Remote Management         | CLI, SNMP           |
| Access Server             | PPPoE, PPtP, VPN    |
| Management Access         | Wireless and Wire   |
| Software Upgrade          | Over the Air, local |

Table 2.5. LibraPlus 5845 Management Specifications

| Physical, Electrical and Environ-<br>mental Specifications |                                                                                                    |                           |
|------------------------------------------------------------|----------------------------------------------------------------------------------------------------|---------------------------|
| Form-Factor                                                | AP, LCPE, ER: Outdoor, rugged<br>RD, CPE: Outdoor, antenna integrated                                                                                                    |                           |
| Enclosure                                                  | AP, LCPE, ER: Die-cast with metal plate cover<br>RD, CPE: Die-cast with plastic antenna housing                                                                                                    |                           |
| Dimensions                                                 | AP, LCPE, ER: 230 (w) x 65 (d) x 230 (h) mm<br>RD, CPE: 300 (w) x 90 (d) x 300 (h) mm                                                                                                    |                           |
| Weight                                                     | AP, LCPE, ER: 2.0 kg<br>RD, CPE: 2.3 kg                                                                                                    |                           |
| Mounting Bracket                                           | Yes, 2-Axis pole/wall                                                                                                    |                           |
| Power Consumption                                          | 15 W MAX                                                                                                    |                           |
| Input Voltage                                              | 100/240V, 50/60 Hz AC                                                                                                    |                           |
| Operating Temperature                                      | -35° C to +80° C                                                                                                    |                           |
| Relative Humidity                                          | 0 to 100%, condensing                                                                                                    |                           |
| Certifications                                             | Enclosure: NEMA 4x; Designed to IP66<br>Environmental: RoHS and WEEE<br>IC: RSS-210, ISS-03, 8367A-5845001<br>FCC Part 15.247, subpart C, 15.203, 15.207 (2007), 15.109, 15.407<br>ETSI EN 301 489-1, EN 301 893, EN 301 489-17 (EMC Wideband da<br>EN 50385-2002, EN 55022, EN 61000<br>Safety: UL 60950 equivalent EN60950 (EU); Modular approvals (elect | ta and HIPERLAN<br>rical) |
| Lightning Protection                                       | Integrated, Telcordia GR-1089 compliant (Meets IEC 61000-4-2/ 4-4)                                                                                                    |                           |

Table 2.6. LibraPlus 5845 Physical, Electrical and Environmental Specifications

# 2.2. System Applications

### 2.2.1. Making a Simple Wireless Bridge

The simplest example of using a LibraPlus Radio is a point-to-point wireless bridge that connects two wired network segments or LANs. Two LibraPlus units are required: a Master (AP) and Slave (Station).

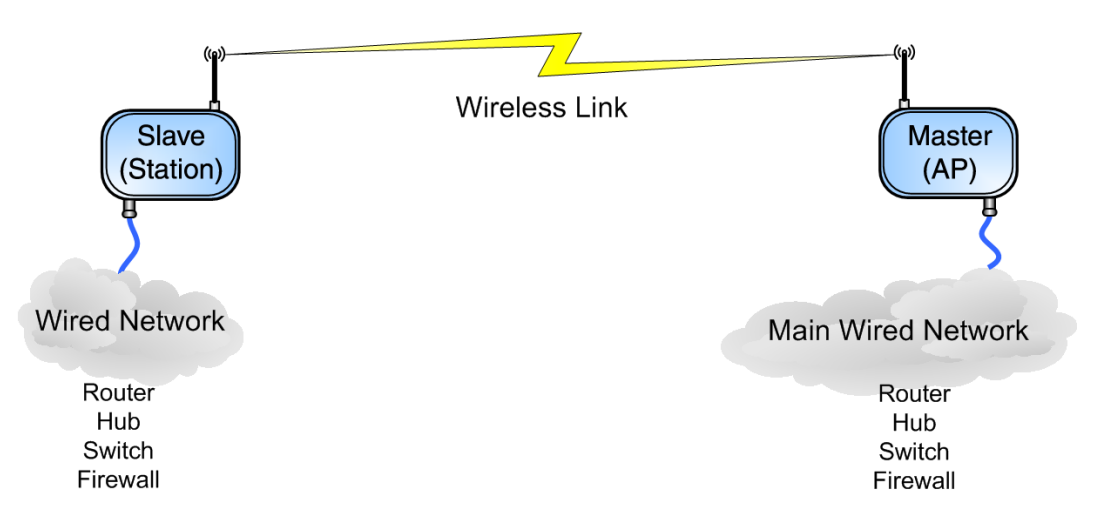

Fig. 2.14. Point-to-Point Wireless Bridge

### 2.2.2. Creating a Simple Wireless Network

You can create a point-to-multipoint wireless network by adding several CPEs to a single AP.

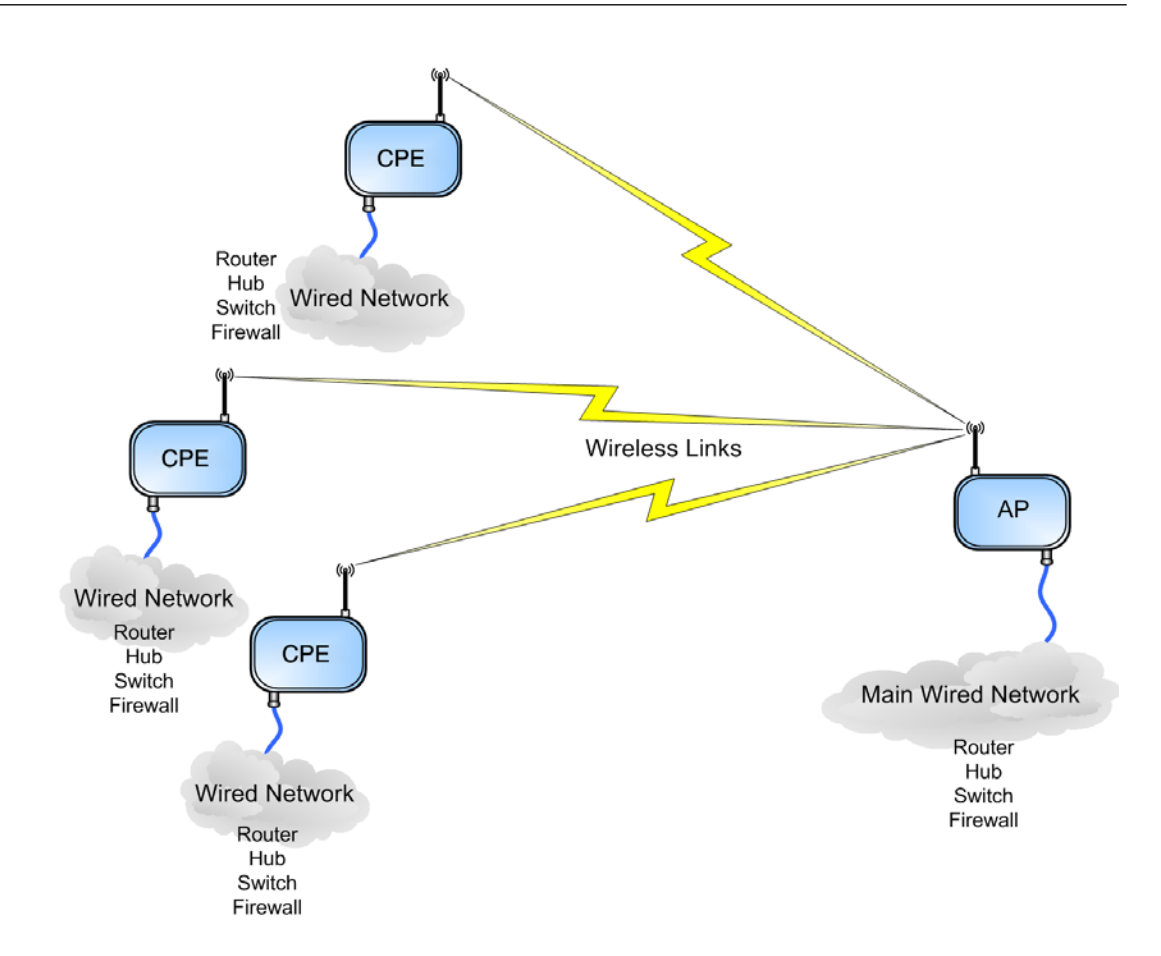

Fig. 2.15. Point-to-Multipoint Wireless Network

# **Chapter 3. Field Installation**

# 3.1. Introduction

The information in this chapter is intended for qualified installers only.

#### Warning

All antennas and equipment must be installed by a knowledgeable and professional installer. NOTE: EION RECOMMENDS THE USE OF LIGHTNING SUPRESSORS IN ALL INSTALLATION.

The information in this chapter is intended for qualified installers only. Before you begin to install equipment in the field, you should develop a network plan, prepare the customer site, and configure the equipment. The network plan describes the proposed system, including a link budget, detailed list of all required hardware, LibraPlus units (RD and ER for P-P links; LCPE, CPE and Access Point for P-MP), antenna locations, cable routing, equipment configuration settings, and other network requirements. (EION, Inc. offers Network Planning and Site Preparation support. For more information on services and fees contact your Sales Representative or visit **http://www.eionwireless.com/**). Network planning should include visits to proposed sites to verify the feasibility of the network plan and work out the details. Installers will use the network plan document to guide them through final site preparation, installation, configuration and field testing of each unit. You can see that a large amount of planning and preparation work is required before equipment is ready to install. The better the preparation work, the more problem-free the field installation will be.

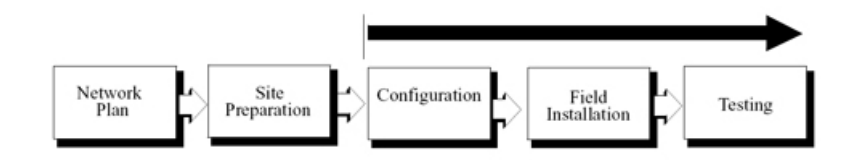

#### **Fig. 3.1. Installation Process**

# 3.2. LibraPlus Point-to-Point Quick Setup

This section explains how to configure a pair of LibraPlus radios for simple point to point communication. Using this example will configure a link without any additional features such as security, routing, filtering, or VLAN

Note that the distance in this example is set to 300 for bench testing. When the units are deployed in the field, this value should be changed to the appropriate link distance.

- Default LibraPlus IP address 192.168.0.5
- Login to the unit using a SSH enabled utility such as Putty
- Default username: admin
- Default password: 123

#### Note

For quick configuration, copy and paste the commands listed below directly into the SSH or serial interface of the radio.

### 3.2.1. Slave (RD or ER) Unit

Use the following commands to configure the Slave (RD or ER) side of the point to point link.

```
interface wireless 0
type station
no shutdown
mode a
channel 5805
tx-power 26
speed auto
wds-mode
distance 300
ssid papasam
exit
interface FastEthernet 0
ip address 192.168.0.5 255.255.255.0
no shutdown
exit
interface bridge 0
no shutdown
ip address 192.168.0.5
exit
interface wireless 0 bridge-group 0
interface FastEthernet 0 bridge-group 0
copy running-configuration startup-configuration
```

### 3.2.2. Master (RD or ER) Unit

reboot

Use the following commands to configure the Master (RD or ER) side of the point to point link.

```
interface wireless 0
type ap
no shutdown
mode a
channel 5805
tx-power 26
speed auto
wds-mode
distance 300
ssid papasam
exit
interface FastEthernet 0
ip address 192.168.0.1 255.255.255.0
no shutdown
exit
```

```
interface bridge 0
no shutdown
ip address 192.168.0.1
exit
interface wireless 0 bridge-group 0
interface FastEthernet 0 bridge-group 0
copy running-configuration startup-configuration
reboot
```

### 3.3. LibraPlus Point-to-Multipoint Quick Setup

This section explains how to configure a LibraPlus Master and Client radio for simple point to multipoint communication. Using this example will configure a link without any additional features such as security, routing, filtering, or VLAN

Note that the distance in this example is set to 300 for bench testing. When the units are deployed in the field, this value should be changed to the appropriate link distance.

- Default LibraPlus IP address 192.168.0.5
- · Login to the unit using a SSH enabled utility such as Putty
- · Default username: admin
- Default password: 123

### 3.3.1. CPE Unit

Use the following commands to configure the CPE side.

```
EION:
interface wireless 0
type station
ssid Eion
mode a
speed auto
channel 5805
tx-power 26 (use the maximum if field installation)
no rts
distance 300 (use the real distance if field installation)
wds-mode
fast-frame
polling
no burst
no compression
no wmm
no dfs
no atpc
no shutdown
exit
EION:
interface FastEthernet 0
ip address 192.168.0.5 255.255.255.0 (IP to be modified)
no shutdown
exit
```

```
EION:

interface bridge 0 (create the bridge)

interface bridge 0 (enter the bridge interface)

no shutdown

ip address 192.168.0.5 255.255.0 (IP to be modified)

exit

EION:

interface wireless 0 bridge-group 0

interface FastEthernet 0 bridge-group 0

copy running-config startup-config

reboot
```

### 3.3.2. AP Unit

Use the following commands to configure the AP Unit.

```
EION:
interface wireless 0
type ap
ssid Eion
mode a
speed 54 (put speed 'auto' for variable signal strength)
channel 5805
tx-power 5 (use the maximum if field installation)
no rts
distance 3000 (use the real distance if field installation)
wds-mode
fast-frame
no burst
no compression
no wmm
no dfs
no atpc
polling (enable the polling mechanism)
polling-max-station 3 (the number of CPEs to be associated with the AP)
polling-txtimeslot 40
polling-rxtimeslot 40
no shutdown
exit
EION:
interface FastEthernet 0
ip address 192.168.0.1 255.255.255.0 (IP to be Modified)
no shutdown
exit
EION:
interface bridge 0 (create the bridge)
interface bridge 0 (enter the bridge interface)
no shutdown
ip address 192.168.0.1 255.255.255.0 (IP to be modified)
exit
EION:
interface wireless 0 bridge-group 0
interface FastEthernet 0 bridge-group 0
```
```
copy running-config startup-config reboot
```

## 3.4. LibraPlus Field Installation

This section discusses how to install, configure and test a LibraPlus in the field.

Before you can install LibraPlus equipment in the field:

- All units should be configured as described in the Configuration section
- Site preparation work must be complete
- Ensure all necessary tools and equipment are available

## 3.4.1. Site Preparation

Site preparation involves checking actual customer site conditions and ensuring that the site is ready for LibraPlus installation. Each site is unique, however the following guidelines are provided.

- 1. Obtain a customer site plan or make a site plan. This document should describe where to place the LibraPlus unit, what kind of equipment to use, and the required configuration settings of the unit.
- 2. Cables should always be connected without exceeding their recommended bend radius.
- 3. Ensure that there is enough room for ventilation.
- 4. Confirm that AC power and Ethernet access are available.
- 5. Inspect the recommended LibraPlus location to determine the following:
  - the mounting structure is suitable;
  - LOS and Fresnel Zone clearances can be met, because of OFDMs superior Non Line of Sight performance these requirements will not be as stringent as for other systems;
  - location of the LibraPlus is acceptable.
- 6. Check cable routes and entry and exit points to ensure that they are practical.

## 3.4.2. Tools and equipment

You will require the following tools and equipment

- · Standard tool kit
- · Test equipment
- Drill and bits
- LibraPlus Unit
- Weatherproofing materials
- · LibraPlus mounting hardware
- Ladder
- Cables: Outdoor CAT-5 Cable, AC power cable.

- Compass or GPS
- Customer acceptance form and Installation record, if required
- Binoculars

## 3.4.3. LibraPlus Package Checklist

- 1x LibraPlus Unit (with Integrated Antenna (CPE, RD units) or without (AP, LCPE, ER))
- 1x Power Cord
- 1x Power Inserter
- 2x Round Ferrite Bead
- 1x Mounting Kit
  - 1x Mounting base
  - 1x Wall Mount Clamp
  - 1x Clamp
  - 1x Arm
  - 4x Washer Flat M5
  - 4x Washer Spring M5
  - 4x Nut M5
  - 4x Screw Hex Cap M5x0.8 16mm
  - 6x Washer Flat M8
  - 4x Washer Spring M8
  - 2x Nut M8
  - 4x Screw Hex Cap M8x40 (for 1 3/4" dia pole)
  - 4x Screw Hex Cap M8x70 (for greater than 1 3/4" dia pole)
- 1x Weather Proof Kit
  - 1x O Ring
  - 1x Insert
  - 1x Coupling Nut
- 1x LibraPlus Documentation CD

### Caution

Do not "hot plug" the power inserter into the LibraPlus to power up the unit – the LibraPlus CAT-5/Power connector should first be plugged into the unit at the DIN connector, and into the "TO RADIO" jack of the power inserter. Next, the power supply cord should be plugged into the AC outlet to power up the unit.

### Warning

Do NOT plug the LAN RJ45 cable into the power inserter marked "TO RADIO", as this port has power and may damage external equipment.

## 3.4.4. LibraPlus installation procedure

Installing the CPE requires assembling the mounting hardware, finding a suitable mounting location, configuration, and then a link test to check the RF link integrity.

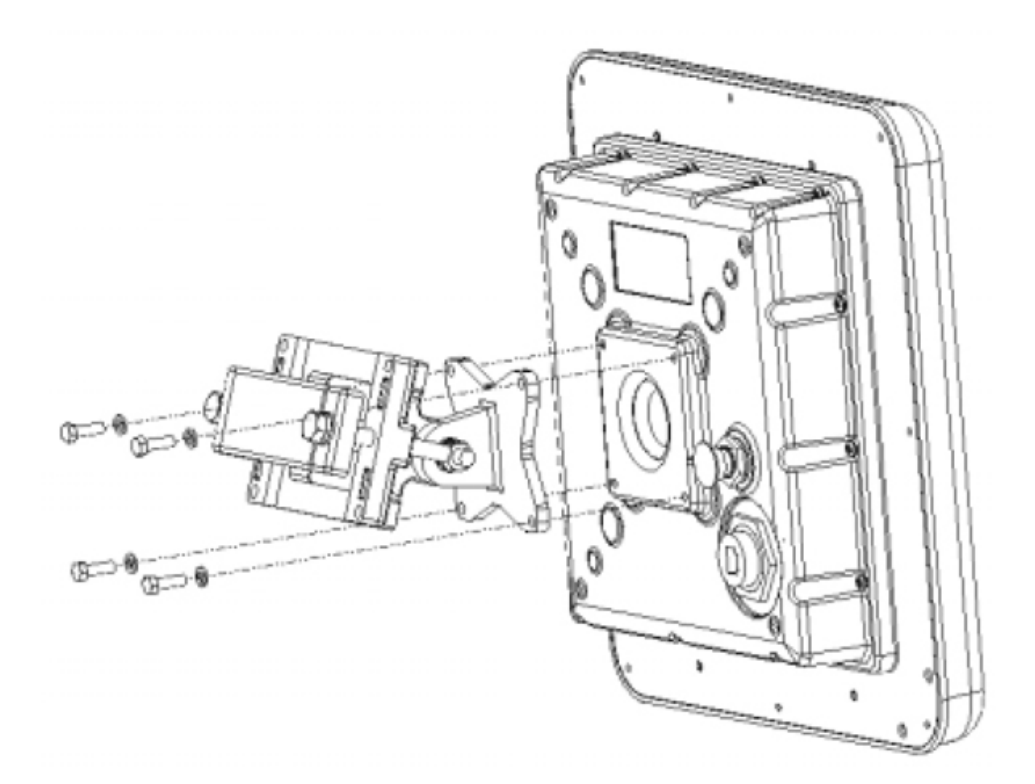

### Fig. 3.2. LibraPlus Assembly Diagram

### 3.4.4.1. Mounting the LibraPlus Unit

- 1. Mount the clamps without the LibraPlus unit to the pole or wall as required. The versatile mounting hardware can be used with large diameter and small diameter poles or as a wall mount. Additionally an optional knuckle is provided that allows for both pan and tilt functionality while the mounting clamp is firmly fixed to the pole or wall. See Hardware section for detailed diagrams of the mounting hardware.
- 2. Connect the four pointed star bracket to the unit. Assemble the mounting kit. Ensure that this connection is in the right direction so that the antenna polarization is as specified in the network plan for the CPE and RD units and that the connectors are on the lower side of the unit when mounted to the clamp.

### Note

IF YOU NEED HORIZONTAL OR VERTICAL POLARIZATION. MOUNT THE LIBRAPLUS ACCORDING TO THE POLARIZATION STICKER LOCATED ON THE BACK OF THE ANTENNA.

- 3. For the AP, ER and LCPE mount the external antenna. Connect the antenna to the unit.
- 4. Point the antenna (Integrated or external) towards the desired location.

- 5. For the CPE or RD, if Up or Down tilt is required, adjust the unit accordingly such that the face of the antenna is pointed as directly to the Access Point or the other unit in the P-P link as possible.
- 6. Lightly tighten the bracket bolts to hold the unit in place.

### 3.4.4.2. Connecting the LibraPlus

- 1. Insert the end of the CAT-5/Power cable into the provided weatherproofing attachment.
- 2. Connect the CAT-5 / Power cable to the connector located on the back panel of the LibraPlus Unit and screw in the weatherproofing attachment.
- 3. Install two round ferrite cable beads over the Ethernet cable at the PoE side. The ferrite beads slide onto the Ethernet cable over the RJ-45 connector. For adequate suppression two cable beads are required.
- 4. Plug the RJ-45 end of the LibraPlus CAT-5 cable into the power inserter in the "TO RADIO" jack. When this connection is made, the LibraPlus will produce an audible tone for approximately 30 seconds.
- 5. Connect the "TO LAN" side of the power inserter to the PC or network.
- 6. Locate the AC power cord for the power inserter and plug AC power cord in, and to the AC wall socket.

### 3.4.4.3. SSH Connection

In order to connect to LibraPlus radio using SSH you will need:

- 1. The Ethernet interface where the radio is connected should be on the same subnet as the radio 192.168.0.x (For example it must have an IP address like 192.168.0.100)
- 2. Use an SSH program to login to the radio (like Putty) the default IP address on the radio is 192.168.0.5.
- 3. Type the IP address of the radio and connect
- 4. You will be prompt to login: Default login: admin default password: 123

### 3.4.4.4. Serial Connection

The serial port settings for LibraPlus are as follows:

- Bits/second: 115200
- Data bits: 8
- Parity: None
- Stop bits: 1
- Flow control: None

| Bits per second: | 115200 | ~ |
|------------------|--------|---|
| Data bits:       | 8      | ~ |
| Parity:          | None   | ~ |
| Stop bits:       | 1      | ~ |
| Flow control:    | None   | ~ |
|                  |        |   |

### Fig. 3.3. COM 1 Propertries

You will be prompt to login:

Default login: admin default password: 123

### 3.4.4.5. Antenna Alignment

The LibraPlus has an audible tone (beeper) and an integrated signal strength indicator (watch) to aid in antenna alignment.

### Audible Tone (Beeper)

The procedure for using the audible tone is the same for the AP and CPE. Use the 'beeper' command to activate the audible tone. The LibraPlus unit will produce a series of beeps when it detects a signal. As the signal strength increases, the frequency of the beeping will increase. Use the 'beeper' command as shown below to activate the audible tone for a chosen interface.

```
EION: interface Wireless 0 beeper
Beeper is turned on.
```

Use the no-form of the 'beeper' command to deactivate the audible tone:

```
EION: interface Wireless 0 no beeper
Beeper is turned off
```

### **Receive Signal Strength Indicatior (RSSI)**

The 'associated' command shows the signal strength and noise levels for radios in the same bridge group. To see close to real time RSSI, add the "watch" command after the "associated" command.

AP antenna alignment using the 'watch' command:

| EION: | : show interface Wireless 0 associated watch |    |       |      |        |   |         |     |    |            |
|-------|----------------------------------------------|----|-------|------|--------|---|---------|-----|----|------------|
|       | Client MAC                                   | Id | Speed | RSSI | Signal | I | nactive | ТΧ  | RX | Caps Flags |
|       | 0015.6d63.4df8                               | 1  | 54 60 | -35  | 120    | 2 | 56576   | Ecs | F  |            |
|       | 0015.6d63.641a                               | 2  | 54 59 | -36  | 120    | 2 | 37456   | Ecs | F  |            |

### Note

The Client MAC address refers to the wireless MAC address of the CPE or slave

CPE, LCPE, RD or ER:

```
EION: show interface Wireless 0 signal watch
Link Quality=54/94 Signal level=-41 dBm Noise level=-95 dBm
```

### 3.4.4.6. Configuration and Link Test

- 1. Connect a laptop to the "TO LAN" side of the power inserter the LibraPlus.
- 2. Configure unit to the proper center frequencies, etc. if you have not done that previously
- 3. If the link results are satisfactory, proceed to Step 6 below. If the link is unsatisfactory first turn the antenna in different directions to benefit from beneficial multi-paths. If still unsuccessful look for another antenna location with better line-of-sight until you find a location that is satisfactory.
- 4. Refer to the troubleshooting guidelines if problems persist.
- 5. Adjust antenna position to achieve the best Link performance.
- 6. When Link performance is satisfactory, tighten mounting hardware.

### 3.4.4.7. Test network connectivity

The next step is to verify that a computer attached to the LibraPlus can communicate with a computer on the other side of the wireless link.

- 1. Call up the Network Operations Center (NOC).
- 2. "Ping" the NOC from the CPE.
- 3. Have the NOC "ping" the CPE from the NOC. A successful ping test means that the network "sees" the CPE on the network.
- 4. Connect the CPE Ethernet Port to the customer LAN or PC.
- 5. Ping from the Customer LAN or PC to the NOC.
- 6. Use ftp to send some larger test files from the NOC to the PC or other IP device on the LAN.
- 7. Measure file transfer rates in both directions.

### 3.4.4.8. Secure the Installation

Finish up the installation by doing the following.

- 1. Secure all the cables and weatherproof outside cable connection points
- 2. Clean up all boxes, cables and other materials.
- 3. Record installation information as required by the service provider such as
  - Link Distance
  - Site Locations (GPS coordinates)
  - Unit configuration
  - Link quality statistics
  - Antenna cable configuration
  - Unit model, Unit serial number, MAC address, IP address and IP submasks
  - Unit password
  - Antenna azimuth
- 4. Demonstrate to the customers that the installation works and that they can contact sites on the far side of the wireless link and upload and download data.
- 5. Have the customers sign a document to indicate their acceptance of the installation.

# **Chapter 4. Configuration**

## 4.1. Getting Started

## 4.1.1. LibraPlus Configuration Management

### 4.1.1.1. Configuration types

The primary method for configuring LibraPlus system is through a command line interface (CLI). The LibraPlus system configuration file is a set of commands that sets the system to the desired state right after the startup.

There are three types of configuration available with the LibraPlus :

- 1. **Default configuration** is supplied by the manufacturer. It is used to reset the system to factory defaults.
- 2. **Running configuration** is a command set that has to be executed to turn the system to the current state. Running configuration is stored in RAM and reflects every change of the system settings. However, the contents of RAM are lost when the system is powered down. In order to save the current state of the system, copy the running configuration to the startup file, see below.
- 3. **Startup configuration** is used by the system to configure itself during initialization. Startup configuration is stored in non-volatile flash memory.

### 4.1.1.2. Default Login

- 1. Access the unit using an SSH client (or HyperTerminal over serial connection).
- 2. Login to the unit with the administrator username and password. **Factory defaults** 
  - username: admin
  - password: 123

### 4.1.1.3. CLI Auto Complete

The command interpreter in the LibraPlus 5845 is designed to accommodate both a novice as well as an expert operator. All commands and parameters have descriptive names so that they are easily remembered and their meaning is clear. In order to be descriptive however, those commands are sometimes long. As the operator becomes familiar with the command language, typing the complete words could become cumbersome. The LibraPlus command interpreter recognizes any abbreviations to commands and parameter names, as long as they are unambiguous. If an ambiguous command is entered, the radio will not take any action.

To verify that a command is unambiguous, enter the abbreviated form and press the tab key. The command interpreter will immediately display the closest matching command. If this is not the command you are looking for, then you have not typed enough of the command to make it unambiguous. Press the tab key to cycle through all of the matching commands.

Using these auto complete rules, the command

show interfaces

can be abbreviated as

sh in

### 4.1.1.4. CLI Help

The CLI has a built in help function with each command. To access the help topic associated with a command, type the command followed by a question mark e.g.

EION: show?

and the LibraPlus will display the associated help topic.

### 4.1.1.5. Viewing Configuration

To view the current running configuration of the system, the **show running-config** command is used. To view the startup configuration, the **show startup-config** command is used.

#### **Example 4.1. Viewing configuration**

```
EION: show running-config
interface Bridge 0
interface Bridge 0
ip
address 192.168.1.1 255.255.255.0
no shutdown
!
interface FastEthernet 0
bridge-group 0
no shutdown
!
```

These commands can take an optional search key, which allows for viewing only desired parts of the configuration. The Displayed part contains matched strings and their value(s).

#### **Example 4.2. Viewing configuration part**

```
EION: show running-config ip
interface Bridge 0
ip
address 192.168.1.1 255.255.255.0
```

### 4.1.1.6. Copying Configuration

The **copy** command branch is used to save the running configuration or reset it to factory defaults. It has the following subcommands:

- **copy default-config startup-config** resets the device to factory defaults. After the command is executed, a soft reboot is required.
- **copy running-config startup-config** saves the current running configuration as a startup configuration.

- copy running-config tftp copies the running configuration to a TFTP server.
- copy startup-config tftp copies the startup configuration to a TFTP server.
- copy tftp startup-config downloads a startup configuration from a TFTP server.

#### **Example 4.3. Configuration backup and restore**

```
EION: copy running-config tftp 192.168.0.10 eion.rc
Running-config successfully copied to tftp://192.168.0.10 'eion.rc'.
EION: copy tftp startup-config 192.168.0.10 eion.rc
Startup-config successfully copied from tftp://192.168.0.10 'eion.rc'.
```

### Caution

While copying a running configuration or a startup configuration to the TFTP server, ensure you have permission to upload files. Some TFTP server implementations refuse to create new files, or can only refresh existing ones.

To edit a configuration manually, you have to copy the startup or running configuration to the TFTP server directory, edit it in a text editor and then download the revised file back.

### Caution

Do not change the command order in configuration files unless you know what you are doing.

### 4.1.1.7. Configuration File Format

LibraPlus configuration file is a hierarchical command set that can be converted to LibraPlus commands. Before generating a configuration, each LibraPlus command is divided into a set of strings in accordance with different command tree levels. For example, LibraPlus command

interface Wireless 0 ip address 192.168.0.3

gets automatically converted to

```
interface Wireless 0
ip
address 192.168.0.3
```

In a similar manner, the set of commands

```
interface Wireless 0 ip address 192.168.0.3
interface Wireless 0 ip mtu 1400
interface Wireless 0 channel 2442
```

gets converted to

```
interface Wireless 0
ip
address 192.168.0.3
mtu 1400
channel 2442
```

The depth of a command level is indicated by the number of tabulation symbols or spaces in the beginning of a string. Command parts at the same level must be preceded by the same number of spaces or tabs.

Afterall, it is still possible to put the mentioned commands directly, they will be correctly interpreted:

```
interface Wireless 0 ip address 192.168.0.3
interface Wireless 0 ip mtu 1400
interface Wireless 0 channel 2442
```

The text after an exclamation mark "!" is ignored. For example:

```
! Use our own local NTP servers.
! ntp
server ntp-server-1.lan ! This server is primary.
server ntp-server-2.lan ! This is a backup server.
```

All configuration files, before being copied to a TFTP server, get a header that contains a modification timestamp:

```
!
! Last configuration change at Thu Jan 4 10:16:10 2007
!
```

This comment is automatically updated every time the configuration is passed between a LibraPlus and a TFTP server.

### 4.1.1.8. Command Summary

copy default-config startup-config

**Description.** Reset the startup configuration to the factory default. You must restart the device to apply the default configuration.

No-Form. N/A.

Arguments. No arguments.

copy running-config startup-config

**Description.** Save the running configuration to flash memory.

No-Form. N/A.

Arguments. No arguments.

copy running-config tftp {server} {file}

**Description.** Save the running configuration to a TFTP server.

No-Form. N/A.

#### Arguments.

server TFTP server domain name or IP address.

*file* Destination file name on the TFTP server.

| copy startup-config tftp { <i>server</i> } { <i>file</i> }                |  |  |  |  |  |  |
|---------------------------------------------------------------------------|--|--|--|--|--|--|
| <b>Description.</b> Backup the startup configuration to a TFTP server.    |  |  |  |  |  |  |
| No-Form. N/A.                                                             |  |  |  |  |  |  |
| Arguments.                                                                |  |  |  |  |  |  |
| <i>server</i> TFTP server domain name or IP address.                      |  |  |  |  |  |  |
| <i>file</i> Destination file name on the TFTP server.                     |  |  |  |  |  |  |
| copy tftp startup-config {server} {file}                                  |  |  |  |  |  |  |
| <b>Description.</b> Restore the startup configuration from a TFTP server. |  |  |  |  |  |  |
| <b>No-Form.</b> N/A.                                                      |  |  |  |  |  |  |
| Arguments.                                                                |  |  |  |  |  |  |
| <i>server</i> TFTP server domain name or IP address.                      |  |  |  |  |  |  |

*file* Configuration file name on the TFTP server.

show running-config[search-key]

**Description.** Show the running configuration.

No-Form. N/A.

Arguments.

*search-key* Search pattern to display matched strings from the configuration.

show startup-config[search-key]

**Description.** Show the startup configuration.

No-Form. N/A.

Arguments.

search-key

Search pattern to display matched strings from the configuration.

### 4.1.2. Running a TFTP server

In order to backup/restore configuration files, upgrade firmware or import digital certificates; install a TFTP server on a host or PC on the network. In Windows OS, TFTP Daemon is advised. In Linux, You may use the TFTP server from the **tftp-hpa** package (OpenBSD port), as follows:

in.tftpd -L -c -u root -s {certificate\_directory}

This command requires root privileges.

## 4.2. Wireless Settings

## 4.2.1. Configuring Physical Layer Options

### 4.2.1.1. Setting Radio Mode

interface {name} {index} mode {a | auto | sturboa}

**Description.** Specifies the IEEE 802.11 mode, which can be set to 802.1a only.

No-Form. N/A.

#### Arguments.

mode The mode: one of a, or auto. If the mode is set to auto, the device driver automatically calculates the optimal mode for a given frequency and data transfer rate. Setting the radio to "auto" is also known as dynamic modulation, or dynamic speed selection. the case where the mode in set to sturboa, the channel size of the radio will change from 20 to 40 MHz; a static channel should be chosen for the sturboa mode to be operational (see more detail in the channel size section).

### Example 4.4. Specify IEEE 802.11 mode

```
EION: interface Wireless 0 mode a The mode is set to 'a'.
```

### 4.2.1.2. Available Frequencies

show interface {name} {index} channel-list

**Description.** Displays a list of supported channels.

No-Form. N/A.

Arguments. No arguments.

Note: Frequency availability is subject to local regulatory approval. Because of this, some of the channels listed in this example may not be availableNote: When a frequency change is required on the radios that are associated to the main AP the user needs to change the frequency only on the AP side. All the associated radios will automatically adapt their frequency to the one updated on the AP. There is no need to change the frequency on every associated radio, as all of the CPEs frequencies will change automatically.

| Example 4.5. List supported channels |       |   |         |       |                     |
|--------------------------------------|-------|---|---------|-------|---------------------|
| EION: show                           | v int | e | rface N | Vire] | less 0 channel-list |
| Channel:                             | 36    | : | 5.180   | GHz   |                     |
| Channel:                             | 40    | : | 5.200   | GHz   | Dynamic             |
| Channel:                             | 42    | : | 5.210   | GHz   | Static              |
| Channel:                             | 44    | : | 5.220   | GHz   |                     |
| Channel:                             | 48    | : | 5.240   | GHz   | Dynamic             |
| Channel:                             | 50    | : | 5.250   | GHz   | Static              |
| Channel:                             | 52    | : | 5.260   | GHz   |                     |
| Channel:                             | 56    | : | 5.280   | GHz   | Dynamic             |
| Channel:                             | 58    | : | 5.290   | GHz   | Static              |
| Channel:                             | 60    | : | 5.300   | GHz   |                     |
| Channel:                             | 64    | : | 5.320   | GHz   |                     |
| Channel:                             | 95    | : | 5.475   | GHz   |                     |
| Channel:                             | 99    | : | 5.495   | GHz   |                     |
| Channel:                             | 103   | : | 5.515   | GHz   |                     |
| Channel:                             | 107   | : | 5.535   | GHz   |                     |
| Channel:                             | 111   | : | 5.555   | GHz   |                     |
| Channel:                             | 115   | : | 5.575   | GHz   |                     |
| Channel:                             | 119   | : | 5.595   | GHz   |                     |
| Channel:                             | 123   | : | 5.615   | GHz   |                     |
| Channel:                             | 127   | : | 5.635   | GHz   |                     |
| Channel:                             | 131   | : | 5.655   | GHz   |                     |
| Channel:                             | 135   | : | 5.675   | GHz   |                     |
| Channel:                             | 139   | : | 5.695   | GHz   |                     |
| Channel:                             | 143   | : | 5.715   | GHz   |                     |
| Channel:                             | 149   | : | 5.745   | GHz   | a                   |
| Channel:                             | 152   | : | 5.760   | GHZ   | Static              |
| Channel:                             | 153   | : | 5.765   | GHZ   | Dynamic             |
| Channel:                             | 157   | : | 5.785   | GHZ   |                     |
| Channel:                             | 160   | : | 5.800   | GHZ   | Static              |
| Channel:                             | 161   | : | 5.805   | GHZ   | Dynamic             |
| Channel:                             | 165   | : | 5.825   | GHZ   |                     |

### 4.2.1.3. Setting a Specific Carrirer Frequency

interface {name} {index} channel {frequency | auto}

**Description.** Specifies the channel carrier frequency.

No-Form. N/A.

Arguments.

frequency

Specifies the carrier frequency value in megahertz. The auto keyword is applicable to the station mode only. If the station channel is set to auto, it scans all the supported channels for a particular SSID.

### **Example 4.6. Set Carrier Frequency**

EION: interface wireless 0 channel 5805 Channel is set to '5805'.

### 4.2.1.4. Setting Data Transmission Rate

interface {name} {index} speed {rate | auto}

**Description.** Specifies the wireless data transmission rate.

No-Form. N/A.

Arguments.

```
rate
```

The data transfer rate in megabits per second. IEEE 802.11a supports 6, 9, 12, 18, 24, 36, 48 and 54 Mbit/s. If you set rate parameter to auto, the chipset will choose the best rate possible.

#### **Example 4.7. Set data rate**

```
EION: interface wireless 0 speed 54 Speed is set to 54 Mb/s.
```

## 4.2.2. Configuring SSID

SSID stands for Service Set Identifier. SSID is a basic parameter for IEEE 802.11 wireless network interface. Non-empty SSID is required for AP, station and ad-hoc interface to establish wireless associations with remote devices.

```
interface {name} {index} ssid {ssid}
```

**Description.** In the access point mode: specifies an identifier of the service set the access point provides. In the station mode: specifies a service set to connect to.

No-Form. Clears the SSID setting.

Arguments.

*ssid* The service set identifier.

#### **Example 4.8. Specify Service Set**

```
EION: interface Wireless 0 ssid ache
Interface 'Wireless 0': SSID 'ache'.
```

## 4.2.3. Configuring multiple SSID

The current LibraPlus implementation supports multiple access points (AP) and concurrent AP/station mode operation on the same wireless network interface. The interfaces named **Wireless {index}.{some-thing}** with the same **{index}** use the same underlying hardware, thus are limited to coexisting on the same channel and using the same physical layer features. Each instance of an AP or station is implemented as a subinterface. Subinterfaces are identified using "." followed by a numerical subinterface ID, so that subinterface ".0" is an alias for the master interface and non-zero IDs denote additional subinterfaces. Each subinterface can be in either AP or station mode.

### **Example 4.9. Configuring Multiple SSID**

For example, if a master device "Wireless 0" has two subinterfaces, show interfaces output will look like this:

```
Wireless 0 is up
  Hardware address: 0015.6d54.32bb
   Internet address: 0.0.0.0 mask 0.0.0.0
                      broadcast: 0.0.0.0, MTU: 1500
   Type: ap, SSID: "test", Mode: 802.11a
   Speed: 54 Mb/s, Access point: N/A
   Channel: 2, Frequency: 2417 MHz, Tx-power: 27 dBm
  RTS: off, Distance: 3000, WDS: on, FastFrame: on
  Burst: on, Compression: off, WMM: on, Beacon: 100
  Antenna: auto, IEEE 802.11a Protection: off
Wireless 0.2 is down
  Hardware address: 0a15.6d54.32bb
   Internet address: 0.0.0.0 mask 0.0.0.0
                     broadcast: 0.0.0.0, MTU: 1500
   Type: ap, SSID: "test3", Mode: 802.11a (auto)
   Speed: 0 Mb/s (auto), Access point: N/A
   Channel: 0, Frequency: 0 MHz, Tx-power: 27 dBm
  RTS: off, Distance: 3000, WDS: off, FastFrame: on
  Burst: on, Compression: off, WMM: on, Beacon: 0
   Antenna: auto, IEEE 802.11a Protection: off
Wireless 0.1 is down
  Hardware address: 0615.6d54.32bb
   Internet address: 0.0.0.0 mask 0.0.0.0
                      broadcast: 0.0.0.0, MTU: 1500
  Type: ap, SSID: "test2", Mode: 802.11a (auto)
   Speed: 0 Mb/s (auto), Access point: N/A
   Channel: 0, Frequency: 0 MHz, Tx-power: 27 dBm
   RTS: off, Distance: 3000, WDS: off, FastFrame: on
  Burst: on, Compression: off, WMM: on, Beacon: 0
  Antenna: auto, IEEE 802.11a Protection: off
```

New wireless subinterface can be created only using **interface ssid** command. It's possible to pick any free ID for a new subinterface. If **interface ssid** is called for an existing interface or subinterface, it just sets ssid. Before a subinterface is created, it cannot be configured:

```
EION: interface Wireless 0.2 type ap
No such interface 'Wireless 0.2'.
EION: interface Wireless 0.2 ssid gate12
Interface 'Wireless 0.2' created; SSID 'gate12' registered.
EION: interface Wireless 0.2 type ap
Interface 'Wireless 0.2': type 'ap'.
```

Each new subinterface takes AP type after creation. The type may be changed, however not all subinterface types are possible in multiple SSID mode. You can create up to 3 subinterfaces per interface. However, only one station can be there. If the master interface has a station type, then no other subinterfaces are allowed to be created. If the master device is in AP mode, then it's possible to create one station subinterface, and other AP subinterfaces can also be created after the station. When AP and station coexist, hardware beacon timers are disabled for the station mode. This is necessary because concurrent AP and station operation implies the station should not modify the TSF clock for the APs.

## 4.2.4. Advanced Wireless Settings

### 4.2.4.1. Setting Transmit Power

The LibraPlus 5845 hardware is available in two different power configurations. It is important to verify the specific LibraPlus model you are working with before setting the power level in the firmware.

Higher transmit (TX) power essentially translates into a higher signal power at the receiver. Having a higher signal-to-noise ratio (SNR) at the receiver reduces the bit error rate of a digital communication link. A higher SNR can also allow a system that uses link adaptation to transmit at a higher data rate, resulting in a system with greater spectral efficiency.

The greater the TX power, the higher the supported data rate or the more reliable the link at a given data rate. However, transmitting at unnecessarily high power may introduce excessive interference. The maximum transmit power is limited according to regulatory region.

interface {name} {index} tx-power {power}

**Description.** Set the transmit power.

No-Form. Reset to default.

Arguments.

power Peak power value in dBm, integer.

### **Example 4.10. Setting Transmit Power**

EION: interface Wireless 0 tx-power 26 The tx-power value is set to 26 dBm.

### 4.2.4.2. Setting Distance Parameter

The link distance parameter allows the user to tune ACK timeout which optimizes performance for a particular distance.

The Link Distance parameter is expressed in metres. This number must be divisible by 300.

interface {name} {index} distance {distance}

**Description.** Set the distance.

No-Form. Reset to default.

Arguments.

*distance* Power value in meters. The value must be divisible by 300. Valid range is 0 to 100200.

### **Example 4.11. Setting the Distance Parameter**

EION: interface Wireless 0 distance 3000 The distance value is set to '3000 meters'.

### 4.2.4.3. Setting Dynamic Frequency Selection (DFS)

Dynamic Frequency Selection (DFS) is the process of detecting radar signals that must be protected against 802.11a interference, and upon detection switching the 802.11a operating frequency to one that is not interfering with the radar systems.

interface wireless {*index*} dfs
Description. Enable DFS on the radio.
No-Form. Disable DFS on the radio.
Arguments. None.

Example 4.12. Enable DFS

```
EION: interface Wireless 0 dfs DFS is turned on.
```

### 4.2.4.4. Setting Automatic Transmit Power Control (ATPC)

Automatic Transmit Power Control is a technical mechanism used within some networking devices in order to prevent unwanted interference between different wireless networks. The network devices supporting this feature are IEEE 802.11h Wireless LAN devices in the 5 GHz band compliant to the IEEE 802.11a. The idea of the ATPC mechanism is to automatically reduce the used transmission output power when other networks are within range. Reduced power means reduced interference problems and increased battery capacity. The power level of a single device can be reduced by 6 dB which should result in an accumulated power level reduction (the sum of radiated power of all devices currently transmitting) of at least 3 dB (which is half of the power).

interface wireless {index} atpc
Description. Enable ATPC on the radio.
No-Form. Disable ATPC on the radio.
Arguments. None.

#### **Example 4.13. Enable DFS**

```
EION: interface Wireless 0 atpc ATPC is turned on.
```

## 4.2.5. Wireless Security Settings

### 4.2.5.1. Wireless Security Overview

Wireless networks are insecure, because they are vulnerable to attacks which are more difficult to launch in the wired domain. Many wired networks benefit from their inherent physical security properties. For example, it is unlikely that an adversary will dig up the cable and splice into the line. However, wireless communications are difficult to protect; they are by nature a broadcast medium. In a broadcast medium, adversaries can easily eavesdrop on, intercept, inject, and alter transmitted data. In addition, adversaries can interact with the network from a distance by using expensive radio transceivers and powerful workstations.

The wireless industry has created a wide range of security technologies to provide confidentiality comparable to that of a traditional wired network.

### WEP

WEP was the first attempt of IEEE 802.11 developers to protect wireless communication from eavesdropping (confidentiality), prevent unauthorized access to a wireless network (access control) and prevent tampering with transmitted messages (data integrity). WEP uses the RC4 stream cipher, combining a 40 bit WEP key with a 24 bit random number known as an Initialization Vector (IV) to encrypt the data. The sender XORs the stream cipher with the actual data to produce ciphertext. The packet, combined with the IV with the ciphertext, is sent to the receiver. The receiver decrypts the packet using the stored WEP key and the attached IV.

Unfortunately, the encryption protocol had not been subjected to a significant amount of peer review before release. Serious security flaws were present in the protocol. Although the application of WEP may stop casual sniffers, experienced hackers can crack the WEP keys in a busy network within 15 minutes. In general, WEP was considered as a broken protocol.

WEP is still supported in LibraPlus for compatibility reasons.

### **IEEE 802.1x**

Simple authentication is one of the weaknesses of WEP. Authentication reinforcement is the first step to prevent malicious WEP network access. The IEEE 802.1x standard was found as the most suitable additional authentication barrier.

802.1x was initially designed for wired networks but is also applicable to wireless networks. The standard provides port-based access control and mutual authentication between clients and access points via an authentication server.

The 802.1x standard is comprised of three elements:

- Supplicant a user or a client being authenticated. It can be the client software on a laptop, PDA or other wireless device.
- Authentication server an authentication system, such as a RADIUS server that handles actual authentications by checking logins and passwords, digital certificates, etc.

• Authenticator – a device that acts as an intermediary between a supplicant and an authentication server. Usually, the device is an access point.

The mutual authentication in 802.1x involves the following steps:

- A supplicant initiates a connection with an authenticator. The authenticator detects the initiation and enables the port of the supplicant. However, all the traffic except 802.1x is blocked (this includes DHCP, HTTP, FTP, SMTP and POP3).
- The authenticator then requests the identity from the supplicant.
- The supplicant then responds with the identity. The authenticator passes the identity to an authentication server.
- The authenticator server authenticates the identity of the supplicant. Once authenticated, an ACCEPT message is sent to the authenticator. The authenticator then transitions the supplicant's port to an authorized state.
- The supplicant then requests the identity from the authentication server. The authentication server passes its identity to the supplicant
- Once the suppliant authenticates the identity of the authentication server, all traffic is forwarded thereafter.

#### EAP

The exact method of supplying identity is defined in the Extensible Authentication Protocol (EAP). EAP is the protocol that 802.1x uses to manage mutual authentication. The protocol provides a generalized framework for a wireless network system to choose a specific authentication method to authenticate. The authentication method can be passwords, PKI certificates or other authentication tokens. With a standardized EAP, an authenticator does not need to understand the details about authentication methods. The authenticator simply acts as a middleman to package and repackage EAP packets to pass from a supplicant to an authentication server, where the actual authentication will take place.

There are several types of EAP methods that are in use today.

- 1. **LEAP**. This is a standard developed by Cisco. LEAP uses a username/password combination to transmit the identity to the RADIUS server for authentication.
- 2. **EAP-TLS**. This is a standard outlined in RFC 2716. EAP-TLS uses X.509 certificates to handle authentication. Both supplicant and authentication server exchange their X.509 certificates.
- 3. **EAP-TTLS**. This is a standard developed by Funk Software. EAP-TTLS is an alternative to EAP-TLS. While the authenticator identifies itself to the client with a server certificate, the supplicant uses a username/password identity.
- 4. **EAP-PEAP** (Protected EAP). Another standard designed to provide secure mutual authentication. The standard is designed to overcome vulnerabilities that exist in other EAP methods.

### WPA

The Wi-Fi Protected Access (WPA) is a standards-based interoperable security specification. The specification is designed so that only software or firmware upgrades are necessary for the existing or legacy hardware to meet the requirements. Its purpose is to increase the level of security for existing and future wireless LANs.

WPA is based on a subset of the IEEE 802.11i standard, including the following key features to address WEP vulnerabilities:

• Implements 802.1x EAP based authentication to enforce mutual authentication.

- Applies Temporal Key Integrity Protocol (TKIP) on existing RC4 WEP to impose strong data encryption.
- Uses Michael Message Integrity Check for message integrity. MIC is based on a 128-bit temporal key that is shared by both clients and access points, a MAC address of a client device and a 48-bit initialization vector describes a packet sequence number.

Temporal Key Integrity Protocol (TKIP) is aimed to address WEP's known vulnerabilities in the area of data encryption. Specifically, TKIP fixes the security flaw of key reuse in WEP.

In order to be compatible with existing hardware, TKIP uses the same encryption algorithm (RC4) as WEP. As such, only a software or firmware upgrade is required to implement TKIP. Compared with WEP, TKIP changes the temporal keys every 10000 packets. This dynamic distribution leaves potential attackers little room to crack the TKIP key. In general, most security experts believe that TKIP is a stronger encryption than WEP. However, they also agree that TKIP is an interim solution because of its use of RC4 algorithm.

Finally, Message Integrity Check (MIC) is a 64-bit message calculated using "Michael" algorithm. Its aim is to detect potential packet content alteration due to transmission error or deliberate manipulation. The MIC is much more reliable than generic CRC32 checksum of IEEE 802.11.

### **WPA PSK**

WPA can also be used in a less secure pre-shared key (PSK) mode, where every supplicant is given the same pass-phrase. WPA-PSK is suitable for small sites, when authentication server deployment is unreasonable.

### IEEE 802.11i WPA2

The 802.11i specification is a solution that the IEEE 802.11 committee designed to target security problems created by the WEP. 802.11i has all the advantages provided by WPA as mentioned above. In addition, 802.11i offers:

- stronger encryption through the implementation of AES;
- roaming support.

IEEE 802.11i uses CCMP (Counter Mode with Cipher Block Chaining Message Authentication Code Protocol). Advanced Encryption Standard (AES) is a core algorithm of CCMP. In the CCMP, unlike TKIP, key management and message integrity is handled by a single component built around AES.

LibraPlus implements both WPA and WPA2 support.

### 4.2.5.2. Configuring Wired Equivalent Privacy (WEP)

LibraPlus supports 40 and 104 bit WEP encryption. One can configure up to four WEP keys per interface. Each key is identified by index from 1 to 4. The keys are static. Only one key is used at a time, the keys can be selected manually using the **interface encryption key** command.

#### **Example 4.14. Static WEP access point**

EION: interface Wireless 1 type ap Interface 'Wireless 0': type 'ap'. EION: interface Wireless 0 ssid FooBar Interface 'Wireless 0': SSID 'FooBar'. EION: interface Wireless 0 encryption wep Interface 'Wireless 0': WEP enabled. EION: interface Wireless 0 encryption key 1 AB33948AB430298CD229830DEE WEP key [1] = 0xAB33948AB430298CD229830DEE (104-bit). EION: interface Wireless 0 no shutdown Interface 'Wireless 0' is up.

In the station (CPE) mode, it's possible to use EAP authentication along with WEP. In order to do this, you have to enable IEEE 802.1x and follow instructions described in **WPA section**.

```
Example 4.15. Static WEP EAP-MD5 station (CPE)
EION: interface Wireless 0 type ap
Interface 'Wireless 0': type 'ap'.
EION: interface Wireless 0 ssid FooBar
Interface 'Wireless 0': SSID 'FooBar'.
EION: interface Wireless 0 encryption wep
Interface 'Wireless 0': WEP enabled.
EION: interface Wireless 0 encryption key 1 AB33948AB430298CD229830DDD
WEP key [1] = 0xAB33948AB430298CD229830DDD (104-bit).
EION: interface Wireless 0 authentication ieee-802.1x
IEEE 802.1x enabled.
EION: interface Wireless 0 authentication md5
EAP MD5 enabled.
EION: interface Wireless 0 authentication identity roger
Using identity 'roger'.
EION: interface Wireless 0 authentication password wpLsoeqkdf
Password saved.
EION: interface Wireless 0 no shutdown
Interface 'Wireless 0' is up.
```

### **Dynamic WEP**

In the station (CPE) mode, if WEP encryption is enabled, but no WEP keys are configured, it's assumed that the keys are dynamic. Dynamic keys are obtained through the IEEE 802.1x authentication procedure. Only PEAP, EAP-TTLS and EAP-TLS support dynamic key exchange. IEEE 802.1x configuration is described in **WPA section** in detail.

#### **Example 4.16. Dynamic WEP TTLS station (CPE)**

EION: interface Wireless 0 type station (CPE) Interface 'Wireless 0': type 'station'. EION: interface Wireless 0 ssid Barney Interface 'Wireless 0': SSID 'Barney'. EION: interface Wireless 0 encryption wep Interface 'Wireless 0': WEP enabled. EION: interface Wireless 0 authentication ieee-802.1x IEEE 802.1x enabled. EION: interface Wireless 0 authentication ttls EAP TTLS enabled. EION: interface Wireless 0 authentication ca-cert thawte.crt Using thawte.crt as CA certificate. EION: interface Wireless 0 authentication identity jim Using identity 'jim'. EION: interface Wireless 0 authentication password wPldvork98 Password saved. EION: interface Wireless 0 no shutdown Interface 'Wireless 0' is up.

### **Command Summary**

interface {name} {index} encryption wep

**Description.** Enable WEP encryption.

No-Form. Disable WEP encryption.

Arguments. No arguments.

Example.

EION: interface Wireless 1 encryption wep Interface 'Wireless 1': WEP enabled. EION: interface Wireless 1 encryption no wep Interface 'Wireless 1': WEP disabled.

interface {name} {index} encryption key [key-index] [key]

**Description.** Set or select a WEP encryption key.

No-Form. Delete a WEP encryption key by index.

#### Arguments.

| key-index | Specifies a WEP key index to be used for WEP encryption: from 1 to 4.    |
|-----------|--------------------------------------------------------------------------|
| key       | Specifies a key: 10 or 26 hex digits for 40 and 104 bit WEP key respect- |
|           | ively. The key argument may be omitted if it was specified previously.   |

### Example 4.17. Set/Delete WEP key by index

```
EION: interface Wireless 1 encryption key ?
{index: 1-4} {789ABC...}
EION: interface Wireless 1 encryption key 1 113AAB3325
WEP key [1] = 0x113AAB3325 (40-bit).
EION: interface Wireless 1 encryption key 2 AB33948AB430298CD229830DEE
WEP key [2] = 0xAB33948AB430298CD229830DEE (104-bit).
EION: interface Wireless 1 encryption key 2
Selected key [2]: 0xAB33948AB430298CD229830DEE.
EION: interface Wireless 1 encryption no key 1
Cleared WEP key [1].
```

### 4.2.5.3. Setting Wi-Fi Protected Access

LibraPlus supports TKIP (WPA) and CCMP (WPA2) key management and the following authentication modes: EAP-MD5, EAP-MSCHAPv2, PEAP, EAP-TLS, EAP-TTLS and PSK. TKIP and CCMP can be enabled at the same time to provide mixed WPA and WPA2 mode. Different authentication protocols can also be used together, but this is mostly for testing and not recommended for normal use.

EAP-MD5 and EAP-MSCHAPv2 do not support dynamic key exchange, therefore they can be used only in combination with PEAP, EAP-TLS and EAP-TTLS as phase 2 authentication algorithms.

The wireless interface can operate in station (CPE) or access point mode using supplicant or authenticator mode respectively.

In the **access point mode**, the system needs only a pre-shared key for WPA-PSK mode and **RADIUS profile** for IEEE 802.1x EAP. There is no need to specify exact EAP authentication type for access point mode, because it relays authentication session to the RADIUS server.

### Example 4.18. Access point WPA+WPA2 PSK example

EION: interface Wireless 1 type ap Interface 'Wireless 1': type 'ap'. EION: interface Wireless 1 ssid Acid Interface 'Wireless 1': SSID 'Acid'. EION: interface Wireless 1 encryption tkip Interface 'Wireless 1': TKIP enabled. EION: interface Wireless 1 encryption ccmp Interface 'Wireless 1': CCMP enabled. EION: interface Wireless 1 authentication wpa-psk qqKdoeeiUS2 WPA PSK enabled.

```
Example 4.19. Access point WPA+WPA2 EAP example
EION: interface Wireless 1 type ap
Interface 'Wireless 1': type 'ap'.
EION: interface Wireless 1 ssid Acid
Interface 'Wireless 1': SSID 'Acid'.
EION: interface Wireless 1 encryption tkip
Interface 'Wireless 1': TKIP enabled.
EION: interface Wireless 1 encryption ccmp
Interface 'Wireless 1': CCMP enabled.
EION: interface Wireless 1 authentication ieee-802.1x
IEEE 802.1x enabled.
EION: interface Wireless 1 authentication radius-profile rad1
Profile 'rad1' not found.
EION: radius-profile rad1 ?
    server
                         - Add/remove RADIUS server.
EION: radius-profile rad1 server 192.168.2.100
Added RADIUS server 192.168.2.100 to profile 'rad1'.
EION: interface Wireless 1 authentication radius-profile rad1
RADIUS profile 'rad1' mapped.
```

In the **station (CPE) mode**, EAP authentication modes require different parameter sets, which are listed in the table below. It's possible to enable any authentication mode before setting the required parameters. However, the authentication mode will start functioning as soon as all the required parameters are obtained.

| Authentication mode  | Configuration commands                                                                                                    |
|----------------------|----------------------------------------------------------------------------------------------------|
| PSK                  | interface authentication wpa-psk                                                                                                    |
| EAP-MD5 <sup>*</sup> | interface authentication ieee-802.1x<br>interface authentication md5<br>interface authentication identity<br>interface authentication password                                           |
| EAP-MSCHAPv2*        | interface authentication ieee-802.1x<br>interface authentication mschap-v2<br>interface authentication identity<br>interface authentication password                                     |
| EAP-TTLS             | interface authentication ieee-802.1x<br>interface authentication ttls<br>interface authentication identity<br>interface authentication password<br>interface authentication ca-cert      |
| PEAP                 | interface authentication ieee-802.1x<br>interface authentication peap<br>interface authentication identity<br>interface authentication password<br>interface authentication ca-cert      |
| EAP-TLS              | interface authentication ieee-802.1x<br>interface authentication tls<br>interface authentication ca-cert<br>interface authentication client-cert<br>interface authentication identity ** |

#### **Table 4.1. WPA Configuration Table**

EAP-MD5 and EAP-MSCHAPv2 can be used with disabled or static WEP encryption, or in conjunction with other authentication methods like EAP-TTLS, EAP-TLS and PEAP.

In EAP-TLS mode, supplicant identity is taken from CN attribute of the client certificate, if it's not explicitly overridden by the **in-terface authentication identity** command.

### Warning

Note that system time is important to validate CA and client certificates. If the device doesn't have nonvolatile system clock and some critical connection is certificate based, use **date and time** setting command to set initial time after reboot. The system can then calibrate the time **using NTP client**.

### Example 4.20. WPA2 PSK station (CPE)

EION: interface Wireless 1 type station Interface 'Wireless 1': type 'station'. EION: interface Wireless 1 ssid Acid Interface 'Wireless 1': SSID 'Acid'. EION: interface Wireless 1 encryption ccmp Interface 'Wireless 1': CCMP enabled. EION: interface Wireless 1 authentication wpa-psk qqKdoeeiUS2 WPA PSK enabled.

#### Example 4.21. WPA PEAP station (CPE)

EION: interface Wireless 1 type station Interface 'Wireless 1': type 'station'. EION: interface Wireless 1 ssid Barney Interface 'Wireless 1': SSID 'Barney'. EION: interface Wireless 1 encryption thip Interface 'Wireless 1': TKIP enabled. EION: interface Wireless 1 authentication ieee-802.1x IEEE 802.1x enabled. EION: interface Wireless 1 authentication peap PEAP enabled. EION: interface Wireless 1 authentication ca-cert thawte.crt Using thawte.crt as CA certificate. EION: interface Wireless 1 authentication identity ivanov Using identity 'ivanov'. EION: interface Wireless 1 authentication password pWosIoffis Password saved.

#### **Example 4.22. WPA2 EAP-TLS station (CPE)**

```
EION: interface Wireless 1 type station
Interface 'Wireless 1': type 'station'.
EION: interface Wireless 1 ssid Candle
Interface 'Wireless 1': SSID 'Candle'.
EION: interface Wireless 1 encryption ccmp
Interface 'Wireless 1': CCMP enabled.
EION: interface Wireless 1 authentication ieee-802.1x
IEEE 802.1x enabled.
EION: interface Wireless 1 authentication tls
EAP TLS enabled.
EION: interface Wireless 1 authentication ca-cert thawte.crt
Using thawte.crt as CA certificate.
EION: interface Wireless 1 authentication client-cert ivanov.crt
Using ivanov.crt as a client certificate (CN = ivanov).
EION: interface Wireless 1 authentication private-key ivanov.key s9*kffjUe8
Using ivanov.key as a private key.
EION: interface Wireless 1 no shutdown
Interface 'Wireless 1' is up.
```

#### Example 4.23. WPA2 EAP-TTLS+MD5 station (CPE)

```
EION: interface Wireless 1 type station
Interface 'Wireless 1': type 'station'.
EION: interface Wireless 1 ssid Desert
Interface 'Wireless 1': SSID 'Desert'.
EION: interface Wireless 1 encryption ccmp
Interface 'Wireless 1': CCMP enabled.
EION: interface Wireless 1 authentication ieee-802.1x
IEEE 802.1x enabled.
EION: interface Wireless 1 authentication tls
EAP TLS enabled.
EION: interface Wireless 1 authentication md5
EAP MD5 enabled.
EION: interface Wireless 1 authentication ca-cert thawte.crt
Using thawte.crt as CA certificate.
EION: interface Wireless 1 no shutdown
Interface 'Wireless 1' is up.
```

### Important

- 1. All the mentioned certificates must be uploaded beforehand.
- 2. In the example above different files are used for client certificate and private key, although one single file may be used for both.
- 3. Common Name (CN) from the client certificate is used as a client identity. It's possible to override this setting using the **interface authentication identity** command.
- 4. IEEE 802.1x option (interface authentication ieee-802.1x) is required for all EAP based authentication modes.

### **Command Summary**

interface {name} {index} encryption tkip

**Description.** Enable TKIP (WPA) encryption. The command is applicable to both station (CPE) and access point modes.

No-Form. Disable TKIP.

Arguments. No arguments.

#### Example.

```
EION: interface Wireless 1 encryption tkip
Interface 'Wireless 1': TKIP enabled.
EION: interface Wireless 1 encryption no tkip
Interface 'Wireless 1': TKIP disabled.
```

interface {name} {index} encryption ccmp

**Description.** Enable CCMP (WPA2) encryption. The command is applicable to both station (CPE) and access point modes.

No-Form. Disable CCMP.

Arguments. No arguments.

Example.

```
EION: interface Wireless 1 encryption ccmp
Interface 'Wireless 1': CCMP enabled.
EION: interface Wireless 1 encryption no ccmp
Interface 'Wireless 1': CCMP disabled.
```

interface {name} {index} authentication wpa-psk {pre-shared-key}

**Description.** Set pre-shared key for WPA and WPA2 and enable WPA-PSK mode. The command is applicable to both station (CPE) and access point modes.

No-Form. Clear the pre-shared key and disable WPA-PSK mode.

Arguments.

pre-shared-key Specifies a pre-shared key.

#### Example.

```
EION: interface Wireless 1 authentication wpa-psk deo3Icodfer34
WPA PSK enabled.
EION: interface Wireless 1 authentication no wpa-psk
WPA PSK disabled.
```

interface {name} {index} authentication radius-profile {profile-name}

**Description.** Set RADIUS profile for WPA EAP authentication. **RADIUS profile** has to be not empty. The command is applicable to the access point mode only. Set pre-shared key for WPA and WPA2 and enable WPA-PSK mode. The command is applicable to both station (CPE) and access point modes.

No-Form. Unmap RADIUS profile.

Arguments.

profile-name Specifies a RADIUS profile name.

Example.

EION: interface Wireless 1 authentication radius-profile rad1 RADIUS profile 'rad1' mapped. EION: interface Wireless 1 authentication no radius-profile RADIUS profile unmapped.

interface {name} {index} authentication ieee-802.1x

**Description.** Enable IEEE 802.1x. The command is applicable to both station (CPE) and access point modes.

No-Form. Disable IEEE 802.1x.

Arguments. No arguments.

Example.

```
EION: interface Wireless 1 authentication ieee-802.1x IEEE 802.1x enabled.
```

EION: interface Wireless 1 authentication no ieee-802.1x IEEE 802.1x disabled.

interface {name} {index} authentication peap

**Description.** Enable PEAP. The command is applicable to both station (CPE) and access point modes.

No-Form. Disable PEAP.

Arguments. No arguments.

Example.

EION: interface Wireless 1 authentication peap PEAP enabled. EION: interface Wireless 1 authentication no peap PEAP disabled.

interface {name} {index} authentication md5

**Description.** Enable EAP-MD5. The command is applicable to the station (CPE) mode only. EAP-MD5 can't be used as a stand-alone authentication with dynamic WEP, because it doesn't support dynamic key exchange. However, it can be used as a phase 2 authentication method along with PEAP, EAP-TLS and EAP-TTLS.

No-Form. Disable EAP-MD5.

Arguments. No arguments.

Example.

```
EION: interface Wireless 1 authentication md5
EAP MD5 enabled.
EION: interface Wireless 1 authentication no md5
EAP MD5 disabled.
```

interface {name} {index} authentication mschap-v2

**Description.** Enable EAP-MSCHAPv2. The command is applicable to the station (CPE) mode only. EAP-MSCHAPv2 can't be used as a stand-alone authentication with dynamic WEP, because it doesn't support dynamic key exchange. However, it can be used as a phase 2 authentication method along with PEAP, EAP-TLS and EAP-TTLS.

No-Form. Disable EAP-MSCHAPv2

Arguments. No arguments.

Example.

EION: interface Wireless 1 authentication mschap-v2 EAP MSCHAPv2 enabled. EION: interface Wireless 1 authentication no mschap-v2 EAP MSCHAPv2 disabled.

interface {name} {index} authentication tls

**Description.** Enable EAP-TLS. The command is applicable to the station (CPE) mode only. A CA certificate, a client certificate and a private key are required for EAP-TLS.

No-Form. Disable EAP-TLS.

Arguments. No arguments.

Example.

EION: interface Wireless 1 authentication tls EAP TLS enabled. EION: interface Wireless 1 authentication no tls EAP TLS disabled.

interface {name} {index} authentication ttls

**Description.** Enable EAP-TTLS. The command is applicable to the station (CPE) mode only. A CA certificate, an identity and a password are required for EAP-TTLS.

No-Form. Disable EAP-TTLS.

Arguments. No arguments.

Example.

```
EION: interface Wireless 1 authentication ttls
EAP TTLS enabled.
EION: interface Wireless 1 authentication no ttls
EAP TTLS disabled.
```

```
interface {name} {index} authentication ca-cert {filename}
```

**Description.** Set a trusted CA certificate for EAP-TLS, EAP-TTLS and PEAP authentication in the station (CPE) mode. CA is a certificate authority that had signed RADIUS server certificates. EAP supplicant will trust only those RADIUS servers which send certificates signed by the trusted CA.

**No-Form.** Unmap the CA certificate.

#### Arguments.

```
filename
```

A filename of an X.509 CA certificate in PEM format. The certificate file should be **uploaded** before use.

#### Example.

```
EION: interface Wireless 1 authentication ca-cert verisign.crt
Using verisign.crt as CA certificate.
EION: interface Wireless 1 authentication no ca-cert
CA certificate cleared.
```

interface {name} {index} authentication client-cert {filename}

Description. Set a client certificate for EAP-TLS authentication in the station (CPE) mode.

No-Form. Unmap the client certificate.

Arguments.

*filename* A filename of an X.509 certificate in PEM format. The certificate file should be **uploaded** before use.

#### Example.

EION: interface Wireless 1 authentication client-cert carol.crt Using carol.crt as a client certificate (CN = caroline).

EION: interface Wireless 1 authentication no client-cert Client certificate cleared.

interface {name} {index} authentication private-key {filename} [password]

**Description.** Set a client private key for EAP-TLS authentication in the station (CPE) mode.

**No-Form.** Unmap the client private key.

#### Arguments.

| filename | RSA or DSA private key in PEM format. The key file should be <b>uploaded</b> |
|----------|------------------------------------------------------------------------------|
|          | before use. A client certificate and a private key may be held in the same   |
|          | file.                                                                        |
|          |                                                                              |

*password* Decipher password. The password is required if the key is encrypted.

#### Example.

EION: interface Wireless 1 authentication private-key ?
 {private-key.pem} [password]
EION: interface Wireless 1 authentication private-key rogers.key
Bad PEM key: bad password read.
EION: interface Wireless 1 authentication private-key rogers.key q1w2e3r4
Using rogers.key as a private key.
EION: interface Wireless 1 authentication no private-key
Private key cleared.

interface {name} {index} authentication identity {login}

**Description.** Set client identity for EAP-TLS, EAP-TTLS, EAP-MD5, EAP-MSCHAPv2 and PEAP authentication modes. The command is applicable to the station (CPE) mode only.

No-Form. Clear the identity value.

#### Arguments.

*login* Specifies a login for authentication.

#### Example.

EION: interface Wireless 1 authentication identity 22dfvlkjlk4 Using identity '22dfvlkjlk4'. EION: interface Wireless 1 authentication no identity Identity cleared.

interface {name} {index} authentication password {password}

**Description.** Set client password for EAP-TTLS, EAP-MD5, EAP-MSCHAPv2 and PEAP authentication modes. The command is applicable to the station (CPE) mode only.

**No-Form.** Clear the password value.

Arguments.

*password* Specifies a password for authentication.

Example.

EION: interface Wireless 1 authentication password frfoiu223098f Password saved.

```
EION: interface Wireless 1 authentication no password Password cleared.
```

### 4.2.5.4. Certificate Management

Certificates and private keys are currently used to connect a wireless station (CPE) to an access point using **EAP-TLS** authentication. Certificates should also be used to check authenticator's certificate signature in EAP-TLS, EAP-TTLS and PEAP modes.

To copy a digital certificate or a private key file to the LibraPlus, start a **TFTP server** at the certificate source host.

Certificate management commands can be found in the certificate subsection:

```
EION: certificate ?

delete - Delete certificate.

export - Export certificate.

import - Copy certificate from TFTP server.
```

Certificate management commands handle PEM-formatted files only. Each file may contain a client certificate, a CA certificate, or a private key. A private key and a client certificate may be merged in the same file, for example [truncated]:

```
-----BEGIN CERTIFICATE-----
MIICrTCCAhagAwIBAgIBFTANBgkqhkiG9w0BAQQFADCBgjELMAkGA1UEBhMCUlUx
DzANBgNVBAgTBlJ1c3NpYTEPMA0GA1UEBxMGTW9zY293MREwDwYDVQQKEwhJSVRQ
...
ly7Ts5+5+03M+aoRsOX07yA=
----END CERTIFICATE-----
Proc-Type: 4,ENCRYPTED
DEK-Info: DES-EDE3-CBC,F5A0234F4ED60C0B
sV7rnnqd/u297NbniT08l7rIWv+Wzhnu4JYNI/YV7/4QOOMqn2OiqQajJOlK5qRS
XKy8Kb6+h87H1UzVsn/tDnTZf7dPodW29q6WS3a47ezromYsT46yeC7YbXUEdFr5
...
```

```
pT6uvP3vMCBgK6GLuiqjG9irEnZDe+PxTicc7yS2IPyRqTKUqt3lBQ== -----END RSA PRIVATE KEY----
```

### **Command Summary**

certificate import {server} {file} [password]

**Description.** Download a PEM file from a TFTP server.

No-Form. N/A.

```
Arguments.
```

| server   | TFTP server domain name or IP address.                                                  |
|----------|-----------------------------------------------------------------------------------------|
| file     | PEM file name on the server. The file will be saved locally under the same name.        |
| password | ptional password, it can be used if a transmitted file or some part of it is encrypted. |

#### Example 4.24. Download a PEM file from a TFTP server

EION: certificate import 192.168.201.20 ivanov.pem Can't copy certificate 'ivanov.pem' to the repository: bad password read EION: certificate import 192.168.201.20 ivanov.pem aQsWdel5r Certificate 'ivanov.pem' copied from tftp://192.168.201.20.

certificate import {file}

**Description.** View a certificate or a private key. You may copy the file contents from the screen and paste it to the local file using a text editor.

No-Form. N/A.

Arguments.

*file* Local certificate file name.

certificate delete {file}

**Description.** Delete a certificate or a private key from the repository.

No-Form. N/A.

Arguments.

*file* Local certificate file name.

certificate show

**Description.** Show the contents of the certificate repository. Each entry has a name and may contain a certificate and/or a private key. Both of them may be encrypted.

No-Form. N/A.

Arguments. No arguments.

#### **Example 4.25. Show Certificate Contents**

| EION: s | how | certificates |         |        |     |           |
|---------|-----|--------------|---------|--------|-----|-----------|
| Name    |     | Certific     | ate Enc | rypted | Кеу | Encrypted |
| ivanov. | crt | Yes          | Off     |        | No  | N/A       |
| ivanov. | key | No           | N/A     | L      | Yes | On        |
| ivanov. | pem | Yes          | Off     |        | Yes | On        |
|         |     |              |         |        |     |           |

### 4.2.5.5. MAC Address Based Filtering

### Overview

MAC address filtering is based on access control lists. Each list contains MAC addresses, lists have unique names. They can be **mapped** to wireless interfaces in either black or white mode:

• white means that all MAC addresses are allowed except those included in a list.

• black means that all MAC addresses are denied except those included in a list.

Denied MAC addresses are not allowed to associate with a coresponding interface. If an address from a deny list had been associated before the list was applied, you have to **kick** it manually.

### **Command Summary**

mac-access-list {name} address {mac-address}

**Description.** Add a MAC address to the list. If the list *name* doesn't exist, this command creates it.

**No-Form.** Delete a MAC address from the list.

Arguments.

name

MAC access control list name.

*mac-address* A MAC address in a dot-separated hexadecimal format: xxxx.xxxx.

#### Example 4.26. Add/Delete MAC address to list

```
EION: mac-access-list test address 1111.2222.3333
MAC address '1111.2222.3333' has been added to 'test'.
EION: mac-access-list test address 2222.3333.4444
MAC address '2222.3333.4444' has been added to 'test'.
EION: show running-config mac-ac
mac-access-list test
address 1111.2222.3333
address 2222.3333.4444
```

#### Example 4.27. Add/Delete MAC address using short command form

The same thing can be done using the short command form:

```
EION: mac-access-list test
mac-access-list: address 1111.2222.3333
MAC address '1111.2222.3333' has been added to 'test'.
mac-access-list: address 2222.3333.4444
MAC address '2222.3333.4444' has been added to 'test'.
mac-access-list: exit
```

interface {name} {index} mac-access-list {acl-name} {black | white}

**Description.** Assign a MAC ACL to an interface in black or white mode. Only one MAC ACL can be assigned at a time.

**No-Form.** Unmap a MAC ACL from an interface.

#### Arguments.

acl-name MAC access control list name.

mode

Either black or white mode, as explained above.

#### Example 4.28. MAC Address White/Black list

```
EION: interface Wireless 0 mac-access-list test black
MAC access list has been assigned to the interface 'Wireless 0'.
EION: mac-access-list test address 13e4.c034.1122
MAC address '13e4.c034.1122' has been added to 'test'.
EION: show running-config mac-ac
mac-access-list test
address 13e4.c034.1122
interface Wireless 0
mac-access-list test black
EION: interface Wireless 0 no mac-access-list
MAC access list has been removed from the interface 'Wireless 0'.
EION: no mac-access-list test
MAC access list 'test' has been deleted.
```

interface {name} {index} kick-mac {mac-address}

**Description.** Immediately disconnect a remote station from the interface, which is operating as an access point. If a disconnected MAC address is not banned using a MAC ACL, it may connect back.

No-Form. N/A.

Arguments.

```
mac-address
```

A MAC address in a dot-separated hexadecimal format: xxxx.xxxx.

#### **Example 4.29. Disconnect remote station**

```
EION: mac-access-list 1
mac-access-list: address 0011.95df.8870
MAC address '0011.95df.8870' has been added to '1'.
mac-access-list: address 0090.27af.7840
MAC address '0090.27af.7840' has been added to '1'.
mac-access-list: exit
EION: interface Wireless 0 mac-access-list 1 black
MAC access list has been assigned to the interface 'Wireless 0'.
EION: interface Wireless 0 kick-mac 0090.27af.7840
Client with MAC address '0090.27af.7840' was disconnected.
EION: interface Wireless 0 kick-mac 0011.95df.8870
Client with MAC address '0011.95df.8870' was disconnected.
```

### 4.2.5.6. Client Bridging

For a PtMP Setup, an Access Point (AP) connects multiple CPEs on a wireless interface to each other and to other networks. The administrator has the option of limiting which CPEs can connect to each other by enabling/disabling the client bridge on the CPE side.
interface wireless {index}clientbridge

**Description.** Enable client bridging between CPEs.

No-Form. Disable client bridging between CPEs.

Arguments. None

**Example 4.30. Enable client bridging between CPEs** 

```
EION: interface Wireless 0 clientbridge Client bridge mode is on
```

## 4.2.6. Wireless Interface Monitoring

### 4.2.6.1. Scan Procedure

A wireless chipset collects beacons received from various infrastructure access points. Beacon frames contain information about SSID, frequency, signal quality, security modes etc. This information can be displayed using the **show interface scan** command:

```
show interface {name} {index} scan
```

```
Example 4.31. Interface Scan.
EION: interface Wireless 0 type station
Interface 'Wireless 0': type 'station'.
EION: interface Wireless 0 no shutdown
Interface 'Wireless 0' is up.
EION: show interface Wireless 0 scan
        Cell 01 - Address: 60B.6B37.4DC3 (MAC address of AP)
           ESSID: "axe"
           Type: ap
           Freq: 2.412 GHz (Channel 1)
           Quality=8/70 Signal level=87 dBm Noise level=95 dBm
           Bit Rate: 1.0 Mb/s
           Bit Rate: 2.0 Mb/s
           Bit Rate: 5.5 Mb/s
           Bit Rate: 11.0 Mb/s
           Bit Rate: 6.0 Mb/s
           Bit Rate: 9.0 Mb/s
           Bit Rate: 12.0 Mb/s
           Bit Rate: 18.0 Mb/s
           Bit Rate: 24.0 Mb/s
           Bit Rate: 36.0 Mb/s
           Bit Rate: 48.0 Mb/s
           Bit Rate: 54.0 Mb/s
```

#### Important

A wireless interface must have a station (CPE) type to enable scanning.

### Important

A wireless interface must be **up** to enable scanning.

# 4.3. MAC Address Settings

# 4.3.1. MAC Address Setting

To change MAC address of an interface the **interface mac-address** command is used. It takes one mandatory argument:

interface {name} {index} mac-address {mac-address}

**Description.** Set an interface MAC address.

No-Form. N/A.

Arguments.

mac-address

Specifies a MAC address in a dot-separated hexadecimal format: xxxx.xxxx.

#### Example 4.32. Set an interface MAC Address

```
EION: interface FastEthernet 0 mac-address 1234.5678.90ab MAC address is set to '1234.5678.90ab'.
```

#### Important

The command can be applied to the Ethernet based interfaces such as **FastEthernet**, **Wireless** or **Bridge** interface only.

#### Important

After changing a MAC address, the interface can get a different IP address if it is configured as a DHCP client.

To view a current interface address, use the show interfaces command.

# 4.4. Bridging

# 4.4.1. Configuring transparent bridge

### 4.4.1.1. Creating a bridge

Four steps are required to configure transparent bridge.

1. Create a Bridge interface. Pick a free bridge interface ID, starting from 0, and type:

EION: interface Bridge 0 Bridge 0 is created.

2. Enable the bridge:

```
EION: interface Bridge 0 no shutdown Interface 'Bridge 0' is up.
```

3. Configure IP address and mask:

```
EION: interface Bridge 0 ip address 192.168.1.1
Device 'Bridge 0' address 192.168.1.1 netmask 255.255.255.0
```

4. Add any number of Ethernet based interfaces in a bridge group:

```
EION: interface Wireless 0 bridge-group 0
Interface 'Wireless 0' was added to the bridge group 0.
EION: interface FastEthernet 0 bridge-group 0
Interface 'FastEthernet 0' was added to the bridge group 0.
```

#### Important

After adding the wireless interface and the fast Ethernet interface as part of the bridge group, the bridge interface picks up the IP address and MAC address of the fast Ethernet interface. Make sure that the IP address assigned to the bridge is the same as the fast Ethernet IP address, otherwise you will lose control of the device.

You may check a bridge status after configuration:

```
EION:
show interfaces
Wireless 0 is up, link state is up
   Hardware address: 0015.6d54.9d3c VLAN: none
   Internet address: 0.0.0.0 mask 0.0.0.0
                     broadcast: 0.0.0.0, MTU: 1500
   Type: ap, SSID: "", Mode: 802.11a (auto)
   Speed: 0 Mb/s (auto), Access point: N/A
   Channel: , Frequency: MHz, Tx-power:
   RTS: off, Distance: 0, WDS: off, FastFrame: off
   Burst: off, Compression: off, WMM: off, Beacon: 0, DFS: off
   Antenna: auto, ATPC: off
FastEthernet 0 is up, link state is up
  Hardware address: 0001.0000.12ec VLAN: none
   Internet address: 192.168.0.5 mask 255.255.255.0
                     broadcast: 192.168.0.255, MTU: 1500
FastEthernet 1 is up, link state is down
  Hardware address: 0003.47df.32ab VLAN: none
   Internet address: 0.0.0.0 mask 0.0.0.0
                     broadcast: 0.0.0.0, MTU: 1500
EION: show bridge-groups
bridge name
               bridge id
                                        STP
                                                      interfaces
Bridge 0
               8000.000347df32a8
                                        no
                                                      FastEthernet 0
```

#### 4.4.1.2. Wireless interface configuration

If a **Wireless** interface is a member of a bridge group, and it has an AP or station type, the **WDS** flag should be set to enable transparent relaying of ethernet frames:

#### Example 4.33. Enable WDS Mode

```
EION: interface Wireless 0 wds-mode WDS mode is turned on.
```

## 4.4.1.3. Deleting a bridge

In order to delete a bridge, you have to specify a so-called **IP legatee** interface. The IP legatee will get the bridge IP address after deleting a bridge. A bridge can have only one legatee. It's not possible to destroy a bridge if it doesn't have a legatee. Usually, a bridge legatee interface is the interface that is used to configure the device.

#### **Example 4.34. Deleting a Bridge**

```
EION: interface Bridge 0 ip legatee FastEthernet 0
Bridge legatee assigned.
EION: no interface Bridge 0
Bridge 0 is removed.
```

#### Warning

It's not possible to remove separate interfaces one-by-one from a bridge group. It's only possible to destroy bridges and release all interfaces.

### 4.4.1.4. Viewing Bridge Status

You can view bridge group status and MAC address table using the **show bridge-group** and **show interface mac-table** commands:

| EION: show br | ide  | ge-group 0        |         |     |            |              |   |
|---------------|------|-------------------|---------|-----|------------|--------------|---|
| Bridge name   |      | Bridge ID         |         | STP |            | Interfaces   |   |
| Bridge O      |      | 8000.06026f23138  | С       | no  |            | Wireless 0   |   |
|               |      |                   |         |     |            | FastEthernet | 0 |
| EION: show in | itei | rface Bridge 0 ma | c-table |     |            |              |   |
| Interface     |      | MAC address       | Local   |     | Ageing tim | mer          |   |
| FastEthernet  | 0    | 0003.475f.4a5c    | No      |     | 0.75       |              |   |
| Wireless O    |      | 0011.95df.8870    | Yes     |     | 0.00       |              |   |
| FastEthernet  | 0    | 000e.a61b.cef6    | No      |     | 77.30      |              |   |
| FastEthernet  | 0    | 0018.f3bc.dded    | Yes     |     | 0.00       |              |   |
| FastEthernet  | 0    | 001b.6394.51b0    | No      |     | 47.89      |              |   |
| FastEthernet  | 0    | 0050.8b01.7b35    | No      |     | 28.82      |              |   |
| FastEthernet  | 0    | 0014.c2d8.8b3e    | No      |     | 126.81     |              |   |
| FastEthernet  | 0    | 000d.293d.9e81    | No      |     | 11.10      |              |   |
| FastEthernet  | 0    | 0001.6cd2.f27a    | No      |     | 59.11      |              |   |

#### Note

"Yes" means that the entry is for the local Fast Ethernet and MAC address. No means that the remote MAC address was either learned through Fast Ethernet or the wireless air interface.

### 4.4.1.5. Bridge Command Summary

interface {name} {index} bridge-group {bridge-group-index}

**Description.** Add an interface to a bridge group.

No-Form. N/A.

Arguments.

bridge-group-index

An index of a **Bridge** interface, which should be created enabled and configured before adding members.

#### **Example 4.35. Add Interface to Bridge Group**

```
EION: interface Bridge 0
Bridge 0 has been created.
EION: interface Wireless 0 bridge-group 0
'Bridge 0' is down.
EION: interface Bridge 0 ip address 192.168.0.1
Device 'Bridge 0' address 192.168.0.1 netmask 255.255.255.0.
EION: interface Bridge 0 no shutdown
Interface 'Bridge 0' is up.
EION: interface Wireless 0 bridge-group 0
Interface 'Wireless 0' was added to the bridge group '0'.
```

interface {name} {index} ip legatee {legatee-name} {legatee-index}

**Description.** Assign a bridge IP legatee. The legatee interface obtains an IP address and a mask of a bridge when it gets deleted. The command is applicable to **Bridge** interfaces only.

No-Form. Unmap the IP legatee.

#### Arguments.

| legatee-name  | Legatee interface name. The legatee must be one of the bridge group members. You can't delete a <b>Bridge</b> interface if it contains members and doesn't have a legatee. |
|---------------|----------------------------------------------------------------------------------------------------|
| legatee-index | Legatee interface index.                                                                                                    |

#### Example 4.36. Assign a bridge IP legatee

```
EION: no interface Bridge 0
Bridge 'Bridge 0' doesn't have a legatee.
EION: interface Bridge 0 ip legatee Wireless 0
Bridge legatee assigned.
EION: no interface Bridge 0
Bridge 0 has been removed.
```

show bridge-group [bridge-group-index]

**Description.** View members of a bridge group.

No-Form. N/A.

Arguments.

bridge-group-index

An index of a bridge group to view. If the argument is omitted, all bridge groups are displayed.

| Example 4.37. View Members of Bridge Group |                   |     |              |   |
|--------------------------------------------|-------------------|-----|--------------|---|
| EION: show bri                             | dge-group 0       |     |              |   |
| Bridge name                                | Bridge ID         | STP | Interfaces   |   |
| Bridge O                                   | 8000.06026f23138c | no  | Wireless 0   |   |
|                                            |                   |     | FastEthernet | 0 |
|                                            |                   |     |              |   |

show interface {name} {index} mac-address-table

**Description.** View the MAC address table of a **Bridge** interface.

No-Form. N/A.

Arguments. No arguments.

#### Example 4.38. View MAC Address of a Bridge Interface

| EION: show in | lter | face Bridge 0 mac | c-table |              |
|---------------|------|-------------------|---------|--------------|
| Interface     |      | MAC address       | Local   | Ageing timer |
| FastEthernet  | 0    | 0003.475f.4a5c    | No      | 0.75         |
| Wireless O    |      | 0011.95df.8870    | Yes     | 0.00         |
| FastEthernet  | 0    | 000e.a61b.cef6    | No      | 77.30        |
| FastEthernet  | 0    | 0018.f3bc.dded    | Yes     | 0.00         |
| FastEthernet  | 0    | 001b.6394.51b0    | No      | 47.89        |
| FastEthernet  | 0    | 0050.8b01.7b35    | No      | 28.82        |
| FastEthernet  | 0    | 0014.c2d8.8b3e    | No      | 126.81       |
| FastEthernet  | 0    | 000d.293d.9e81    | No      | 11.10        |
| FastEthernet  | 0    | 0001.6cd2.f27a    | No      | 59.11        |
|               |      |                   |         |              |

# 4.5. VLAN

## 4.5.1. Overview

By using VLAN, one can logically group networks. Virtual LANs are essentially Layer 2 constructs, whereas IP subnets are Layer 3 constructs. VLANs are created to provide the segmentation services traditionally provided by routers in LAN configurations.

Each VLAN is a logical network, and packets destined for stations that do not belong to the same VLAN must be forwarded through a routing device like the LibraPlus.

The protocol used in configuring virtual LANs is IEEE 802.1Q. IEEE 802.1Q adds explicit tagging to ethernet frames. The IEEE 802.1Q header contains a 4-byte tag header containing a 2-byte tag protocol identifier (TPID) and a 2-byte tag control information (TCI). The TPID has a fixed value of 0x8100 that indicates that the frame carries the 802.1Q/802.1p tag information. The TCI contains the following elements:

- Three-bit user priority
- One-bit canonical format indicator (CFI)
- Twelve-bit VLAN identifier (VID) Uniquely identifies the VLAN to which the frame belongs

LibraPlus VLAN interfaces always transmit and receive tagged frames. Virtual LANs operate at Layer 2 (the data link layer) of the OSI model. Each VLAN maps directly to an IP network, or subnet, which gives the appearance of involving Layer 3 (the network layer). LibraPlus supports up to 32 virtual LAN interfaces.

## 4.5.1.1. Point-to-Point VLAN System

For Point-to-Point applications VLAN subinterfaces are not required, the bridge is completely transparent to VLAN tags.

## 4.5.1.2. Point-to-Multipoint VLAN System

In this example we would like to transfer the engineering data behind the access point to a remote site where station 1 is located.

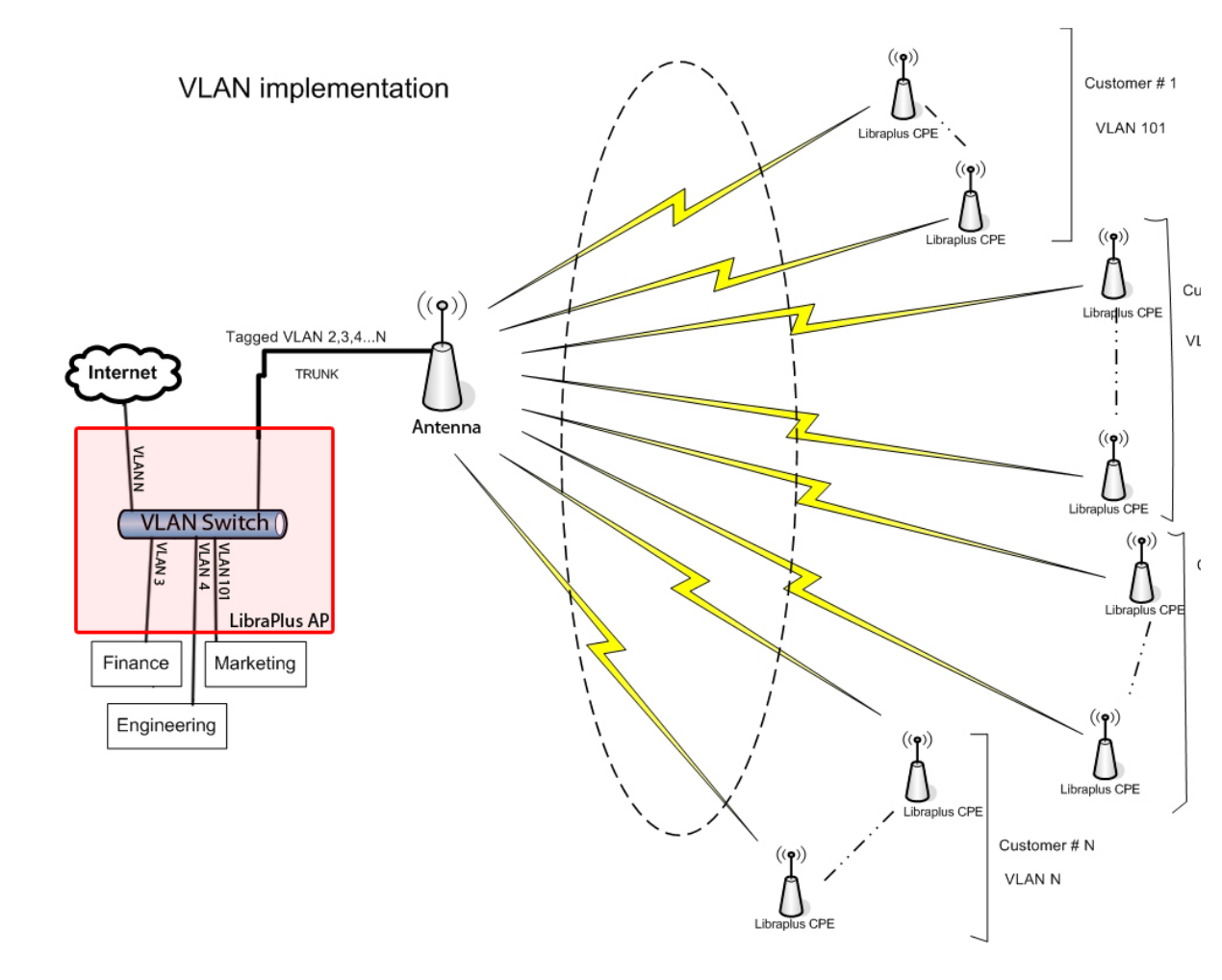

Fig. 4.1. Multipoint VLAN Configuration

#### Example 4.39. Bridging a wireless VLAN to an untagged wired link

EION: interface Wireless 0.1 vlan 101 Interface 'Wireless 0.1' created. VLAN ID: 101. EION: interface Bridge 0 Bridge 0 has been created. EION: interface Bridge 0 no shutdown Interface 'Bridge 0' is up. EION: interface Bridge 0 ip address 172.16.0.10/26 Device 'Bridge 0' address 172.16.0.10 netmask 255.255.255.192. EION: interface FastEthernet 0 bridge-group 1 Interface 'FastEthernet 0' was added to the bridge group '1'. EION: interface Wireless 0.1 bridge-group 1 Interface 'Wireless 0.1' was added to the bridge group '1'. EION: show bridge-group Bridge name Bridge id STP Interfaces Bridge 1 8000.000347df32a8 0 FastEthernet 0 Wireless 0.1

# 4.5.2. Command Summary

interface {name} {index} vlan {vlan-id}

**Description.** Create a VLAN subinterface. Change a VLAN tag, if the subinterface already exists.

No-Form. N/A

Arguments.

vlan-id A VLAN identifier. Valid range is from 1 to 4094.

# 4.6. IP Settings

## 4.6.1. Interface Parameters

Every network interface in LibraPlus has the following IP parameters:

- 1. IP address and netmask;
- 2. IP broadcast address;
- 3. MTU, the maximum transfer unit size.

## 4.6.1.1. IP address

interface {name} {index} ip address {ip-address | ip-address/prefix | ipaddress netmask} [secondary]

Description. Set an interface IP address and network mask.

No-Form. Delete an interface IP address.

#### Arguments.

| ip-address | An interface IP address in a dotted-decimal notation.                                                                                                    |
|------------|----------------------------------------------------------------------------------------------------|
| prefix     | An optional network mask length.                                                                                                    |
| netmask    | An optional network mask in a dotted-decimal notation. If a <i>prefix</i> or a <i>netmask</i> argument is omitted, the network mask defaults to the usual class A, B or C, as derived from the IP address. |
| secondary  | An optional keyword indicating that a specified IP address should be added as an alias. LibraPlus supports up to 16 secondary addresses per interface.                                                     |

#### **Example 4.40. Setting an IP address**

You can set a new address 192.168.0.1 with a netmask 255.255.255.0 using any of the three following commands:

EION: interface FastEthernet 1 ip address 192.168.0.1 Device 'FastEthernet 1' address 192.168.0.1 netmask 255.255.255.0. EION: interface FastEthernet 1 ip address 192.168.0.1/24 Device 'FastEthernet 1' address 192.168.0.1 netmask 255.255.255.0. EION: interface FastEthernet 1 ip address 192.168.0.1 255.255.255.0 Device 'FastEthernet 1' address 192.168.0.1 netmask 255.255.255.0.

#### **Example 4.41. Adding secondary IP addresses**

```
EION: interface Wireless 0 ip address 10.0.0.1
Device 'Wireless 0' address 10.0.0.1 netmask 255.0.0.0.
EION: interface Wireless 0 ip address 192.168.1.0/24 secondary
Secondary IP 192.168.1.0 netmask 255.255.255.0 was added.
EION: show interfaces
Wireless 0 is up
  Hardware address: 0002.6f23.138c
   Internet address: 10.0.0.1 mask 255.0.0.0
       broadcast: 10.255.255.255, MTU: 1500
   Secondary address: 192.168.1.0 255.255.255.0
   Type: station, SSID: "test", Mode: 802.11a
   Speed: 0 Mb/s (auto), Access point: Not associated
   Channel: 56, Frequency: 5280 MHz, Tx-power: 27 dBm
  RTS: off, Distance: 300, WDS: off, FastFrame: on
  Burst: on, Compression: off, WMM: on, Beacon: 0
  Antenna: auto, IEEE 802.11a Protection: none
FastEthernet 0 is up
  Hardware address: 0003.42df.32ac
   Internet address: 192.168.0.5 mask 255.255.255.0
                      broadcast: 192.168.0.255, MTU: 1500
```

#### Example 4.42. Deleting an IP address

To delete a specific IP address from the secondaries, pass it as an argument:

```
EION: interface Wireless 0 ip address 10.0.0.1
Device 'Wireless 0' address 10.0.0.1 netmask 255.0.0.0.
EION: interface Wireless 0 ip address 192.168.1.10 secondary
Secondary IP 192.168.1.10 with netmask 255.255.255.0 was added.
EION: interface Wireless 0 ip address 192.168.2.10 secondary
Secondary IP 192.168.2.10 with netmask 255.255.255.0 was added.
EION: interface Wireless 0 no ip address 192.168.1.10
Secondary IP '192.168.1.10' was removed.
EION: show interfaces
Wireless 0 is up
   Hardware address: 0002.6f23.138c
   Internet address: 10.0.0.1 mask 255.0.0.0
                      broadcast: 10.255.255.255, MTU: 1500
   Secondary address: 192.168.2.10 255.255.255.0
   Type: station, SSID: "test", Mode: 802.11a
   Speed: 0 Mb/s (auto), Access point: Not associated
   Channel: 16, Frequency: 5080 MHz, Tx-power: 27 dBm
   RTS: off, Distance: 300, WDS: off, FastFrame: on
   Burst: on, Compression: off, WMM: on, Beacon: 0
   Antenna: auto, IEEE 802.11a Protection: none
FastEthernet 0 is up
   Hardware address: 0003.42df.32ac
   Internet address: 192.168.0.5 mask 255.255.255.0
                      broadcast: 192.168.0.255, MTU: 1500
```

#### **Example 4.43. Deleting all IP addresses**

All secondary addresses get erased if the main address is gone:

```
EION: interface Wireless 0 no ip address 10.0.0.1
All IP addresses of 'Wireless 0' were cleared.
```

## 4.6.1.2. Dynamic (DHCP) IP address

LibraPlus supports dynamic IP addresses on network interfaces. It uses a DHCP protocol for this purpose. The DHCP client can be started or stopped using the following command:

interface {name} {index} ip dhcp

**Description.** Start a DHCP client on a network interface. It's not allowed to have a DHCP client on a subinterface.

No-Form. Stop a DHCP client.

Arguments. No arguments.

Example.

```
EION: interface Wireless 0 ip dhcp
DHCP client enabled.
EION: interface Wireless 0 ip no dhcp
DHCP client disabled.
```

DHCP client automatically obtains an IP address, a default route and DNS server addresses from the DHCP server. All these dynamic parameters can be viewed using the **show interfaces**, **show ip route** and **show ip name-server** commands respectively.

### 4.6.1.3. IP broadcast address

The **interface ip broadcast-address** command sets an IP broadcast address on an interface. You may specify any IP address to be used as a broadcast.

interface {name} {index} ip broadcast-address {broadcast-address}

**Description.** Set an IP address to be used as a destination in broadcast packets.

No-Form. N/A.

Arguments.

broadcast-address An interface broadcast address in a dotted-decimal notation.

#### Example.

EION: interface FastEthernet 1 ip broadcast-address 192.168.255.255 Broadcast address is set to 192.168.255.255.

#### Warning

Once you change an interface IP address, the system automatically changes the broadcast address to the default for a new subnetwork.

## 4.6.1.4. MTU size

To fine tune network parameters, you can change the IP protocol MTU value of an interface using the command:

interface {name} {index} ip mtu {mtu}

Description. Set an MTU size on a network interface.

No-Form. N/A.

Arguments.

*mtu* The MTU size in bytes. The valid MTU range is **60** to **1500**.

Example.

```
EION: interface FastEthernet 1 ip mtu 1400 MTU is set to 1400.
```

## 4.6.2. DNS

The Domain name server list in LibraPlus is maintained using the **ip name-server** command. It has one argument, which is a DNS server IP address. The command adds new entries in the DNS server list. The No-Form of the command removes entries.

You may view the list contents using the show ip name-server command.

```
ip name-server {ip-address}
```

**Description.** Add a DNS server IP address in the name server list.

No-Form. Remove an IP address from the name server list.

Arguments.

*ip-address* An IP address of a DNS server.

#### **Example 4.44. Add/Remove DNS Server**

```
EION: ip name-server 10.0.0.2
Name server address added.
EION: no ip name-server 10.0.0.2
Name server address deleted.
```

show ip name-server

**Description.** View the name server list contents.

No-Form. N/A.

Arguments. No arguments.

Example 4.45. View the name server list contents

```
EION: ip name-server 10.0.0.1
Name server address added.
EION: ip name-server 10.0.0.2
Name server address added.
EION: show ip name-server
Name server: 10.0.0.1
Name server: 10.0.0.2
```

## 4.6.3. Domain Name

Domain name is the name of the local domain. Most queries for names within this domain can use relative short names. To set the domain name use the **ip domain-name** command. The No-Form clears the setting.

ip domain-name {name}

**Description.** Set a local domain name.

No-Form. Clear the local domain name.

Arguments.

name The local domain name.

#### Example 4.46. Set/Clear local domain name

EION: ip domain-name my-domain.lan New domain name: my-domain.lan EION: no ip domain-name Domain name cleared.

show ip domain-name

**Description.** View the local domain name setting.

No-Form. N/A.

Arguments. No arguments.

Example 4.47. View local domain name setting

EION: show ip domain-name Domain name: my-domain

You may also view the domain name setting by filtering running configuration with a domain search key:

```
EION: show running-config domain
ip
domain-name my-domain
```

## 4.6.4. Host Name

Host name is the name of the local host. It is a string identifier, which is unique within the local domain scope.

ip hostname {name}

**Description.** Set a local host name.

No-Form. Clear the local host name.

Arguments.

name The local host name.

#### Example 4.48. Set/Clear local host name

EION: ip hostname my-host Host name set. EION: no ip hostname Host name deleted. show ip hostname

**Description.** View the local host name setting.

No-Form. N/A.

Arguments. No arguments.

Example 4.49. View local host name setting EION: show ip hostname Hostname: my-host

You may also view the host name setting by filtering running configuration with a hostn search key:

```
EION: show running-config hostn
ip
hostname my-host
```

## 4.6.5. ARP Table

The ARP table is a cache which stores mappings between Data Link Layer (MAC) addresses and Network Layer (IP) addresses. The ARP cache is stored in RAM by the Operating System, and gets dynamically updated using the ARP protocol. You may add static entries in the table.

To configure the ARP table in LibraPlus, use the ip arptable [76] command family.

ip arptable arp {ip-address} {mac-address}

**Description.** Add a static ARP table entry.

**No-Form.** Delete an ARP table entry.

Arguments.

*ip-address* IP address of the entry.

*mac-address* MAC address of the entry.

#### **Example 4.50. Creating and Deleting an ARP Record**

```
EION: ip arptable arp 83.166.121.12 000e.34b8.3345
ARP record created.
EION: ip arptable no arp 83.166.121.12
ARP record deleted.
```

ip arptable size {size}

**Description.** Set the maximum number of ARP table entries.

No-Form. N/A.

Arguments.

size The size, valid range is 128 to 8192.

#### **Example 4.51. Create ARP Table**

```
EION: ip arptable size 4096
New table size: 4096.
```

show ip arptable arp

**Description.** View the ARP cache.

No-Form. N/A.

Arguments. No arguments.

**Example 4.52. View ARP Cache** 

```
EION: show ip arptable arpAddressHWaddressDevice83.166.121.7000e.a61b.cef6FastEthernet 083.166.121.80001.6cd0.d7eaFastEthernet 083.166.121.1000d.293d.9e81FastEthernet 0
```

show ip arptable size

**Description.** View the ARP cache size.

No-Form. N/A.

Arguments. No arguments.

**Example 4.53. Show ARP Cache Size** 

```
EION: show ip arptable arp ARP table sise: 128
```

## 4.6.6. Static Routing and Default Gateway

To modify a static IP routing table there are two commands: **ip route** and **ip default-gateway**. The first one is used to manage routing table entries and the second one is used to set the default gateway.

To add a new routing table record you should specify a destination network and a gateway or an interface. You can also specify an optional metric. To add a route to a network, use a network IP address with a netmask or a wildcard.

ip route {ip-address netmask | ip-address/prefix} {gateway | interface} [metric]

**Description.** Add a static route.

| Arguments. |                                   |
|------------|-----------------------------------|
| ip-address | Destination network IP address.   |
| netmask    | Destination network mask.         |
| prefix     | Destination network mask length.  |
| gateway    | Gateway IP address.               |
| interface  | Network interface name and index. |
| metric     | Routing entry metric.             |

Delete a static route.

#### **Example 4.54. Add static route**

EION: ip route 192.168.0.0 255.255.255.0 10.0.0.1 Static route added.

An alternate way to do the same thing:

EION: ip route 192.168.0.0/24 10.0.0.1 Static route added.

If a destination network interface is not Ethernet based, you may specify the interface instead of the remote gateway IP address:

EION: ip route 192.168.0.0/24 PPP 0 Static route added.

ip default-gateway {gateway}

**Description.** Set a default gateway IP address.

**No-Form.** Delete the default gateway from the routing table.

Arguments.

No-Form.

gateway Gateway IP address.

#### **Example 4.55. Delete static route**

```
EION: ip default-gateway 10.0.0.1
Default route changed.
EION: no ip default-gateway
Default route deleted.
```

show ip route

**Description.** View the routing table.

No-Form. N/A.

Arguments. No arguments.

#### **Example 4.56. Show static route**

```
EION: show ip route
Destination
               Mask
                               Gateway
                                               Metric
                                                        Iface
83.166.121.0
               255.255.255.240 *
                                               0
                                                        FastEthernet 0
192.168.0.0
               255.255.255.0
                                               0
                                                        Wireless 0
                                *
               0.0.0.0
                               83.166.121.1
                                                        FastEthernet 0
default
                                               1
```

## 4.6.7. Static Hosts

A static host lookup table can be used as a supplement to DNS to resolve domain names. Unlike DNS, this table is under control of the device administrator.

The **ip host** command is used to manage the static host table. Use this command to add and delete table entries.

ip host {ip-address} {hostname}

Description.Add a static host table entry.No-Form.Delete a host table entry.Arguments.

*ip-address* IP address of the host.

hostname Associated hostname.

#### Example 4.57. Add/Delete host table entry

```
EION: ip host 192.168.0.3 my-static-host.lan
Static host record '192.168.0.3 my-static-host.lan' was added.
EION: no ip host my-static-host.lan
Static host record 'my-static-host.lan' was deleted.
```

show ip hosts

**Description.** View the static host table.

No-Form. N/A.

Arguments. No arguments.

#### **Example 4.58.** View static host table

```
EION: show ip hosts
IP address Host
192.168.0.1 my-static-host.lan
10.0.0.1 second-static-host.lan
```

# 4.7. DHCP Server

## 4.7.1. DHCP Server

Dynamic Host Control Protocol (DHCP) allows to a server automatically assign reusable IP addresses to DHCP clients.

In LibraPlus the DHCP server database is represented as a set of pools. Each pool has a unique name, an IP address, a network mask and a type, which can be one of the two: network or host. Pools are organized as a tree, so that pools with longer network masks are nested in pools with shorter masks if they share the same network address. For example, the network pool "p1" = 10.0.0/16 is a **parent** of the network pool "p2" = 10.0.0/24, and "p2" is a **child** of "p1". Network pools "p3" = 192.168.1.0/24 and "p4" = 192.168.2.0/24 are **siblings**.

Host pools are always the leaves of the tree. By default, host pools have the mask 255.255.255.255, which makes them to be the leaves of the most narrow network pools. A host pool can be placed to upper parent networks by setting its network mask. For example, if we have two network pools "pp" = 192.168.0.0/16 and "p3" = 192.168.1.0/24, the host pool "h1" = 192.168.1.101 is a child of "p3" and the host pool "h2" = 192.168.1.102/16 is a child of "p9" because of the netmask.

The pool tree example (indents and braces indicate nesting):

```
network "pp" 192.168.0.0 255.255.0.0 {
    network "p3" 192.168.1.0 255.255.255.0 {
        host "h1" 192.168.1.101 255.255.255.255
    }
    network "p4" 192.168.2.0 255.255.255.0
    host "h2" 192.168.1.102 255.255.0.0
}
network "pp" 10.0.0.0 255.255.0.0 {
    network "p2" 10.0.0.0 255.255.255.0
}
```

Child pools inherit their parent parameters. Therefore, common parameters, say, the domain name, should be configured at higher levels of the tree. Inherited parameters can be overridden. For example, if a parameter is defined in both the parent network and a subnetwork, the definition of the subnetwork is used for subnetwork hosts.

#### **Pool parameters:**

- lease DHCP lease time, up to 8 days;
- default-router default gateway IP address, accepts up to 8 addresses;
- dns-server DNS server IP address, accepts up to 8 addresses;
- **range** address range of a **network** dhcp pool, supports multiple instances (range is a required parameter for a network pool);
- mac-address MAC address of a host dhcp pool (mac-address is a required parameter for a host pool).

After the DHCP server is enabled, network pools and ranges are bound to the real network interfaces. The binding procedure selects suitable network pools from the pool tree and truncates the address ranges according to the interface subnet boundaries. Although the pool binding procedure performs a range sanity check automatically, it is recommended to set valid ranges before enabling the DHCP server.

#### **Example 4.59.** Network pool configuration

```
EION: ip dhcp pool p1
EION(dhcp-config): network 10.0.0.0 255.255.0.0
Pool "p1": network 10.0.0.0 255.255.0.0
EION(dhcp-config): default-router 10.0.0.1
EION(dhcp-config): default-router 10.0.0.3
EION(dhcp-config): dns-server 10.0.0.1
EION(dhcp-config): dns-server 94.66.78.1
EION(dhcp-config): range 10.0.1.10 10.0.1.120
Added range: 10.0.1.10 10.0.1.120.
EION(dhcp-config): range 10.0.1.140 10.0.1.160
Added range: 10.0.1.140 10.0.1.160.
EION(dhcp-config): exit
EION(config): show running-config p1
ip
 dhcp
  pool p1
  network 10.0.0.0 255.255.0.0
   range 10.0.1.10 10.0.1.120
   range 10.0.1.140 10.0.1.160
   default-router 10.0.0.1
   default-router 10.0.0.3
   dns-server 10.0.0.1
   dns-server 94.66.78.1
```

#### **Example 4.60. Host pool configuration**

```
EION: ip dhcp pool sue
EION(dhcp-config): host 10.0.1.121
Pool "sue": host 10.0.1.121
EION(dhcp-config): mac-address 00c5.45e3.112a
Pool "sue" mac-address: 00c5.45e3.112a
EION(dhcp-config): exit
EION: show running-config sue
ip
dhcp
pool sue
host 10.0.1.121 255.255.255.255
mac-address 00c5.45e3.112a
```

The host pool "sue" is used for static binding of the IP address 10.0.1.121 to the MAC address 00c5.45e3.112a. All other parameters, like default gateway and DNS server addresses, are inherited from the network pool "p1".

# 4.7.2. Command summary

| ip | dhcp pool {name}            | <pre>network {ip-address} [mask]</pre>                                                                |
|----|-----------------------------|----------------------------------------------------------------------------------------------------|
|    | <b>Description.</b> Set the | pool type to <b>network</b> , specify an IP address and a netmask.                                    |
|    | <b>No-Form.</b> Set the po  | ool type to <b>undefined</b> .                                                                        |
|    | Arguments.                  |                                                                                                    |
|    | name                        | Pool name. If the pool is mentioned for the first time, it will be created automatically.             |
|    | ip-address                  | Network pool IP address.                                                                              |
|    | mask                        | Network mask. It is possible to set a netmask using either dotted-<br>decimal notation or slash form. |

#### **Example 4.61. Set and Disable Pool Type**

(the first two commands do the same thing):

```
EION: ip dhcp pool p1 network 10.0.0.0 255.255.0.0

Pool "p1": network 10.0.0.0 255.255.0.0

EION: ip dhcp pool p1 network 10.0.0.0/16

Pool "p1": network 10.0.0.0 255.255.0.0

EION: ip dhcp pool p1 no network

Pool "p1": disabled.
```

ip dhcp pool {name} host {ip-address} [mask]

**Description.** Set the pool type to **host**, specify an IP address and a netmask.

| <b>No-Form.</b> Set the p | ool type to <b>undefined</b> . |
|---------------------------|--------------------------------|
|---------------------------|--------------------------------|

| Arguments. |                                                                                                    |
|------------|----------------------------------------------------------------------------------------------------|
| name       | Pool name. If the pool is mentioned for the first time, it will be created automatically.                                                                                                    |
| ip-address | Host IP address.                                                                                                    |
| mask       | Network mask. It is possible to set a netmask using either dotted-<br>decimal notation or slash form. Default host mask length is 32 bits.<br>Changing a host mask can move the host from one parent network pool<br>to another. |

#### Example 4.62. Set pool type to host

```
EION: ip dhcp pool h1 host 10.0.0.4
Pool "h1": host 10.0.0.4
```

```
ip dhcp pool {name} range {first-ip-address} {last-ip-address}
```

**Description.** Add a DHCP client address range to a **network** pool. It's possible to add multiple ranges. If an input range intersects with an existing one, the ranges are automatically combined. Note: **host** or **undefined** pools may accept range settings, even though they have no effect.

**No-Form.** Remove a DHCP range. Existing ranges are automatically split or truncated according to the argument.

#### Arguments.

| name             | Pool name. If the pool is mentioned for the first time, it will be created automatically. |
|------------------|-------------------------------------------------------------------------------------------|
| first-ip-address | The first IP address of a range.                                                          |
| last-ip-address  | The last IP address of a range.                                                           |

#### Example 4.63. Add DHCP client address range to a network pool

```
EION: ip dhcp pool p1 range 10.0.0.1 10.0.0.6
Added range: 10.0.0.1 10.0.0.6.
EION: ip dhcp pool p1 no range 10.0.0.3 10.0.0.4
Deleted range: 10.0.0.3 10.0.0.4.
EION: show running-config p1
ip
dhcp
pool p1
range 10.0.0.1 10.0.0.2
range 10.0.0.5 10.0.0.6
```

ip dhcp pool {name} lease {days [hours [minutes]] | infinite}

**Description.** Set DHCP lease time in days, hours and minutes, or set the lease to **infinite**.

No-Form. Reset lease time to default (infinite).

Arguments.

| name    | Pool name. If the pool is mentioned for the first time, it will be created auto-<br>matically. |
|---------|------------------------------------------------------------------------------------------------|
| days    | Days, up to 7, or <b>infinite</b> .                                                            |
| hours   | Hours (optional), from 0 to 23.                                                                |
| minutes | Minutes (optional), from 0 to 59.                                                              |

#### **Example 4.64. Set DHCP Lease Time**

```
EION: ip dhcp pool p1
EION(dhcp-config): lease 0 12 0
Pool "p1": lease time is set to 43200 sec
EION(dhcp-config): lease infinite
Pool "p1": lease time is set to infinite
```

ip dhcp pool {name} default-router {ip-address}

**Description.** Set default gateway IP addresses for DHCP clients.

**No-Form.** Clear the setting.

Arguments.

name Pool name. If the pool is mentioned for the first time, it will be created automatically.

*ip-address* Default gateway IP address.

#### Example 4.65. Set default gateway IP addresses for DHCP clients

```
EION: ip dhcp pool p1 default-router 10.0.0.10 10.0.0.11
EION: show running-config p1
ip
dhcp
pool p1
default-router 10.0.0.10
```

ip dhcp pool {name} dns-server {ip-address}

Description. Set DNS server IP addresses for DHCP clients.

No-Form. Clear the setting.

Arguments.

name

Pool name. If the pool is mentioned for the first time, it will be created automatically.

*ip-address* Up to **8** IP addresses of DNS servers.

### Example 4.66. Set DNS server IP addresses for DHCP clients

```
EION: ip dhcp pool p1 dns-server 10.0.0.100 10.0.0.101
EION: show running-config p1
ip
dhcp
pool p1
dns-server 10.0.0.100
```

ip dhcp pool {name} mac-address {mac-address}

**Description.** Set a MAC address for a **host** pool. Note: **network** or **undefined** pools may accept the setting, even if the setting does not make sense.

No-Form. Clear the setting.

Arguments.

name

Pool name. If the pool is mentioned for the first time, it will be created automatically.

mac-address

A MAC address in a dot-separated hexadecimal format: xxxx.xxxx.

#### Example 4.67. Set a MAC address for a host pool

```
EION: ip dhcp pool sue
EION(dhcp-config): mac-address 00c5.45e3.112a
Pool "sue" mac-address: 00c5.45e3.112a
```

# 4.8. Firewall and NAT

# 4.8.1. Access Control Lists

Access Control Lists (ACLs) allow the LibraPlus to permit or deny packets from specific IP addresses to specific destination IP addresses and ports. They also allow the LibraPlus to specify different types of traffic such as ICMP, TCP or UDP.

The typical ACL entry consists of four essential parts:

- **identifier** of the ACL is a positive integer number that identifies the list. New entries are added to the end of the list.
- **action** is a keyword describing an action applied to the matched packet. Two self-explanatory keywords are possible: **permit** and **deny**.
- source specifier is a host or a network address followed by an optional TCP or UDP port.
- **destination** specifier goes after the **source** having the same format, which is described more in more detail below.

Entries may also include optional fields:

- protocol type, which can be one of icmp, tcp or udp.
- state of the connection, which can be **new**, established or related. LibraPlus implements stateful packet inspection, i.e. it tracks packets in the context of preceding communication between the same source and destination. State keywords may be combined in the same ACL entry using "," as a separator.

On this basis, the ACL command has the following format:

access-list {*id*} {permit | deny} [protocol] {source} {destination} [state state]

Passing packets are compared to ACL entries based on the order that the entries occur in the list. New statements are added to the end. When a matching entry is found, the **permit** or **deny** action is immediately applied to the packet. For this reason, you should have frequently hit entries at the top of the list. In addition, the last ACL entry should be the default policy that blocks or transmits all the previously unmatched packets.

## 4.8.1.1. Source and Destination Specifiers

Each ACL entry can match a single host address, or a group of addresses. In the case of a single host, use the **host** keyword followed by an IP address. A group of addresses can be described using an IP address and a wildcard, where wildcard is an inverse network mask.

After that, source and destination can be described more precisely using a TCP/UDP port number with a comparison operator:

- eq for "equal",
- neq for "not equal",
- It for "less than" and
- gt for "greater than".

Finally, the keyword any is used to match any IP address and port.

| Туре                 | Format                                              |
|----------------------|-----------------------------------------------------|
| Single address       | host {ip-address} [eq   neq   lt   gt port]         |
| Address group        | $ip-address$ {wildcard} [{eq   neq   lt   gt} port] |
| Any address and port | any                                                 |

**Table 4.2. Source and Destination Specifiers** 

## 4.8.1.2. Access list binding

ACL should be associated with a network interface in order to take effect. The **interface access-group [86]** binds the ACL to the incoming or outgoing direction of a network interface:

interface {name} {index} access-group {acl-id} {in | out}

#### **Example 4.68. Deny everything**

```
access-list 100 deny any any
interface FastEthernet 0 access-group 100 in
interface Wireless 0 access-group 100 in
```

#### **Example 4.69. Permit TCP**

```
access-list 100 permit tcp any any
access-list 100 deny any any
interface FastEthernet 0 access-group 100 in
interface Wireless 0 access-group 100 in
```

#### **Example 4.70. Permit TCP for a subnetwork**

```
access-list 100 permit tcp 192.168.1.0 0.0.0.255 any
access-list 100 deny any any
access-list 101 permit tcp any any state established,related
access-list 101 deny any any
interface FastEthernet 0 access-group 100 in
interface Wireless 0 access-group 101 in
```

#### **Example 4.71. Open various TCP and UDP ports**

```
access-list 100 permit tcp 192.168.1.0 0.0.0.255 any eq 80 state new
access-list 100 permit tcp 192.168.1.0 0.0.0.255 any eq 110 state new
access-list 100 permit tcp host 192.168.1.25 any eq 25 state new
access-list 100 deny any any
access-list 101 permit tcp any any state established, related
access-list 101 deny any any
interface FastEthernet 0 access-group 100 in
interface Wireless 0 access-group 101 in
```

#### Note

TCP rules are usually closed by the rule that permits all established and related packets, which is necessary for handling TCP connections in most cases.

### 4.8.1.3. Viewing ACL settings

The show access-list [87] command displays the contents of access control lists.

```
show access-list [list-id]
```

#### Example 4.72. Viewing ACL

```
EION: access-list 100 permit tcp 192.168.1.0 0.0.0.255 any eq 80 state new
Rule added to access list '100'.
EION: access-list 100 permit tcp 192.168.1.0 0.0.0.255 any eq 110 state new
Rule added to access list '100'.
EION: access-list 100 permit tcp host 192.168.1.25 any eq 25 state new
Rule added to access list '100'.
EION: access-list 100 deny any any
Rule added to access list '100'.
EION: access-list 101 permit tcp any any state established, related
Rule added to access list '101'.
EION: access-list 101 deny any any
Rule added to access list '101'.
EION: show access-list
access-list 100
deny tcp any any
permit tcp 192.168.1.0 0.0.0.255 any eq 80 state new
permit tcp 192.168.1.0 0.0.0.255 any eq 110 state new
permit tcp host 192.168.1.25 any eq 25 state new
deny any any
access-list 101
permit tcp any any state established, related
 deny any any
EION: show access-list 101
access-list 101
permit tcp any any state established, related
 deny any any
```

## 4.8.2. Network Address Translation

Network Address Translation (NAT, also known as Network Masquerading) is a technique of transceiving network traffic through a router that involves re-writing the source or destination IP addresses and usually also the TCP/UDP port numbers of IP packets as they pass through. EION refers to **destination** and **source** address translation as **DNAT** and **SNAT** respectively.

SNAT substitutes the packet source address with an explicit IP address. In most cases, the explicit address is one of the router network interface addresses. However, sometimes the router address is dynamic and is therefore not known at the time of NAT configuration. As a workaround, in addition to SNAT and DNAT, EION offers one extra feature called **Masquerade** that automatically takes the current network interface address for source substitution.

DNAT, SNAT, and Masquerade rules can be described using the **nat-list** command. The command syntax is similar to **ACL**. Each NAT entry has a list identifier, an action, a source and a destination. The difference is that snat and dnat rules have the **to** section, which describes an address or a range of addresses used for substitution. The **to** section may also be used to specify TCP/UDP ports to put into the translated packets.

nat-list {id} {snat | dnat} [protocol] {source} {destination}
to {new-address-or-range} [eq | lt | gt port]

nat-list {id} {masquerade} [protocol] {source} {destination}
[eq | lt | gt port]

NAT lists should be attached to network interfaces to take effect:

```
interface {name} {index} nat-group {list-id}
```

#### Important

Each network interface supports only one NAT list.

## 4.8.2.1. Examples

#### **Example 4.73. Simple NAT**

If a private network 192.168.1.0/24 is connected to **FastEthernet 0**, and WAN interface **Wireless 0** has an external address 10.0.1, then simple many-to-one SNAT can be enabled like this:

```
nat-list 110 snat 192.168.1.0 0.0.0.255 any to 10.0.0.1 interface Wireless 0 nat-group 110
```

#### Example 4.74. Masquerade

In case the external interface address is unknown (e.g. dynamic):

```
nat-list 120 masquerade 192.168.1.0 0.0.0.255 any
interface Wireless 0 nat-group 120
```

### Example 4.75. Port forwarding

If the private network has an internal web server 192.168.1.10 and it's needed to give access to it:

nat-list 120 dnat any any eq 80 to 192.168.1.10 eq 80 nat-list 120 dnat any any eq 443 to 192.168.1.10 eq 443 nat-list 120 dnat any any eq 8080 to 192.168.1.10 eq 8080 interface Wireless 0 nat-group 120

## 4.8.2.2. Viewing NAT lists

The show nat-list [89] command displays the contents of NAT rule lists:

```
show nat-list [list-id]
```

# 4.9. PPP

## 4.9.1. Overview

LibraPlus supports up to 10 concurrent PPP client connections. Each connection can be configured using the **interface** command section followed by the **PPP** interface type and an interface index. PPP in LibraPlus is used as a transport for the IP protocol and supports **PPTP** and **PPP over Ethernet** encapsulation.

Each PPP interface has three minimum required settings to establish a PPP connection to a remote access concentrator. These are **encapsulation**, **authentication** and the set of **credentials** to be used for authentication. Encapsulation can be set using **interface pptp** or **interface pppoe** commands, followed by encapsulation specific parameters. The authentication can be one of the **PAP**, **CHAP**, **MSCHAP** or **MSCHAPv2**. Some PPP concentrators may require **MPPE** as well. Finally, the set of credentials include an **identity** and a **password**.

After the required settings are specified, the PPP interface automatically starts to send connection attempts to the remote PPP concentrator. You may prevent the autoconnection using the **no connect** command (or force it using **connect**).

After a PPP connection is successfully established, the local PPP process starts using the remote IP address as a default route and accepts the dynamic remote DNS server addresses. However, you may change the default behavior using the **interface ip no default-gateway** and **interface ip no name-servers**.

#### **Example 4.76. PPTP interface**

EION: interface PPP 3 Interface 'PPP 3' has been created. EION: interface PPP 3 no connect PPP autoconnection disabled. EION: interface PPP 3 pptp pptp.example.net PPTP encapsulation enabled. Using server pptp.example.net. EION: interface PPP 3 authentication identity DOMAIN\00334 Using identity 'DOMAIN\00334'. EION: interface PPP 3 authentication password eeoiu3098 Password has been saved. EION: interface PPP 3 authentication mschap-v2 MSCHAPv2 enabled. EION: interface PPP 3 encryption mppe MPPE enabled. EION: interface PPP 3 ip no default-gateway PPP default route disabled. EION: show running-config . . . Т interface PPP 3 interface PPP 3 no connect pptp pptp.example.net authentication identity DOMAIN\00334 password eeoiu3098 mschap-v2 encryption mppe ip no default-gateway ! . . .

#### **Example 4.77. PPPoE interface**

```
EION: interface PPP 3
Interface 'PPP 3' has been created.
EION: interface PPP 3 pppoe FastEthernet 0 STREAM
PPPoE encapsulation enabled.
Using interface FastEthernet 0.
EION: interface PPP 3 authentication identity ppp0989330@mtu
Using identity 'ppp0989330@mtu'.
EION: interface PPP 3 authentication password 90I39foi
Password has been saved.
EION: interface PPP 3 authentication chap
CHAP enabled.
EION: show services
Name
                                Enabled Running
. . .
                                         No
Connector PPP 2
                                No
Connector PPP 3
                                Yes
                                         Yes
EION: show running-config
. . .
1
interface PPP 3
interface PPP 3
 pppoe FastEthernet 0 STREAM
 authentication
 identity ppp0989330@mtu
  password 90I39foi
  chap
!
. . .
EION: no interface PPP 3
Interface 'PPP 3' has been removed.
```

## 4.9.2. Command Summary

interface {name} {index} pptp {pptp-server}

**Description.** Set PPTP encapsulation.

**No-Form.** Disable PPTP encapsulation.

Arguments.

pptp-server An IP address or a hostname of a PPTP server to connect to.

#### Example.

```
EION: interface PPP 1 pptp pptp.example.net
PPTP encapsulation enabled.
Using server pptp.example.net.
EION: interface PPP 1 no pptp
PPTP encapsulation disabled.
```

interface {name} {index} pppoe {interface-name interface-index} [accessconcentrator[service]]

| <b>Description.</b> Set PPPoE encapsula | ation.                                                                                                    |
|-----------------------------------------|----------------------------------------------------------------------------------------------------|
| <b>No-Form.</b> Disable PPPoE encapsu   | ilation.                                                                                                    |
| Arguments.                              |                                                                                                    |
| interface-name                          | An Ethernet based interface name to be used for PPP over Ethernet. Valid interfaces: <b>FastEthernet</b> and <b>Bridge</b> .  |
| interface-index                         | An Ethernet interface index.                                                                                                  |
| access-concentrator                     | A PPPoE access concentrator identifier. This parameter shall be used if the selected Ethernet segment has many concentrators. |
| service                                 | A PPPoE service identifier. This parameter shall be used<br>if the selected access concentrator has multiple services.        |

#### **Example 4.78. Set PPP interface name**

```
EION: interface PPP 1 pppoe FastEthernet 0 STREAM
PPPoE encapsulation enabled.
Using interface FastEthernet 0.
EION: interface PPP 1 no pppoe
PPPoE encapsulation disabled.
```

interface {name} {index} authentication identity {login}

**Description.** Set PPP authentication identity.

No-Form. Clear the identity.

Arguments.

*login* Specifies a login for authentication.

#### **Example 4.79. Set PPP authentication identity**

```
EION: interface PPP 1 authentication identity pango
Using identity 'pango'.
EION: interface PPP 1 authentication no identity
Identity has been cleared.
```

interface {name} {index} authentication password {password}

Description.

**No-Form.** Clear the password.

Arguments.

password Specifies a password for authentication.

#### Example 4.80. Set/Clear PPP authentication password

EION: interface PPP 1 authentication password 508.drill?door Password has been saved. EION: interface PPP 1 authentication no password Password has been cleared.

interface {name} {index} connect

**Description.** Enable PPP autoconnection.

**No-Form.** Disable PPP autoconnection. The default setting is "enabled", only the No-Form is shown in running config.

Arguments. No arguments.

#### **Example 4.81. Enable/Disable PPP autoconnection**

EION: interface PPP 0 connect PPP autoconnection enabled. EION: interface PPP 0 no connect PPP autoconnection disabled.

interface {name} {index} encryption mppe

**Description.** Enable MPPE encryption.

No-Form. Disable MPPE encryption.

Arguments. No arguments.

#### **Example 4.82. Enable/Disable MPPE encryption**

```
EION: interface PPP 2 encryption mppe
MPPE enabled.
EION: interface PPP 2 encryption no mppe
MPPE disabled.
```

interface {name} {index} authentication pap

Description.Enable PAP authentication.No-Form.Disable PAP authentication.Arguments.No arguments.

#### Example 4.83. Enable/Disable PAP authentication

EION: interface PPP 1 authentication pap PAP enabled. EION: interface PPP 1 no authentication pap PAP disabled.

interface {name} {index} authentication chap

**Description.** Enable CHAP authentication.

No-Form. Disable CHAP authentication.

Arguments. No arguments.

Example 4.84. Enable/Disable CHAP authentication

EION: interface PPP 1 authentication chap CHAP enabled. EION: interface PPP 1 no authentication chap CHAP disabled.

interface {name} {index} authentication mschap

**Description.** Enable MSCHAP authentication.

No-Form. Disable MSCHAP authentication.

Arguments. No arguments.

#### **Example 4.85. Enable/Disable MSCHAP authentication**

EION: interface PPP 1 authentication mschap MSCHAP enabled. EION: interface PPP 1 no authentication mschap MSCHAP disabled.

interface {name} {index} authentication mschap-v2

**Description.** Enable MSCHAPv2 authentication.

**No-Form.** Disable MSCHAPv2 authentication.

Arguments. No arguments.

#### Example 4.86. Enable/Disable MSCHAPv2 authentication

EION: interface PPP 1 authentication mschap-v2 MSCHAPv2 enabled. EION: interface PPP 1 no authentication mschap-v2 MSCHAPv2 disabled.

interface {name} {index} ip default-gateway

**Description.** Enable setting the remote peer IP address as a default gateway.

No-Form. Disable setting the default gateway. (Only the No-Form is shown in running config.)

Arguments. No arguments.

Example 4.87. Enable/Disable setting defualt gateway

EION: interface PPP 1 ip default-gateway PPP default route enabled. EION: interface PPP 1 ip no default-gateway PPP default route disabled.

interface {name} {index} ip name-servers

Description. Accept remote DNS server addresses.

No-Form. Ignore remote DNS server addresses. (Only the No-Form is shown in running config.)

Arguments. No arguments.

#### Example 4.88. Accept/Ignore remote DNS

EION: interface PPP 1 ip name-servers PPP name servers enabled. EION: interface PPP 1 ip no name-servers PPP name servers disabled.

# 4.10. RADIUS Profiles

# 4.10.1. RADIUS Profiles

LibraPlus supports RADIUS based authentication, however an external RADIUS server is required to implement RADIUS authentication. In order to configure RADIUS, create a RADIUS server profile for the LibraPlus. Each profile contains a list of RADIUS server entries. Each entry contains a set of RADIUS server parameters: a RADIUS server IP address, an authentication port, an accounting port and a shared secret.

If authentication and accounting port settings are omitted, the entry is used as an authentication server with the port **1812**. If both authentication and accounting ports are set, the entry is used for both purposes.

At the moment of writing, RADIUS profiles are used for WPA authentication only.

# 4.10.2. Command summary

radius-profile {name}

**Description.** Create a RADIUS profile or configure an existing profile.

No-Form. Delete a profile.

Arguments.

name RADIUS profile name.

```
radius-profile {name}
```

```
server {ip-address} [auth-port auth-port] [acct-port acct-port] [key secret]
```

**Description.** Add a RADIUS server entry to the profile.

No-Form. Delete an entry.

#### Arguments.

| name       | RADIUS profile name.                              |
|------------|---------------------------------------------------|
| ip-address | RADIUS server IP address.                         |
| auth-port  | Authentication port (optional), defaults to 1812. |
| acct-port  | Accounting port (optional), not used by default.  |
| secret     | Shared secret.                                    |

#### **Example 4.89. RADUIS profile settings**

```
EION: radius-profile r1
Created profile 'r1'.
EION(config-rad-profile): server auth-port 8012 key eRFiduKdjfr55
Missing arguments.
EION(config-rad-profile): server <tab>
  {address} [auth-port {port}] [acct-port {port}] [key {string}]
EION(config-rad-profile): server 10.0.1.40 auth-port 8012 key eRFiduKdjfr55
Added RADIUS server 10.0.1.40 to profile 'r1'.
EION(config-rad-profile): server 10.0.1.41 acct-port 8013 key fkd‡jehffidJ24
Added RADIUS server 10.0.1.41 to profile 'r1'.
EION(config-rad-profile): server 10.0.1.42
Added RADIUS server 10.0.1.42 to profile 'r1'.
EION(config-rad-profile): no server 10.0.1.42
Server '10.0.1.42' deleted.
EION(config-rad-profile): exit
EION: show running-config rad
radius-profile r1
 server 10.0.1.40 auth-port 8012 key eRFiduKdjfr55
 server 10.0.1.41 acct-port 8013 key fkdIjehffidJ24
```

# **Chapter 5. System Maintenance**

# 5.1. Date and Time

System date and time can be set using an **NTP service** or using the **date** command. The **show date** command displays the current local date and time.

system date {hours:minutes:seconds} [day[month[year]]]

|    | <b>Description.</b> Se | t system date and time.                                                                                                    |
|----|------------------------|----------------------------------------------------------------------------------------------------|
|    | No-Form. N/A.          |                                                                                                    |
|    | Arguments.             |                                                                                                    |
|    | hours                  | Hours, from 0 to 23                                                                                                    |
|    | minutes                | Minutes, from 0 to 59                                                                                                    |
|    | seconds                | Seconds, from 0 to 59                                                                                                    |
|    | day                    | Day of the month. If omitted, the current date doesn't get changed.                                                                                                    |
|    | month                  | Month, one of 3-letter month abbreviations: "jan", "feb", "mar",<br>"apr", "may", "jun", "jul", "aug", "sep", "oct", "nov" or<br>"dec". If omitted, the current month is used. |
|    | year                   | Year, from 1970 to 2068. If omitted, the current year is used.                                                                                                    |
| sh | ow date                |                                                                                                    |

**Description.** Display system date and time.

No-Form. N/A.

Arguments. No arguments.

#### Example 5.1. Set System Date and Time

EION: system date 10:26:00 5 mar Date and time adjusted. EION: show date Mon Mar 5 10:26:00 2007

# 5.2. NTP

The Network Time Protocol (NTP) is a protocol for synchronizing the clocks of computer systems over the Internet. LibraPlus system implements an NTP client service for time synchronization. This service has the following parameters:
| Parameter              | Description                                                                                            | Default Value   |
|------------------------|----------------------------------------------------------------------------------------------------|-----------------|
| NTP server list        | The list of NTP server addresses.                                                                      | empty           |
| Server timeout         | A time period of waiting for an NTP server response before making a conclusion of its un-availability. | 5 sec           |
| Synchronization period | A time period between successive clock synchronizations.                                               | 28*24*60*60 sec |
| Timezone offset        | An offset from the Coordinated Universal Time (UTC).                                                   | 0 min           |
| Retry count            | The maximum number of at-<br>tempts to connect to each NTP<br>server.                                  | 3               |
| Retry period           | A time interval between the at-<br>tempts.                                                             | 5 sec           |

### Table 5.1. NTP client parameters

If the default values are changed, they appear in the running configuration. The NTP section can be viewed using the **show running-config** command with a search key like "ntp" for convenience.

### **Example 5.2. NTP client configuration**

```
EION: ntp server ntp.ufes.br
Server 'ntp.ufes.br' has been added.
EION: no ntp server ntp.ufes.br
Server 'ntp.ufes.br' has been removed.
EION: ntp server ntp.host.bg
Server 'ntp.host.bg' has been added.
EION: ntp server ntp.karpo.cz
Server 'ntp.karpo.cz' has been added.
EION: ntp retry-period 15
NTP retry period is set to 15 second(s).
EION: service ntp
NTP client has been started.
EION: show running-config ntp
ntp retry-period 15
server ntp.host.bg
server ntp.karpo.cz
```

## **5.3. Command Summary**

service ntp

Description. Start the NTP client service.

No-Form. Stop the service.

Arguments. No arguments.

#### **Example 5.3. Start/Stop NTP client service**

EION: service ntp NTP client has started. EION: no service ntp NTP client has stopped.

ntp server {server}

**Description.** Add an NTP server to the server list. The maximum NTP server count is **8**. If NTP server is not set, the service uses a default server list.

No-Form. Remove a selected NTP server from the list.

Arguments.

server A domain name or an IP address of an NTP server.

#### **Example 5.4. Add/Remove NTP server**

```
EION: ntp server ntp.ufes.br
Server 'ntp.ufes.br' has been added.
EION: no ntp server ntp.ufes.br
Server 'ntp.ufes.br' has been removed.
```

ntp retries {count}

Description. Set the maximum number of attempts to connect to each NTP server.

No-Form. Reset to default.

Arguments.

*count* Retry count. The valid range is **1** to **10**. The default is **3**.

#### **Example 5.5. Set NTP Retry count**

```
EION: ntp retries 5
NTP retry count is set to 5.
```

ntp retry-period {period}

**Description.** Set a time interval between unsuccessful connection attempts.

No-Form. Reset to default.

Arguments.

period

Retry period in seconds, signed integer. The valid range is 5 to 3600. The default is 5.

#### **Example 5.6. Set NTP retry period**

```
EION: ntp retry-period 10
NTP retry period is set to 10 second(s).
```

ntp sync-period {period}

Description. Set a time period between successive clock synchronizations.

No-Form. Reset to default.

Arguments.

period Synchronization period in seconds, integer. The valid range is 60 to (28 \* 24 \* 60 \* 60). The default is (28 \* 24 \* 60 \* 60), which is about one month.

Example 5.7. Set a time period between successive clock synchronizations

```
EION: ntp sync-period 3600
NTP synchronization period is set to 3600 second(s).
```

#### ntp timeout {timeout}

**Description.** Set an NTP connection timeout.

No-Form. Reset to default.

Arguments.

timeout Timeout value in seconds, integer. The valid range is 1 to 60. The default is 5.

### **Example 5.8. Set NTP timeout**

```
EION: ntp timeout 15
NTP timeout is set to 15 second(s).
```

ntp timezone-offset {offset}

**Description.** Set an offset from the Coordinated Universal Time (UTC).

No-Form. Reset to default.

Arguments.

offset The offset in minutes, integer. The valid range is from -720 to +720. The default it is 0.

### **Example 5.9. Set NTP offset**

```
EION: ntp timezone-offset +240
NTP region timezone offset is set to +240 minute(s).
```

## 5.4. System Update

### 5.4.1. Overview

The LibraPlus system contains a built-in system update function. To update firmware, do the following:

- 1. Copy a new firmware to the system using the copy tftp flash command.
- 2. Execute the system update command. To confirm the system update, please answer Yes twice.

### Caution

It is strongly discouraged to reboot the system while firmware update is in progress.

### **Example 5.10. Firmware update**

```
EION: copy tftp flash 192.168.0.1 EION.img
392659 bytes copied.
780755 bytes copied.
...
14376358 bytes copied.
14768038 bytes copied.
New system update downloaded.
EION: system update
WARNING. Do you want to upgrade system ? (Yes/No) : Yes
WARNING. Are you sure? (Yes/No) : Yes
```

### 5.4.2. Command Summary

copy tftp flash {ip-address} {filename}

**Description.** Download firmware image from the TFTP server.

No-Form. N/A.

Arguments.

*ip-address* TFTP server IP address.

filename Firmware filename.

#### Example 5.11. Download firmware image

```
EION: copy tftp flash 192.168.0.1 EION.img
392659 bytes copied.
780755 bytes copied.
...
14376358 bytes copied.
14768038 bytes copied.
New system update downloaded.
```

system update

**Description.** Update the system firmware using a previously downloaded image.

No-Form. N/A.

Arguments. No arguments.

#### Example 5.12. System update

```
EION: system update
WARNING. Do you want to upgrade system ? (Yes/No) : Yes
WARNING. Are you sure? (Yes/No) : Yes
```

## 5.5. Reboot

You can reboot the LibraPlus system using the **reboot** command. You may want to schedule delayed reboot using an optional argument to the command. The delayed reboot is useful if you don't really know the effect of the commands you are going to try. Do the following:

- 1. Set the reboot timer to a reasonable interval.
- 2. Try the commands you doubt. If they lock the system, the reboot will load previous configuration.
- 3. If they work fine, cancel the deferred reboot using the **no reboot** command. You may watch the current state of the reboot timer using the **show reboot** command.

reboot [seconds]

**Description.** Reboot the system immediately, or set the reboot timer.

No-Form. Cancel deferred reboot.

Arguments.

seconds

Optional delay that can be used for deferred rebooting. If the argument is omitted, the system will reboot immediately.

### Example 5.13. Reboot

```
EION: reboot 60
Rebooting after 60 second(s).
EION: no reboot
Reboot timer stopped.
```

show reboot

**Description.** Show the current reboot timer value.

No-Form. N/A.

Arguments. No arguments.

### **Example 5.14. Show reboot timer**

```
EION: reboot 100
Rebooting after 100 second(s).
EION: show reboot
Reboot after 97 second(s).
EION: no reboot
Reboot timer stopped.
EION: show reboot
Reboot timer disabled.
```

## 5.6. Password Reset

To change or reset a system password use the **system password** command. It requires you to specify both old and new passwords.

system password {old-password} {new-password}

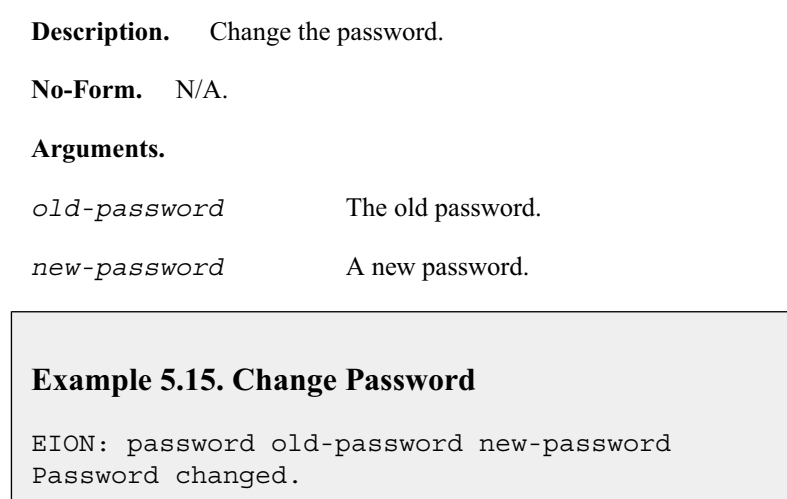

## 5.7. SNMP

LibraPlus is has the ability to run the SNMP and send SNMP traps.

In order to start the SNMP service on the radios the following steps are required:

snmp community {community-name}

Description. Defines the SNMP community

No-Form. N/A.

Arguments.

community-name

A name given to the community that SNMP manager will connect to.

### **Example 5.16. Set SNMP Community**

```
EION: snmp community 123
```

```
snmp contact {contact-name}
```

**Description.** Defines the contact point for the SNMP

No-Form. N/A.

Arguments.

contact-name

Radio's name.

### **Example 5.17. Set SNMP Contact**

EION: snmp contact Radio1

snmp location {location}

Description. Defines geographical location of the Radio

No-Form. N/A.

Arguments.

location Geographical location of the radio.

### **Example 5.18. Set SNMP Location**

EION: snmp location CA

snmp allow {Host-ip} {ip} {mask-length} {ip} {mask}

Description. Defines the IP address associated with the SNMP

No-Form. N/A.

Arguments.

Host-ip Is the IP address of the machine where the SNMP manager is running. The SNMP manager has to be on the same subnet as the radios.

#### **Example 5.19. Set SNMP Allow**

EION: snmp allow 192.168.0.10

snmp service

**Description.** Enables the SNMP agent on the radio

No-Form. Disables the SNMP agent on the radio

Arguments.

None.

### Example 5.20. Enable/Disable SNMP Agent

EION: service snmp SNMP agent is enabled. EION: no service snmp SNMP agent is disabled

# **Chapter 6. Monitoring and Statistics**

## 6.1. Host Echo Test

An ICMP echo test can be performed using the **utilities ping** command.

utilities ping {host}

**Description.** The command starts to ping the given host. To stop the process press *Enter*.

No-Form. N/A.

Arguments.

host An IP address or a hostname.

Example 6.1. Ping a host

```
EION: utilities ping google.com

PING google.com (64.233.187.99) 56(84) bytes of data.

64 bytes from jc-in-f99.google.com (64.233.187.99): icmp_seq=1 ttl=242 time=:

64 bytes from jc-in-f99.google.com (64.233.187.99): icmp_seq=2 ttl=242 time=:

64 bytes from jc-in-f99.google.com (64.233.187.99): icmp_seq=3 ttl=242 time=:
```

## 6.2. Packet Capturing

LibraPlus allows to view contents of network packets passing through the system. Since the traffic can be very intensive, you may use specific filters to reduce it. The **utilities tcpdump** command is used for packet capturing and parsing. It has the following synapsis:

utilities tcpdump[interface][protocol][node|[src node][dst node]][syslog]

**Description.** The command shows the packets passing through. The system proceeds to capture packets until *Enter* is pressed.

No-Form. N/A.

### Arguments.

| interface | Specifies a network interface to be used for packet capturing, including interface name and index.                               |
|-----------|----------------------------------------------------------------------------------------------------|
| proto     | One of the protocol types: tcp, udp, icmp or ip, where ip is a conjunction of the tcp, udp and icmp.                             |
| node      | Specifies either a destination, or source, or both IP addresses in captured packet headers and a TCP/UDP port (or a port range): |
|           | {ip-address   hostname}[port from-port to-port]                                                                                  |
| syslog    | is a keyword that enables sending all captured content to the <b>remote</b> syslog service.                                      |

### **Example 6.2. Capture TCP packets**

In order to capture TCP packets on the **Wireless 0** interface originated from 192.168.0.1 with port range [0-1023] having the destination address 10.0.0.1 with port range [1024-65535] and send all captured packet content to the remote syslog, do the following:

```
EION: utilities tcpdump wireless 0 src 192.168.0.1 0 1023 dst 10.0.0.1 1024 Cogging to syslog...
```

## 6.3. Route Tracing

The utilities traceroute command is used to trace IP routes. It has one mandatory argument.

```
utilities traceroute {host}
```

**Description.** The command starts to trace route to the given host. To stop the process press *Enter*.

No-Form. N/A.

Arguments.

host

An IP address or a hostname.

### **Example 6.3. Traceroute.**

```
EION: utilities traceroute google.com
1
  tp-noc.ru (183.16.21.1) 1.652 ms
                                     1.095 ms 1.326 ms
2
   cs-main.ru (183.16.96.41) 2.204 ms 1.454 ms 1.495 ms
3
   msk-m9-b1-ge1-3-0-vlan2.fiord.ru (62.140.239.25)
                                                     3.716 ms
                                                               2.868 ms
                                                                         3.!
   mow-b2-link.telia.net (213.248.97.237)
                                                              3.076 ms
4
                                           3.875 ms
                                                     3.768 ms
5
   s-bb2-link.telia.net (80.91.249.98)
                                       27.668 ms 28.077 ms 27
                                                                 602 ms
   kbn-bb2-link.telia.net (213.248.65.166)
6
                                            38.792 ms
                                                       37.341 ms
                                                                  38.076 ms
```

## 6.4. System Logging

LibraPlus implements event logging on a remote host. The **service syslog** command is used to start or stop (using the **no** prefix) the system logging service. The command has two arguments:

```
      service syslog {ip-address} [port]

      Description.
      Start a syslog service that sends log messages to the specified host.

      No-Form.
      Stop the syslog service.

      Arguments.
      ip-address

      An IP address of a host to send log messages to.

      port
      A UDP port of a remote syslog service, which defaults to 512.
```

### **Example 6.4. Start syslog service**

```
EION: service syslog 192.168.0.9
Syslog has started using the remote log server 192.168.0.9:514.
EION: no service syslog
Syslog has stopped.
```

## 6.5. General System Info

The LibraPlus system provides several commands to view the current system state. All these commands can be found in the **show** branch.

show cpu

**Description.** Show the CPU load average.

No-Form. N/A.

Arguments.

```
interface
```

Specifies a network interface to be used for packet capturing, including interface name and index.

### **Example 6.5. Show CPU load**

EION: show cpu 4.95%

show uptime

**Description.** Show how long the system has been running.

No-Form. N/A.

Arguments. No arguments.

**Example 6.6. Show uptime** 

```
EION: show uptime
Up 0 days, 10:18:20
```

show interfaces [interface]

Description. Show detailed information about available network interfaces.

No-Form. N/A.

Arguments. No arguments.

### **Example 6.7. Show interfaces**

EION: show interfaces FastEthernet 0 is up Hardware address: 0014.c2d8.8b3e Internet address: 10.0.128.5 mask 255.255.0.0 broadcast: 10.0.255.255, MTU: 1500 Wireless 0 is up Hardware address: 0015.0034.4b9d Internet address: 0.0.0.0 mask 0.0.0.0 broadcast: 0.0.0.0, MTU: 1500 Type: station, SSID: "test", Mode: 802.11a Speed: 0 Mb/s (auto), Access point: Not associated Channel: 0, Frequency: 0 MHz, Tx-power: 20 dBm RTS: 2304, Distance: 300, WDS: on, FastFrame: on Burst: on, Compression: off, WMM: on, Beacon: off Antenna: auto, IEEE 802.11a Protection: on

# **Chapter 7. Troubleshooting**

## 7.1. Troublshooting the LibraPlus

### 7.1.1. Preventative maintenance

Administering and maintaining your system properly can prevent many problems and alert you to minor problems before they become serious. Some recommendations follow.

- Measure and document system performance at the time of the original installation.
- Change menu passwords so that only authorized people can reconfigure the system.
- Maintain the integrity of the system design when adding to or changing a system. The introduction of new elements to a system can cause problems unless you revise the network plan to take into account the changes. For example, improper installation of a colocated antenna can add unwanted system interference.
- Keep records of all changes. Especially document the addition of units, hardware and software changes, and changes to configuration settings. Configuration errors often cause other problems. Current records can be compared with original installation records and function as benchmarks to help in troubleshooting.
- Keep a log of past and present problems and solutions. Store the log on-site for easy reference, if possible. The log identifies common failure points and fixes.
- Before contacting EION's Technical Assistance Center, document the symptoms of the fault and the steps taken to diagnose and fix the problem. Record the current configuration of the system.
- Perform preventive maintenance at a regular interval, for example every six months.
- Perform link monitor tests to verify the system after periods of extreme weather, and inspect towers, antennas, ODUs, cables, and connectors for damage.
- Monitor system performance regularly. Environmental change as well as normal wear and tear on components can affect system performance.
- In some cases a bench test is a useful tool in diagnosing problems.

### 7.1.2. Troubleshooting Areas

There are five areas to keep in mind when troubleshooting:

- 1. Network integrity: The continued performance and reliability of a network depend upon maintaining the integrity of the network. If you change a network's design, you will affect its operation. Be aware of recent changes to your network.
- 2. Quality of RF links: Data communication depends first on good RF links. If you establish and maintain high-quality RF links, then you can be sure the links will carry high-speed data. If the quality of the RF links degrades for some reason, the quality of the data and the associated performance will also degrade.
- 3. Radio Hardware: This consists of three parts: Main unit, antenna, and mounting hardware.. (To verify the radio performance, you can run diagnostic tests, such as RSSI and link monitor test.)

- 4. Correct Unit Configuration: Units must be configured properly, according to the network plan. Configuration errors can cause an inability to communicate or poor performance. The addition of units or other changes to your system may require you to change configuration settings.
- 5. Embedded Software: Operate with a proven software image. Download new software if you suspect that a unit's software is corrupted. Software images are available from the EION, Inc. website: ht-tp://www.eionwireless.com/support.

## 7.1.3. Troubleshooting Chart

| Indication          | Possible Cause              | Corrective Action                                                                                         |
|---------------------|-----------------------------|----------------------------------------------------------------------------------------------------|
| High BER            | Signal strength is too low  | • Perform an RSSI test to determine fade margin                                                           |
|                     |                             | • Check for RF absorbent obstacles in the antenna path                                                    |
|                     |                             | • Search for indirect RF paths between antennas (i.e. ones that use beneficial reflections or multipaths) |
|                     |                             | Check and replace cables                                                                                  |
|                     |                             | • Reposition LibraPlus unit or if possible remove obstruction                                             |
|                     | Signal strength is too high | Adjust antennas                                                                                           |
|                     |                             | • Increase distance between units to add attenuation                                                      |
|                     |                             | • Adjust Tx Power level                                                                                   |
|                     | Interference                | Change center frequency                                                                                   |
|                     |                             | Increase RF power                                                                                         |
|                     |                             | Change polarization of antennas                                                                           |
|                     |                             | • Increase separation or change location of an-<br>tenna                                                  |
|                     |                             | Increase separation between co-located antennas                                                           |
|                     | Radio Performance(Tx/Rx)    | Contact EION, Inc. technical support                                                                      |
| No Ethernet connec- | Bad CAT-5 cable             | Visually inspect cable                                                                                    |
| tion                |                             | Change cable                                                                                              |
|                     | Bad connectors              | Visually inspect connectors                                                                               |
|                     |                             | Change cable/connectors                                                                                   |
|                     | Temperature                 | • Determine if ambient operating temperature is too high or low                                           |
|                     |                             | • Change ambient temperature to specified range                                                           |
| Low signal strength | Bad radio                   | Bench test system                                                                                         |
| or rade margin      |                             | Change LibraPlus unit                                                                                     |
|                     | Poor antenna alignment      | • Use RF diagnostics to realign antenna                                                                   |

| Indication       | Possible Cause                | Corrective Action                                                                                      |
|------------------|-------------------------------|----------------------------------------------------------------------------------------------------|
|                  | Bad cable                     | Visually inspect cables/connectors                                                                     |
|                  |                               | • Sweep cable                                                                                          |
|                  |                               | Change cable/connectors                                                                                |
|                  | Incorrect radio configuration | Bench test the radio to confirm configuration                                                          |
|                  |                               | Reconfigure radio                                                                                      |
|                  | No Fresnel zone clearance or  | Check LOS for obstacles such as trees                                                                  |
|                  | severe NLOS                   | <ul> <li>Change alignement of antenna to take advantage<br/>of beneficial multipath signals</li> </ul> |
|                  |                               | Increase antenna height to obtain clearance                                                            |
|                  |                               | • Move antenna to better location or remove obstacle if possible                                       |
| High packet loss | Signal strength too low       | Perform RSSI test to determine fade margin                                                             |
|                  |                               | • Check for obstacles in RF path                                                                       |
|                  |                               | Check for interference                                                                                 |
|                  |                               | • Point antenna in different directions to take advantage of beneficial multipaths                     |
|                  |                               | <ul> <li>Reposition LibraPlus or antenna to establish<br/>better LOS</li> </ul>                        |
|                  |                               | Replace LibraPlus and perform bench test                                                               |
|                  | Interference                  | Change center frequency                                                                                |
|                  |                               | • Increase RF power                                                                                    |
|                  |                               | Change polarization of antennas                                                                        |
|                  |                               | <ul> <li>Get separation or change physical location of antenna</li> </ul>                              |
| <u> </u>         | Temperature                   | • Determine if ambient operating temperature is too high or low                                        |
|                  |                               | • Increase or reduce ambient temperature                                                               |

| Indication                                     | Possible Cause                                    | Corrective Action                                                                                                    |
|------------------------------------------------|---------------------------------------------------|----------------------------------------------------------------------------------------------------|
| No communication                               | Configuration problems                            | Check the following configuration settings:                                                                                                    |
| between units                                  |                                                   | <ul> <li>Station ID–Each unit must have a unique RF<br/>Station ID</li> </ul>                                                                                                    |
|                                                |                                                   | • Sector ID-CPE must have the same as the AP in their sector                                                                                                    |
|                                                |                                                   | • Synch ID-CPE must have the same as the AP                                                                                                    |
|                                                |                                                   | • Center frequency–Units must have the same center frequency to communicate                                                                                                    |
|                                                |                                                   | • IP address/subnet mask–Incorrectly configured<br>IP addresses result in units being unable to<br>communicate. Check that IP addresses are<br>unique for each unit within a subnet and that the<br>correct subnet mask is being used. |
| Poor Link Perform-<br>ance                     | Distance                                          | Check the maximum remote distance configura-<br>tion setting                                                                                                    |
|                                                | Excessive Bit errors and pro-<br>cessing errors   | Excessive Bit errors and processing errors                                                                                                    |
|                                                | Signal absorption                                 | Check LOS for obstacles such as trees                                                                                                    |
|                                                |                                                   | Change alignement of antenna to take advantage<br>of beneficial multipath signals                                                                                                    |
|                                                |                                                   | • Move antenna to better location or remove obstacle if possible                                                                                                    |
|                                                | Interference                                      | Set units from different systems in the same geo-<br>graphical area to different center frequencies –<br>overlapping wavelengths from other systems will<br>degrade performance                                                        |
|                                                | Overpowering Colocated Unit                       | Output power from one unit can overpower anoth-<br>er, colocated, radio, even if units operate on differ-<br>ent channels                                                                                                    |
| SNMP can't be ac-<br>tivated                   | IP filtering configured incor-<br>rectly for SNMP | Change IP filtering to enable SNMP                                                                                                    |
| New configuration will not take                | Incorrectly upgraded software                     | • Reload the software image using ftp                                                                                                    |
| Unable to access<br>main configuration<br>menu | Invalid Passwords                                 | Contact EION, Inc. for information about how to<br>re-enter your system. Units will need to be reset                                                                                                    |
| Unit will not oper-<br>ate                     | Faulty unit                                       | Bench test unit                                                                                                    |
|                                                | Corrupt unit software                             | Reload unit software                                                                                                    |

### Table 7.1. Troubleshooting Chart

# Chapter 8. Appendices 8.1. Appendix A: Glossary Glossary

### Α

| Absorption                  | Antennas mounted too close to "soft" objects, such as trees, may<br>experience a reduction in signal strength due to absorption. Ab-<br>sorption is most often encountered in antennas installed during<br>fall or winter. The problem does not start until the spring, when<br>leaves appear.   |
|-----------------------------|----------------------------------------------------------------------------------------------------|
| Access Hub                  | A group of APs, each serving a group of CPEs. Also called a cell site.                                                                                                    |
| Access Point                | The base station of the network. AP refers to the machinery – ODU, and antenna – that comprises the link with the wired network. Sometimes AP means the point where the wireless network touches the wired network.                                                                              |
| Agent                       | An agent runs on each unit in a Simple Network Management<br>Protocol (SNMP) context. An agent accepts configuration com-<br>mands from the manager and collects network and terminal inform-<br>ation specified in the Management Information Base (MIB).                                       |
| Antenna                     | A device which takes electromagnetic energy from a circuit or wire and radiates it.                                                                                                    |
| Antenna Gain                | Gain of the antenna over a dipole antenna (dBd) or isotropic radi-<br>ator (dBi). Gain measures of the ability of an antenna to amplify<br>signals in its tuned band. Antenna gain comes from focusing the<br>signal. A higher-gain antenna has a more tightly directed signal.                  |
| ARP                         | Address Resolution Protocol. This is low-level protocol that maps<br>IP addresses to Ethernet addresses. An ARP request goes out to<br>the network along with an IP address. The node with the address<br>responds to the request with a hardware address so the transmission<br>can take place. |
| ASCII                       | American Standard Code for Information Interchange. A system<br>used by personal computers to convert letters, numbers and sym-<br>bols into binary notation.                                                                                                    |
| Automatic Frequency Control | A method by which the CPEs stayed tuned to the correct frequency<br>for communicating with the AP, despite frequency variations<br>caused by the hardware.                                                                                                    |
| Attenuation                 | Any loss in signal strength, due to resistance, absorption, capacit-<br>ance, or any characteristic of the medium or design of the system.                                                                                                    |

В

С

| Bandwidth                              | The size of a communications channel, measured in cycles per second. "Bandwidth" is often used as a synonym for data rate.                                                                                                    |
|----------------------------------------|----------------------------------------------------------------------------------------------------|
| Base Station                           | The central control unit of the wireless network. A base station<br>polls remote units and routes traffic to them. The base usually<br>connects to a major access point of main network.                                                                                                    |
| Beamwidth                              | The beamwidth of an antenna describes how a signal spreads out<br>from the antenna, as well as the range of the reception area.<br>Beamwidth is measured between the points on the beam pattern<br>at which the power density is half of the maximum power. These<br>are often called the -3 dB points. A high-gain antenna has a narrow<br>beamwidth and may be more difficult to align. |
| BER                                    |                                                                                                    |
| Bit Error Rate.                        | The proportion of bits received with errors. The default measure-<br>ment is per million sent.                                                                                                    |
|                                        |                                                                                                    |
| Cable Loss                             | The loss a signal experiences as it passes through a cable. Expressed in dB.                                                                                                    |
| CAM                                    | Content Addressable Memory.                                                                                                    |
| Channel                                | The width of the spectrum band taken by a radio signal, usually measured in kilohertz (kHz).                                                                                                    |
| Chip Rate                              | Chip rate signifies the time occupied by a single frequency. Also<br>the period of a code clock, or the output of a code generator during<br>one clock interval.                                                                                                    |
| CPE                                    | Customer Premise Equipment – the remote or subscriber unit in the EION Broadband Wireless Access System.                                                                                                    |
| Co-Location                            | Placing antennas in the same place. One rooftop may host up to six antennas, each attached to a different AP ODU and IDU.                                                                                                    |
| Coaxial Cable                          | A type of wire that has an inner conductor surrounded by an outer conductor. The outer conductor also serves as an electrical shield.                                                                                                    |
| Collision                              | A collision occurs when two devices send signals over the same medium at the same frequency at the same time.                                                                                                    |
| Community Names                        | A kind of password. The Public Community Name offers read-<br>only SNMP access to the AP and CPE IDUs. The Private Com-<br>munity name grants write access.                                                                                                    |
| Configuration Menus                    | The menus in the user interface on the Access Points that allows<br>the operator to view and configure their parameters.                                                                                                    |
| Cross-Polarization Discrimina-<br>tion | This specifies the signal isolation achieved when the receiving<br>element of an antenna is perpendicular to the radiating element.<br>This is important when co-locating Access Points.                                                                                                    |

### 118

D

Ε

| dB                               | Decibel. A relative measure used to specify power gains and losses. The difference between power P1 and power P2 expressed in dB is: $10\log_{10}(P1/P2)$                                                                                                    |
|----------------------------------|----------------------------------------------------------------------------------------------------|
| DB-9                             | A D-shaped connector to the serial port on EION equipment, with nine pins. Used to connect the IDU and PC.                                                                                                    |
| dBd                              | dBd is antenna gain referenced over a half-wave dipole. This is an antenna with a doughnut-shaped radiation pattern. Gain of a Standard Dipole = $2.14$ dBi.                                                                                                    |
| dBi                              | dBi is antenna gain referenced to an isotropic radiator. This a theoretical antenna that radiates equally in all directions, like the sun. EION references antenna gain in dBi. The conversion factor is $0 \text{ dBd} = 2.14 \text{ dBi}$                                                                                                    |
| dBm                              | A power measurement with respect to one milliwatt. This is an absolute measure of power rather than a relative measure such as a gain or a loss.                                                                                                    |
| Default Gateway IP Address       | This is the address of the gateway from the wireless network to<br>the wired one. All packets bound for a destination on the wireless<br>network must go here first. All packets meant for the next network<br>must leave from here.                                                                                                    |
| Diffraction                      | Diffraction occurs when a radio signal bounces off a solid object.<br>The level of diffraction could lead to connectivity problems if the<br>remaining signal level is too low. Two types of diffraction are<br>shadowing and multipath.                                                                                                    |
| Dipole                           | An antenna fed from the center. Antenna gains are often measured<br>in relation to a standard dipole.                                                                                                    |
| Downtilt                         | Some antennas have a downtilt or an uptilt. The tilt further focuses<br>the signal either downward or upward with respect to the horizon.<br>A tilt may be either electrically built into the antenna or achieved<br>mechanically with the mounting gear. A downtilt or uptilt may be<br>required when there is a significant deviation between the elevation<br>of the remote sites and the base site. |
| Dynamic Time Allocation<br>(DTA) | A process for determining how active a CPE is. A poll allows a<br>unit a brief time to respond before considering that remote an idle<br>one.                                                                                                    |
| EEPROM                           | Electrically Erasable, Programmable Read Only Memory: Non-<br>volatile memory, it must be removed from board to be erased.                                                                                                    |
| EIRP                             | Effective Isotropically Radiated Power. EIRP is the amount of<br>power transmitted to the air by the antenna. EIRP levels depend<br>on the power of the radio transmitter, the type of antenna, and the<br>losses incurred in the antenna cable.                                                                                                    |
| ERP                              | Effective Radiated Power. The power radiating from an antenna taking into account the output power from the transmitter plus the antenna gain, less connector and cable losses.                                                                                                    |

### 119

| Appendices |                           |                                                                                                    |
|------------|---------------------------|----------------------------------------------------------------------------------------------------|
| F          | ESD                       | Electrostatic Discharge. Caused by static electricity. ESD Protec-<br>tion should be used to protect electronic components from damage.                                                                                                    |
| F          | Fade Margin               | The amount by which the system gain plus the total antenna gain<br>exceed the path loss is called the fade margin. The fade margin is<br>the number of dB that the received signal strength exceeds the<br>minimum receiver sensitivity.                                                                                                    |
|            | FEC                       | Forward Error Correction. A method of correcting data errors without retransmission.                                                                                                    |
|            | Filtering                 | Filtering in remote stations limits certain data packets.                                                                                                    |
|            | Flash                     | A type of electrically erasable non-volatile memory that can easily<br>be erased without removal from a unit. Using Flash, the Access<br>Point can be upgraded in the field.                                                                                                    |
|            | Fresnel Zone              | The line of sight between two antennas. It consists of one of a theoretically infinite number of a concentric ellipsoids of revolution that define volumes in the radiation pattern of a usually circular aperture. The cross glossdiv of the first Fresnel zone is circular. Subsequent Fresnel zones are annular in cross-glossdiv, and concentric with the first. Odd-numbered Fresnel zones have relatively intense field strengths and even-numbered Fresnel zones are nulls. Fresnel zones result from diffraction by the circular aperture. |
|            | Front to Back Ratio (F/B) | Directional antennas focus the signal in a forward path, reducing<br>the signal in the opposite direction. The proportion between the<br>two is called the front-to-back ratio. A higher gain antenna typic-<br>ally has a greater F/B ratio.                                                                                                    |
|            | Frost Loading             | A concern of antenna operation affected by low temperatures.                                                                                                    |
|            | FTP                       | File Transfer Protocol. A method of copying files from one site<br>to another. An operator of EION equipment might use ftp to<br>download software upgrades.                                                                                                    |
| G          |                           |                                                                                                    |
|            | Gain                      | The ability of a device to amplify a signal. Gain is the ratio of output power divided by input power, usually expressed in decibels (dB). Gain can also be measured as an absolute value, referenced to an input signal of one milliwatt (dBm). For antennas, gain measures the ability of an antenna to focus a signal and is expressed in dBd (half-wave dipole reference) or dBi (isotropic radiator reference).                                                                                                    |
| I          | GPS                       | Global Positioning System. EION Broadband Wireless Access<br>Systems installers may use GPS devices instead of maps and<br>compasses to locate their unit and orient it toward another station.                                                                                                    |
| -          | Ice loading               | A problem of antenna operation in cold countries. Ice collects on                                                                                                    |
|            | ice ioaunig               | the antenna and degrades its performance.                                                                                                    |

| IEEE                            | Institute of Electrical and Electronics Engineers.                                                                                                    |
|---------------------------------|----------------------------------------------------------------------------------------------------|
| IFIB                            | Intermediate Frequency Interface Board.                                                                                                    |
| Image                           | An image is a collection of configurations or settings for a partic-<br>ular device. The System Image File in the Access Point contains<br>a collection of configurations used when the unit is rebooted.                                                                                                    |
| Interference                    | Any signal that tends to hamper the reception of a desired signal.<br>This is equivalent to jamming, except that interference is not hos-<br>tile.                                                                                                    |
| IP Address                      | A number assigned to a network node, domain, or subdivision.<br>An IP Address consists of four numbers in the form <i>nnn.nnn.nnn</i> . The first two identify the network and subnetwork, and the last two identify unique nodes within the network.<br>No two units may possess the same IP within a LAN.                                 |
| IP Filter                       | Internet Protocol filtering allows the system administrator to permit<br>only certain IP addresses to receive or send data using a CPE. This<br>keeps non-subscribers from using the network.                                                                                                    |
| ISM                             | Industrial, Scientific, and Medical. This is the family of license-<br>exempt radio bands in North America and some European coun-<br>tries. These are described in part 15.247 of the FCC regulation<br>that defines the parameters for use of the ISM band in the U.S.,<br>including power outputs, spread spectrum, and noninterference. |
| LAN                             | A localized network linking computers, servers, printers and other<br>peripheral devices. Typical configuration is within buildings or<br>between closely situated buildings.                                                                                                    |
| Line of Sight (LOS): Free Space | An unobstructed straight line between two transmitting devices.<br>The transmission path is not established by nor dependent upon<br>reflection, refraction or diffraction. As long as 60 per cent of the<br>first Fresnel zone is clear, then it may be considered almost equi-<br>valent to LOS transmission.                             |
| Link budget                     | The amount of power, expressed in decibels, needed for a radio link to work.                                                                                                    |
| Linktest                        | A method of proving a new radio link or troubleshooting an exist-<br>ing one. Linktest sends data packets in both directions and accu-<br>mulates statistics on the data that indicate how well the link works.                                                                                                    |
| MAC address                     | Media Access Control address. Alphanumeric characters that<br>uniquely identify a network-connected device.                                                                                                    |
| Management Information Base     | See Also MIB.                                                                                                    |
| Management Port                 | The DB-9 port on the IDU to which a PC may be attached.                                                                                                    |
| Manager                         | This element is installed on the network's host computer and is controlled by the network administrator when used in SNMP.                                                                                                    |

L

Μ

Ν

Ο

|                                          | From the host, the manager configures agents, or polls agents for information.                                                                                                    |
|------------------------------------------|----------------------------------------------------------------------------------------------------|
| MIB                                      | Management Information Base. A set of commands that you can<br>execute using the SNMP Manager to access the MIB database. A<br>standard MIB and a EION-customized MIB store information<br>relevant to the operation of a wireless network.                                                                                                    |
| Multipath Interference                   | As a radio signal travels, it may reflect off objects in the environ-<br>ment and take various paths to the receiver. As a result, the signal<br>arrives at the receiver at different times, confuses the receiver, and<br>causes bit errors and processing delays. A related type of interfer-<br>ence is multipath fading, in which a reflected signal shifts out of<br>phase with the original signal and cancels it. |
| Near Line of Sight (NrLOS):<br>Suburban  | NrLOS is a visually-obstructed line of sight between two transmit-<br>ting devices but a straight line can still be drawn between them.<br>Any combination of reflection, refraction and diffraction on a<br>direct ray between the transmitter and receiver may have occurred.                                                                                                    |
| Non Line of Sight (NLOS):<br>Dense Urban | No line can be drawn between two transmitting devices. Total visual blockage has occurred between the transmitting and receiving devices. Extremely large amounts of reflection, refraction and diffraction can occur on a direct ray between the transmitter and receiver.                                                                                                    |
| Null                                     | An RF signal component with a smaller amplitude than the rest<br>of the RF signal in multipath interference. Nulls are caused by<br>subtractive combination as a result of multipath fading.                                                                                                    |
| Null Depth                               | The ratio in dB between the strongest OFDM carrier and the weakest carrier in multipath interference. A null depth of zero indicates that there is no multipath reception.                                                                                                    |
| Obstructed Line of Sight (OLOS): Urban   | OLOS is a partially blocked elliptical cylinder, whose diameter<br>depends on frequency and distance, that can be drawn between<br>two transmitting devices. An object is infringing or cutting into<br>the cylinder. OLOS can occur in various degrees of severity. Large<br>amounts of reflection, refraction and/or diffraction occur on a<br>direct ray between the transmitter and receiver.                        |
| ODU                                      | Outdoor Unit. This device sits between the Indoor Unit and the antenna. It converts signals from one into the form needed by the other.                                                                                                    |
| OFDM                                     | Orthogonal Frequency Division Multiplexing. A method of split-<br>ting the data stream into a number of channels, each transmitted<br>simultaneously on a different frequency. Allows greater range<br>with less power, higher data rates, less distortion and greater im-<br>munity to interference.                                                                                                    |
| OFDM Station Type                        | Configuration setting where the base and remote are defined. The APs are base stations. The CPEs are remote stations.                                                                                                    |

| OID nodes           | Object Identifier Nodes. These are the individual nodes in an MIB. See SNMP and MIB.                                                                                                    |
|---------------------|----------------------------------------------------------------------------------------------------|
| Orthogonal          | An adjective that refers to the way the many carrier waves in a<br>OFDM system affect each other. The carriers are spaced in such<br>a way that the center frequency of each signal lies in the null spot<br>of its neighbors. This minimizes interference. |
| Overhead            | Anything that reduces the payload capacity of a system is overhead,<br>even if it is useful. Link monitor data determines transmission<br>statistics, but it reduces the message-carrying capacity of the sys-<br>tem and is considered overhead.           |
| Path Loss           | The total loss from one end of the path to the other. This includes<br>propagation losses, cable losses, and any other losses that affect<br>the system performance.                                                                                        |
| Ping                | A method of testing a link. Executing the ping command sends a signal to the remote station. The station returns the signal. If the signal comes back on time and intact, the link works. See Also <b>FTP</b> .                                             |
| Polarization        | The orientation of the radiating element of an antenna with respect<br>to Earth. The polarization of antennas is usually described as ver-<br>tical, horizontal, or circular.                                                                               |
| PN                  | Pseudo-random noise. A code used to change a narrowband signal into a spread spectrum signal.                                                                                                    |
| Point-to-Multipoint | A wireless system with one base unit communicating with many<br>remote units. In the BWS system, the AP is the base and the CPEs<br>the remotes.                                                                                                    |
| Point-to-Point      | The simplest wireless system, consisting of a base and a remote.                                                                                                    |
| Polling             | The AP unit handles multiple CPEs by contacting them in the order<br>they appear in the polling list. When an AP polls a CPE, they ex-<br>change data. The CPE cannot exchange information with the AP<br>until it is polled again.                         |
| Polling List        | The order in which the AP contacts the CPEs in its sector.                                                                                                    |
| Propagation Loss    | The weakening of a signal as it travels through the air. Expressed in dB.                                                                                                    |
| QAM                 | Quadrature Amplitude Modulation. A kind of modulation that varies signal amplitude.                                                                                                    |
| Reed-Solomon        | A way of accomplishing Forward Error Correction. Reed-Solomon describes a data block in such a way that errors in the data block can be detected and repaired without retransmission.                                                                       |

Appendices

Ρ

Q

R

### 123

| Remote Unit              | A unit that can communicate with a base station or other remote<br>units. A remote unit forms a wireless link between a network<br>segment and a base station. CPEs are the remote units in the BWS<br>system.                                                                                                    |
|--------------------------|----------------------------------------------------------------------------------------------------|
| RF                       | Radio Frequency. RF communication uses electromagnetic waves<br>propagated through space. Because of varying characteristics, radio<br>waves of different lengths are used for different purposes and are<br>usually identified by their frequency.                                                                                                    |
| RF Center Frequencies    | EION Broadband Wireless Access Systems sometimes use two<br>center frequencies. The AP transmits on one and the CPEs transmit<br>on another.                                                                                                    |
| RF Station ID            | This is a configurable number, from one to 2.048, that identifies an AP or CPE to the network.                                                                                                    |
| RSSI                     | Received Signal Strength Indicator. Strength of received signal expressed in dB. The Access Point measures RSSI as a fade margin value.                                                                                                    |
| Sensitivity              | The minimum signal strength required for usable performance, expressed in dBm.                                                                                                    |
| Shadowing                | Shadowing is a form of diffraction typically caused by antennas<br>being mounted too close to a structure, where they lose a portion<br>of the signal lobe due to reflection. The receiving antenna is in a<br>shadowed area. To minimize shadowing, mount the antenna<br>higher.                                                                                 |
| SNMP                     | Simple Network Management Protocol. A protocol used to re-<br>motely manage a network element by polling, setting terminal<br>values, and monitoring network statistics and events. It is the de<br>facto internet work management standard, designed to provide a<br>mechanism for exchanging management information in a TCP/IP-<br>based Internet environment. |
| SNMP NMS Trap IP Address | This is the address to which all the alarms and event messages are sent.                                                                                                    |
| Spectrum Analyzer        | An instrument that captures RF energy and displays its amplitude and frequency on a screen.                                                                                                    |
| Spread Spectrum (SS)     | Any of a group of modulation formats in which an RF bandwidth<br>much wider than the signal bandwidth is used to transmit data,<br>resulting in a greater immunity to noise interference.                                                                                                    |
| Straight-Through Cable   | A straight-through cable is wired the same at both ends. That is, pin one connects to pin one, pin two to pin two, and so on. Straight-through cables are used to connect an IDU to a PC.                                                                                                    |
| System Gain              | The maximum path loss that the system can support and produce usable data transmission.                                                                                                    |
| System Image File        | The Access Point uses system image files to store system config-<br>uration settings. The default system image file is called the factory<br>image and is used when the units are first powered up.                                                                                                    |

S

| Т   |                                       |                                                                                                    |
|-----|---------------------------------------|----------------------------------------------------------------------------------------------------|
|     | Telnet                                | An Internet communications protocol that enables a computer to<br>function as a terminal working on a remote computer. A computer<br>with a network connection to an Access Point can telnet to any of<br>the units and access their configuration menus.                                                         |
| U   |                                       |                                                                                                    |
|     | Uptilt                                | See Also <b>Downtilt</b> .                                                                                                    |
| V   |                                       |                                                                                                    |
|     | VSWR (Voltage Standing Wave<br>Ratio) | VSWR is the voltage ratio of minimum to maximum across a transmission line. A VSWR of 2.0:1 or less in an antenna is considered effective. Most antennas have a VSWR of 1.5:1. For example, when using a radio with a four-watt output with an antenna VSWR of 1.5:1, the reflected power will be 160 milliwatts. |
|     | VT 100                                | A terminal emulation system.                                                                                                    |
| W   |                                       |                                                                                                    |
|     | WAN                                   | Wide Area Network. A network covering a larger area than a Metropolitan Area Network which covers a city.                                                                                                    |
|     | Wind loading                          | A problem of antenna installation and operation.                                                                                                    |
| Num | bers                                  |                                                                                                    |
|     | 10/100 BaseT                          | The Ethernet cable that connects the LibraPlus Unit to the wired network. 10- or 100-BaseT cable uses category three or five twisted pair wiring. Maximum length is 100 meters.                                                                                                    |

## 8.2. LibraPlus 5845 Integrated Antenna Specifications

The specifications below apply to the integrated antenna that is included with the LibraPlus RD and LibraPlus CPE.

| Electrical            |                                          |
|-----------------------|------------------------------------------|
| Regulatory Compliance | ETSI EN 302 085 V.1.1.2 (2001-02)        |
| Frequency Range       | 5.15 – 5.875 GHz                         |
| Gain                  | 23 dBi (min)                             |
| VSWR                  | 1.7 : 1 (max)                            |
| 3 dB Beamwidth        | 9°(typ)                                  |
| Polarization          | Linear Vertical or Horizontal            |
| Sidelobes Level       | ETSI EN 302 085 V.1.2.2 Range 1, TS1-TS3 |
| Cross Polarization    | -28dB (max)                              |
| F/B Ratio             | -32 dB (max)                             |
| Input Impedence       | 50 (ohm)                                 |
| Input Power           | 6W (max)                                 |
| Lightning Protection  | DC Grounded                              |

### Table 8.1. Integrated Antenna Specifications - Electrical

| Electrical                 |                                           |
|----------------------------|-------------------------------------------|
| Antenna Dimensions (LxWxD) | 305x305x25mm (max)                        |
| Weight                     | 1.2 kg (max)                              |
| Connector                  | N-Type Female                             |
| Radome                     | Plastic                                   |
| Base Plate                 | Aluminum with chemical conversion coating |

 Table 8.2. Integrated Antenna Specifications - Mechanical

| Environmental                        |                              |
|--------------------------------------|------------------------------|
| Low Temperature (IEC 68-2-1)         | -55 C for 72h                |
| High Temperature (IEC 68-2-2)        | +71 C for 72h                |
| Temperature Cycling (IEC 68-2-14)    | -45°C to +70°C, 3 cycles, 1h |
| Vibration (IEC 60721-3-4)            | 30 min/axis, Random 4M3      |
| Shock Mechanical (IEC 60721-3-4)     | 4M3                          |
| Humidity (ETSI EN300-2-4 T4.1E)      | 95%, 144 h                   |
| Water Tightness (IEC 529)            | IP67                         |
| Solar Radiation (ASTAM G53)          | 1000 h                       |
| Flamability (UL 94)                  | Class HB                     |
| Salt Spray (IEC 68-2-11 Ka)          | 500 h                        |
| Ice and Snow                         | 25mm Radial                  |
| Wind Speed Operation (Survival)      | 160 km/h (220 km/h)          |
| Wind Load Suvival Front TH (Side TH) | 26.8 kg (2.2 kg)             |

### Table 8.3. Integrated Antenna Specifications - Envorinmental

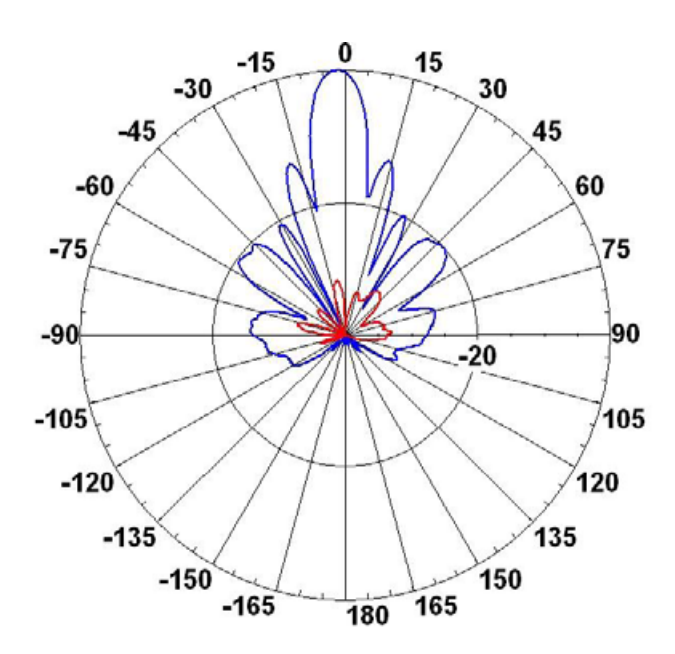

Fig. 8.1. Azimuth Radiation Pattern Midband Freq. 5.45 GHz

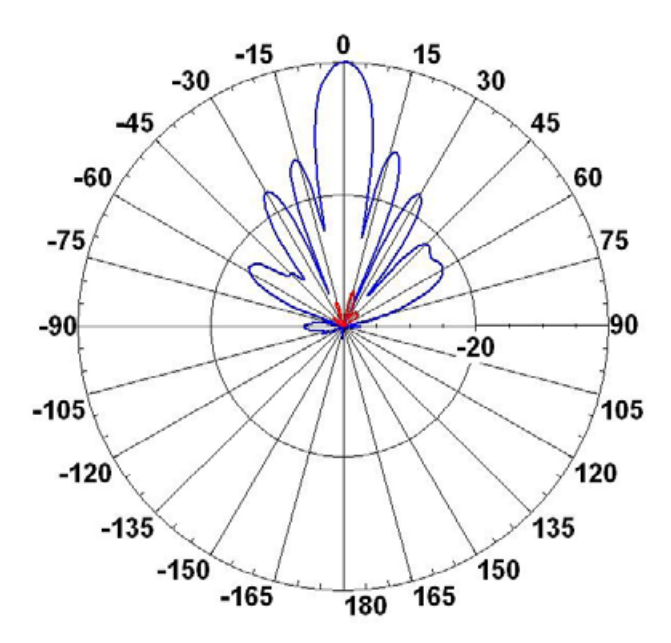

Fig. 8.2. Azimuth Radiation Pattern Midband Freq. 5.35 GHz

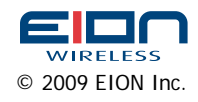

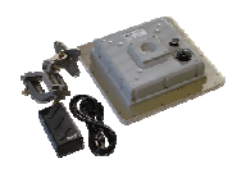